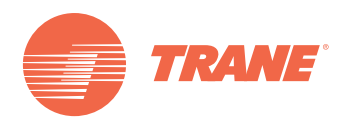

# Guía de Operación

## Pantalla Tracer AdaptiView<sup>™</sup> para Unidad Enfriadora CenTracVac<sup>™</sup> Enfriada por Agua

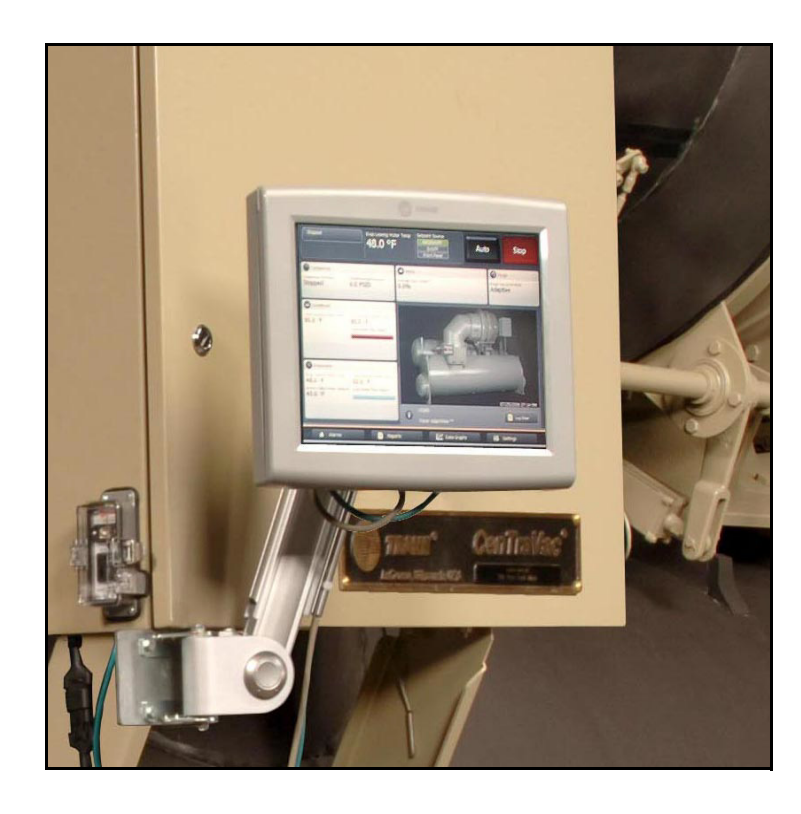

X39641071-040

### ADVERTENCIA DE SEGURIDAD

Sólo personal calificado debe instalar y dar servicio al equipo. La instalación, el arranque y el servicio al equipo de calefacción, ventilación y aire acondicionado puede resultar peligroso por cuyo motivo requiere de conocimientos y capacitación específica. El equipo instalado inapropiadamente, ajustado o alterado por personas no capacitadas podría provocar la muerte o lesiones graves. Al trabajar sobre el equipo, observe todas las indicaciones de precaución contenidas en la literatura, en las etiquetas, y otras marcas de identificación adheridas al equipo.

Febrero 2012

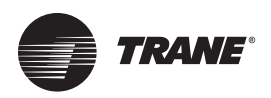

## Advertencias, Precauciones y Avisos

Advertencias, Precauciones y Avisos. Observará que en intervalos apropiados en este manual aparecen indicaciones de advertencia, precaución y aviso. Las advertencias sirven para alertar a los instaladores sobre los peligros potenciales que pudieran dar como resultado tanto lesiones personales, como la muerte misma. Las precauciones están diseñadas para alertar al personal sobre las situaciones peligrosas que pudieran dar como resultado lesiones personales, en tanto que los avisos indican una situación que pudieran dar como resultado daños en el equipo o en la propiedad.

Su seguridad personal y la operación apropiada de esta máquina depende de la estricta observación que imponga sobre estas precauciones

**ATENCION**: Advertencias, Precauciones y Avisos aparecen en secciones apropiadas de esta literatura. Léalas con cuidado:

| ADVERTENCIA | Indica una situación de peligro potencial la cual, de no evitarse, podría<br>provocar la muerte o lesiones graves                                        |
|-------------|----------------------------------------------------------------------------------------------------|
| PRECAUCION  | Indica una situación de peligro potencial la cual, de no evitarse, podría dar<br>como resultado lesiones menores a moderadas. También sirve para alertar |
|             | contra prácticas de naturaleza insegura                                                                                                    |
| VISO        | Indica una situación que pudiera dar como resultado daños sólo en el equipo o en la propiedad.                                                           |

#### Importante

#### ¡Preocupaciones ambientales!

Los científicos han demostrado que determinados productos químicos fabricados por el hombre, al ser liberados a la atmósfera, pueden afectar la capa de ozono que se encuentra de forma natural en la estratósfera. En concreto, algunos de los productos químicos ya identificados que pueden afectar la capa de ozono son refrigerantes que contienen cloro, flúor y carbono (CFC) y también aquellos que contienen hidrógeno, cloro, flúor y carbono (HCFC). No todos los refrigerantes que contienen estos compuestos tienen el mismo impacto potencial sobre el medio ambiente. Trane aboga por el manejo responsable de todos los refrigerantes, inclusive los sustitutos industriales de los CFC, como son los HCFC y los HFC.

#### ¡Prácticas Responsables en el manejo de refrigerantes!

Trane considera que las prácticas responsables en el manejo de refrigerantes son importantes para el medio ambiente, para nuestros clientes y para la industria de aire acondicionado. Todos los técnicos que manejen refrigerantes deben disponer de la certificación correspondiente. La ley federal sobre limpieza del aire (Clean Air Act, sección 608) define los requerimientos de manejo, recuperación y reciclado de determinados refrigerantes y de los equipos que se utilicen en estos procediientos de servicio. Además, algunos estados o municipalidades podrían contar con requerimientos adicionales necesarios para oder cumplir con el manejo responsable de refrigerantes. Es necesario conocer y respetar la normativa vigente sobre el tema.

### **ADVERTENCIA**

### ¡Se Requiere de Derivación Apropiada a Tierra!

Todo el cableado en campo DEBERÁ realizarse por personal calificado. El cableado derivado indebidamente a tierra conduce a riesgos de FUEGO y ELECTROCUCION. Para evitar dichos peligros se deben seguir los requerimientos de instalación y aterrizaje del cableado según se describe por la NEC y por los códigos eléctricos locales y estatales. El hacer caso omiso del seguimiento de estos códigos podría dar como resultado la muerte o lesiones graves.

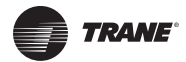

### **ADVERTENCIA**

### ¡Equipo de Protección Personal Requerido (PPE)!

La instalación y el mantenimiento de esta unidad pueden tener como consecuencia el exponerse a peligros eléctricos, mecánicos y químicos.

- Antes de realizar la instalación o el mantenimiento de esta unidad, los técnicos DEBEN colocarse el equipo de protección (EPP) recomendado para la tarea que habrá de llevarse a cabo. Consulte SIEMPRE las normas y estándares MSDS y OSHA apropiados sobre la utilización correcta del equipo EPP.
- Cuando trabaje con productos químicos peligrosos o cerca de ellos, consulte SIEMPRE las normas y estándares MSDS y OSHA apropiados para obtener información acerca de los niveles de exposición personales permisibles, la protección respiratoria apropiada y las recomendaciones de manipulación de dichos materiales.
- Si existiera el riesgo de producirse un arco eléctrico, los técnicos DEBEN ponerse el equipo de protección personal (EPP) que establece la norma NFPA70E sobre protección frente a arcos eléctricos ANTES de realizar el mantenimiento de la unidad.

El incumplimiento de las recomendaciones podría dar lugar a lesiones graves e incluso la muerte.

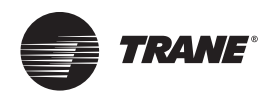

## Contenido

| Introducción                                                              |
|---------------------------------------------------------------------------|
| Descripción del equipo7                                                   |
| Instrucciones para utilizar la pantalla táctil                            |
| Fuentes de referencia                                                     |
| Área del menú principal 17                                                |
| Paro/Arranque de la enfriadora 18                                         |
| Paro de la enfriadora                                                     |
| Rearranque de la enfriadora                                               |
| Alarmas                                                                   |
| Visualización de la pantalla Alarmas 20                                   |
| Significado de los iconos de las alarmas                                  |
| Visualización de alarmas activas y el historial de alarmas                |
| Bestablecimiento de alarmas                                               |
| Otros indicadores de alarmas                                              |
|                                                                           |
| Reportes                                                                  |
| Visualización de la pantalla Reportes                                     |
| Visualización de la hoja de registro                                      |
| Visualización del informe de entriadora ASHRAE                            |
| Creación y visualización de un reporte individual específico              |
| Modificación de un informe específico                                     |
| Visualización de la información de la unidad (Acerca de la enfriadora) 27 |
| Enfriadoras Duplex CDHF v CDHG                                            |
| Visualización de los modos de operación de purga                          |
| Gráficas de Datos 36                                                      |
| Visualización de la pantalla Gráficas de Datos                            |
| Visualización de gráficas de datos                                        |
| Cambio de las escalas en las gráficas de datos                            |
| Creación de gráficas de datos específicos                                 |
| Edición de gráficas de datos específicos                                  |
| Eliminación de una gráfica de datos específica                            |
|                                                                           |
| Configuración del equipo                                                  |
| Visualización de la pantalla Configuración o Ajustes                      |
| Visualización y cambio de los ajustes del equipo                          |
| Contiguraciones de la enfriadora 47                                       |

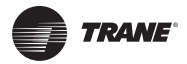

| Fuentes de punto de ajuste       4         Arbitraje de fuentes de punto de ajuste       4         Cambio de fuente de punto de ajuste       4 | 8<br>8<br>9 |
|----------------------------------------------------------------------------------------------------|-------------|
| Configuración de Características 5                                                                                                    | 1           |
| Restablecimiento del agua helada 5                                                                                                    | 1           |
| Configuración de la Purga 5                                                                                                    | 2           |
| Configuración de la Pantalla del Monitor                                                                                                    | 6           |
| Visualización de la pantalla de ajustes                                                                                                    | 6           |
| Visualización y cambio de las preferencias de la pantalla 5                                                                                    | 7           |
| Visualización y cambio del lenguaje de preferencia                                                                                             | 9           |
| Visualización y cambio de preferencias de fecha y hora                                                                                         | 1           |
| Limpieza del monitor 6                                                                                                    | 2           |
| Configuraciones de Seguridad6                                                                                                    | 3           |
| Visualización de la pantalla Ajustes                                                                                                    | 3           |
| Habilitación/Inhabilitación de la Seguridad                                                                                                    | 4           |
| Ingresar                                                                                                    | 5           |
| Salir                                                                                                    | 6           |
| Detección de Fallas                                                                                                    | 7           |
| Apéndice A: Datos de Unidades CenTraVac CVHE, CVHF, CVHG                                                                                       | 8           |
| Datos de pantallas de componentes                                                                                                    | 8           |
| Hoja registro                                                                                                    | 1           |
| Registro ASHRAE de la Enfriadora7                                                                                                    | 3           |
| Puntos de Datos de la Gráfica de Datos Puntos de datos utilizados en los gráficos de datos predeterminados . 7                                 | 8<br>8      |
| Apéndice B: Datos de las enfriadoras CenTraVac Dúplex CDHF y CDHG 8                                                                            | 3           |
| Datos de pantallas de los componentes                                                                                                    | 3<br>7<br>5 |

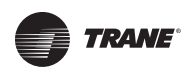

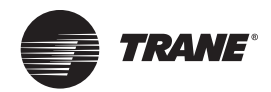

## Introducción

El monitor Tracer AdaptiView<sup>™</sup> permite ver los datos y realizar cambios operativos en los siguientes tipos de enfriadoras:

- Modelos de enfriadoras CenTraVac™ CVHE, CVHF, CVHG
- Modelos de enfriadora CenTraVac dúplex CDHF, CDHG

La finalidad de esta guía es ayudarle a utilizar el monitor Tracer AdaptiView. Esta guía describe cómo se obtiene acceso a las pantallas y los tipos de información que aparecen en ellas.

### Descripción del equipo

Aquí se describen las características básicas del monitor Tracer AdaptiView.

#### Equipo

El monitor Tracer AdaptiView se monta encima o cerca del panel de control de la enfriadora. Se puede acoplar a la enfriadora mediante un brazo que se extiende 11 pulgadas. El monitor tiene cinco puntos de giro que se explican a continuación y se muestran en la ilustración:

- Dos puntos de giro horizontal de 90° a derecha o izquierda (180° en total)
- Dos puntos de giro vertical de 90° grados hacia arriba o hacia abajo (180° en total)
- Rotación: 135° en el sentido de las agujas del reloj y 135° en el sentido contrario (270° en total)

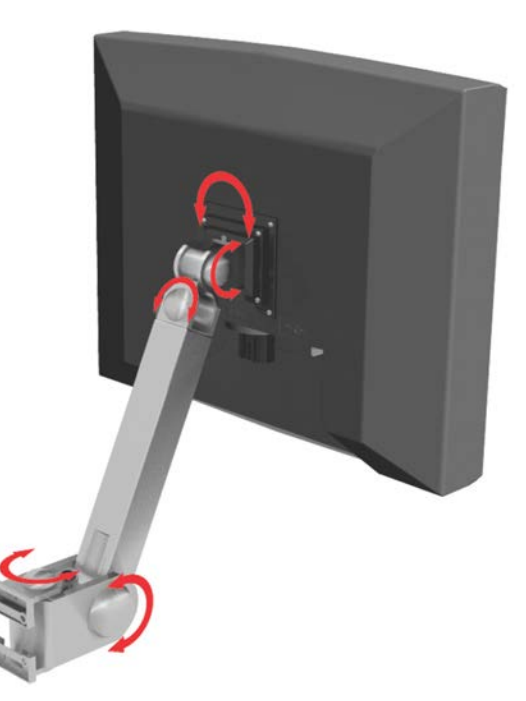

#### Características de la pantalla

La pantalla táctil VGA en color de 12.1 pulgadas presenta datos en pulgadas y libras (IP) o en unidades del sistema métrico decimal (SI), y en uno de los 24 idiomas disponibles. Los gráficos animados en colores indican el estado de la enfriadora y sus componentes.

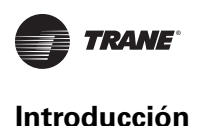

### Alimentación de corriente alterna

El monitor Tracer AdaptiView recibe corriente alterna a través de su cable de alimentación, que está conectado al controlador Tracer UC800. El controlador Tracer UC800 tiene que estar encendido.

#### Comunicación

Otro cable por separado permite que el monitor Tracer AdaptiView se comunique con el controlador Tracer UC800. Las alarmas son transmitidas al monitor en cuanto son detectadas por el controlador.

### Instrucciones para utilizar la pantalla táctil

La pantalla táctil registra la presión de cualquier toque. Los toques ligeros y rápidos pero con decisión son los más eficaces. Tocar ejerciendo más presión no surte efecto.

Es recomendable tocar la pantalla con los dedos o una goma de borrar. No utilice la punta de un bolígrafo o de un lápiz, ni de ningún objeto afilado o puntiagudo que pueda arañar la superficie de la pantalla.

Si toca más de un sitio y mantiene la presión, la pantalla táctil registra sólo el primer toque. Por ejemplo, si hace presión con un dedo en una zona de la pantalla que no es sensible al tacto, aunque haga presión con otro dedo en una zona que sí lo es, la pantalla no lo registrará.

Si sujeta el monitor con la mano, es posible que haga presión sobre la pantalla con el dedo pulgar o la palma de la mano sin darse cuenta.

### Fuentes de referencia

Los siguientes documentos contienen información adicional sobre las enfriadoras CenTraVac con control AdaptiView:

- CVHE, CVHF, CVHG Water-Cooled CenTraVac<sup>™</sup> Chillers with Tracer AdaptiView<sup>™</sup> Control Installation, Operation, and Maintenance Guide (CVHE-SVX02-EN)
- CDHF, CDHG Water-Cooled CenTraVac<sup>™</sup> Chillers with Tracer AdaptiView<sup>™</sup> Control Installation, Operation, and Maintenance Guide (CDHF-SVX01-EN)
- EarthWise<sup>™</sup> Purge System with Tracer AdaptiView<sup>™</sup> Control Operation and Maintenance Guide (PRGD-SVX01-EN)
- Diagnostics Descriptions, Troubleshooting Tables, and Control Component Overview for Water-Cooled CenTraVac<sup>™</sup> Chillers with Tracer AdaptiView<sup>™</sup> Control (CTV-SVD03-EN)
- Tracer<sup>™</sup> TU Service Tool Programming Guide for Water-Cooled CenTraVac<sup>™</sup> Chillers with Tracer AdaptiView<sup>™</sup> Control (CTV-SVP02-EN)
- Tracer<sup>™</sup> TU Service Tool Getting Started Guide (TTU-SVN01-EN)

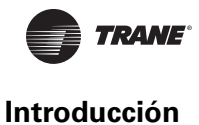

### Vista de la pantalla

En esta sección se describen con detalle las zonas sensibles al tacto de la pantalla del monitor Tracer AdaptiView.

En la Figura 1hay marcadas tres zonas que corresponden con las siguientes secciones:

- 1. "Area del estado de la enfriadora".
- 2. "Area principal pantalla de inicio". Este área es distinta en los modelos de enfriadora CVHE, CVHF, CVHG y los modelos dúplex CDHF y CDHG. Tabla 2 describe esas diferencias.
- 3. "Area de menú principal".

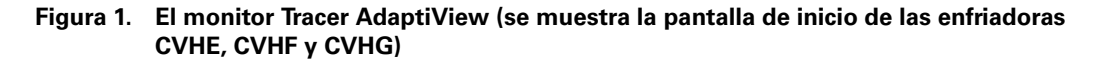

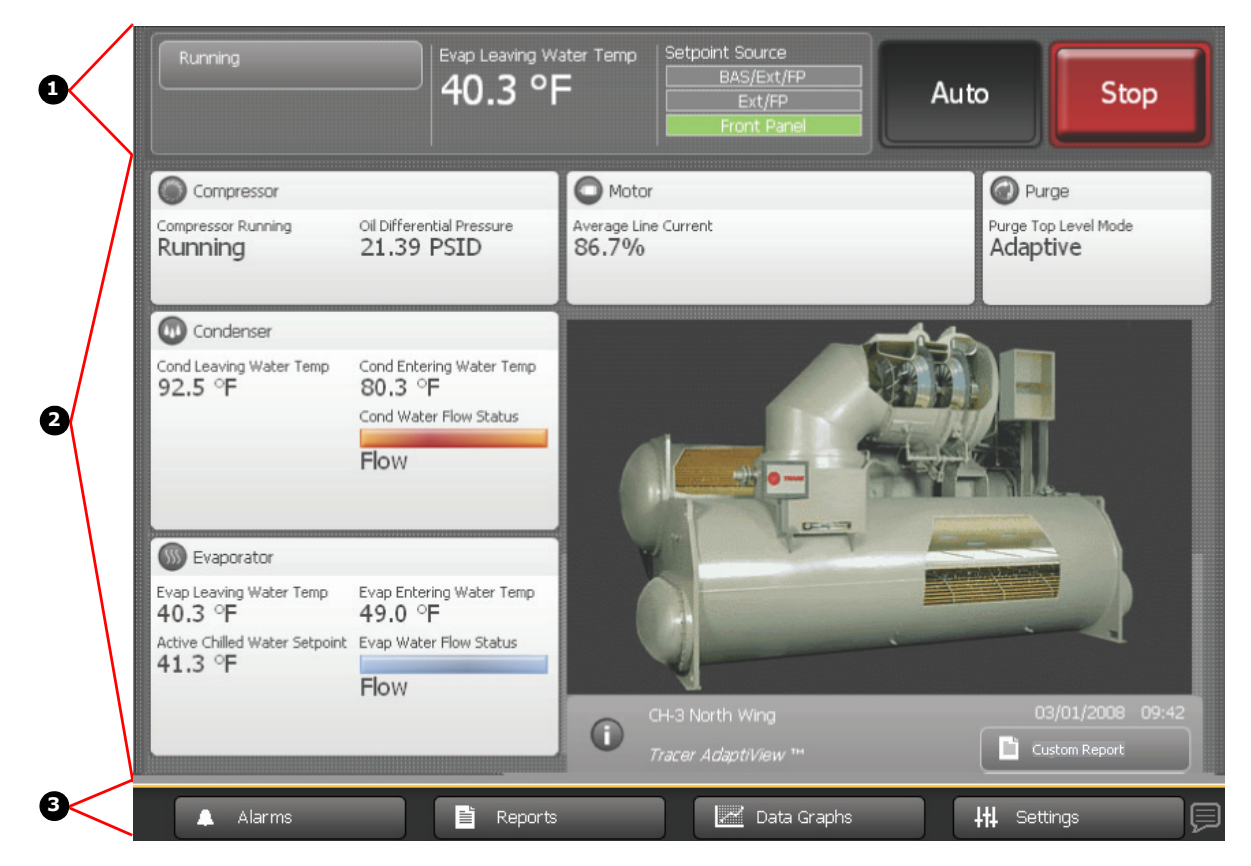

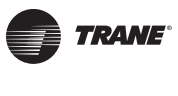

### Área del estado de la enfriadora

El área del estado de la enfriadora (se muestra como ubicación ① de la Figura 1 página 9) se ve en todas las pantallas del monitor Tracer AdaptiView. Sobre los botones y recuadros táctiles se indica información básica sobre el estado y el control de la enfriadora. Al tocar los botones y recuadros táctiles se abren otras pantallas que proporcionan más información y acceso a más controles. En la Tabla 1se explican con detalle.

| Botón/Recuadro táctil                                                                                        | Descripción                                                                                                    |  |  |  |  |
|----------------------------------------------------------------------------------------------------|----------------------------------------------------------------------------------------------------|--|--|--|--|
| Botón del estado de la enfriadora<br>Running                                                                 | El modo de funcionamiento de nivel superior de la enfriadora aparece indicado sobre el botón del estado<br>de la enfriadora. Toque este botón para ver la pantalla del modo de funcionamiento de la enfriadora.                                                                                                    |  |  |  |  |
|                                                                                                    | Note: Para obtener más información, consulte "Reportes" (pag. 23)                                                                                                    |  |  |  |  |
| Botón para señalización de alarmas                                                                           | Si hay alguna alarma activa, aparece este botón para señalización de alarmas con la gravedad de la alarma indicada por el símbolo en color. Si hay más de una alarma activa, se indica la más grave. Una de las formas de ver la pantalla de las alarmas es tocar este botón.                                                                                                    |  |  |  |  |
|                                                                                                    | Note: Para obtener más información, consulte "Alarmas" (pag. 20)                                                                                                    |  |  |  |  |
| Botón de cambio a control manual<br>Manual Override Exists                                                   | Si existe cambio a control manual, pero no se ha activado ninguna alarma, aparece este botón de cambio<br>a control manual en el mismo sitio que el botón para señalización de alarmas. Si no existe cambio a<br>control manual ni hay ninguna alarma activa, no aparece ningún botón.<br>Si existe cambio a control manual, una de las formas de ver la pantalla de ajustes de control manual<br>es tocar este botón.                                                                                                    |  |  |  |  |
|                                                                                                    | Note: Para obtener más información, consulte "Configuración de Control Manual" (pag. 53)                                                                                                    |  |  |  |  |
| Recuadro táctil de la temperatura del<br>agua<br>Evap Leaving Water Temp<br>40.3 °F                          | <ul> <li>El recuadro táctil de la temperatura del agua presenta uno de los siguientes datos, dependiendo de si<br/>la enfriadora está calentando o enfriado (lo que se denomina tipo de control activo):</li> <li>Si el tipo de control activo es agua fría, aquí se indica la temperatura del agua de salida del evaporador<br/>y el recuadro táctil sirve de enlace con la pantalla del evaporador.</li> <li>Si el tipo de control activo es agua caliente, aquí se indica la temperatura del agua de salida del<br/>condensador y el recuadro táctil sirve de enlace con la pantalla del evaporador.</li> </ul> |  |  |  |  |
|                                                                                                    | Note: Para obtener más información sobre las pantallas del evaporador y el condensador, consulte "Pantallas<br>de Componentes (página 15).                                                                                                    |  |  |  |  |
| Recuadro táctil de la fuente de punto<br>de ajuste<br>Setpoint Source<br>BAS/Ext/FP<br>Ext/FP<br>Front Panel | La fuente de punto de ajuste que esté en uso aparece resaltada en verde en el recuadro táctil. Toque<br>este recuadro para ver la pantalla de fuentes de punto de ajuste, donde podrá cambiar de fuente.<br><b>Note:</b> Para obtener más información, consulte "Cambio de Fuente de Punto de Ajuste" (pag. 49)                                                                                                    |  |  |  |  |
| Botones Auto/Paro                                                                                            | <ul> <li>Auto y Paro son botones alternativos: cuando uno está presionado, el otro está sin presionar.</li> <li>Toque Auto para activar el proceso de arranque de la enfriadora.</li> <li>Toque Paro para activar el proceso de desconexión de la enfriadora.</li> <li>Note: Para obtener más información, consulte "Paro/Arranque de la Enfriadora" (pag. 18)</li> </ul>                                                                                                    |  |  |  |  |

Tabla 1. Area del estado de la enfriadora

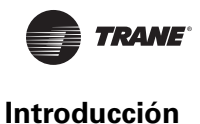

### Área de Pantalla Principal/Pantalla de inicio

Todas las pantallas se muestran en el área de pantalla principal (se muestra como ubicación 2) de la Figura 1 página 9).

#### Pantalla de inicio: Información sobre el estado de la enfriadora

La pantalla de inicio (Figura 1 página 9) presenta la información que más frecuentemente se necesita sobre el estado de cada uno de los componentes de la enfriadora en "recuadros táctiles" (las zonas rectangulares con fondo blanco). Al tocar cualquier tecla de la pantalla táctil se abre una ventana con más información sobre el estado de la enfriadora, relativa a componentes concretos (consulte "Pantallas de Componentes", página 15).

Todas las teclas que aparecen en la pantalla de inicio se describen en Tabla 2, incluidas las de las enfriadoras CVHE, CVHF, CVHG y las de las enfriadoras dúplex CDHF y CDHG.

En la parte inferior derecha de la pantalla de inicio se puede ver la fecha y la hora además de información adicional de la enfriadora. Para ver detalles, consulte las tres últimas filas de la Tabla 2.

Tabla 2. Botones y teclas táctiles de la pantalla de inicio

| Recuadro táctil                                                                                                    | Descripción                                                                                                    |  |  |
|----------------------------------------------------------------------------------------------------|----------------------------------------------------------------------------------------------------|--|--|
| Compresor de las enfriadoras CVHE, CVHF y CVHG<br>Compressor<br>Compressor Running<br>Running<br>Oil Differential Pressure<br>21.39 PSID                                   | La tecla táctil del compresor de la enfriadora ofrece información sobre:<br>• Estado de funcionamiento del compresor<br>• Presión diferencial de aceite<br>Oprima cualquier punto de la tecla táctil para ver la pantalla del<br>componente Compresor.                                                                                                    |  |  |
| Compresor de las enfriadoras dúplex CDHF y CDHG<br>Compressor<br>Compressor Running<br>Ckt1<br>Running<br>Stopped                                                          | Esta tecla táctil del compresor ofrece información sobre:<br>• Estado de operación del compresor Cto. 1<br>• Estado de operación del compresor Cto. 2<br>Oprima cualquier punto del lado cto. 1 de la tecla táctil para ver la<br>pantalla del componente Compresor Circuito 1.<br>Oprima cualquier punto del lado cto. 2 de la tecla táctil para ver la<br>pantalla del componente Compresor Circuito 2.                                                                                                    |  |  |
| Condensador de todos los modelos de enfriadora<br>Condenser<br>Cond Leaving Water Temp<br>92.5 °F<br>Cond Entering Water Temp<br>80.3 °F<br>Cond Water Flow Status<br>Flow | <ul> <li>Esta tecla táctil del condensador ofrece información sobre:</li> <li>Temperatura de salida del agua del condensador</li> <li>Temperatura de entrada del agua al condensador</li> <li>Punto de ajuste de agua caliente activo (si el control del agua caliente está disponible)</li> <li>Flujo de agua del condensador (el gráfico animado indica si el condensador está funcionando)</li> <li>Oprima cualquier punto de la tecla táctil para ver la pantalla del componente Condensador.</li> </ul> |  |  |

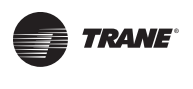

### Tabla 2. Botones y teclas táctiles de la pantalla de inicio (continued)

| Recuadro táctil                                                                                                    | Descripción                                                                                                    |  |  |
|----------------------------------------------------------------------------------------------------|----------------------------------------------------------------------------------------------------|--|--|
| Evaporador de todos los modelos de enfriadora<br>Evap ceaving Water Temp<br>40.3 °F<br>Active Chilled Water Setpoint<br>41.3 °F<br>Flow                                                              | <ul> <li>El recuadro táctil del evaporador proporciona información sobre:</li> <li>Temperatura de salida del agua del evaporador</li> <li>Temperatura de entrada del agua al evaporador</li> <li>Punto de ajuste activo de agua helada (si el control de agua helada está disponible)</li> <li>Flujo de agua del evaporador (el gráfico animado indica si el evaporador está funcionando)</li> <li>Oprima cualquier punto de la tecla táctil para ver la pantalla del componente Evaporador.</li> </ul> |  |  |
| Motor de las enfriadoras CVHE, CVHF y CVHG<br>Motor<br>Average Line Current<br>86.7%                                                                                                    | <ul> <li>El recuadro táctil del motor proporciona información sobre:</li> <li>Corriente promedio de la línea</li> <li>Frecuencia (si se configura el accionamiento por frecuencia ajustable)</li> <li>Oprima cualquier punto de la tecla táctil para ver la pantalla del componente Motor.</li> </ul>                                                                                                    |  |  |
| Motor de las enfriadoras dúplex CVHF y CDHG         Image: Motor         Average Line Current %         RLA Ckt1         29.4%                                                                       | El recuadro táctil del motor proporciona información sobre:<br>• Corriente promedio de línea cto. 1<br>• Corriente promedio de línea cto. 2<br>Oprima cualquier punto del lado cto. 1 de la tecla táctil para ver la<br>pantalla del componente Motor Circuito 1.<br>Oprima cualquier punto del lado cto. 2 de la tecla táctil para ver la<br>pantalla del componente Motor Circuito 2.                                                                                                    |  |  |
| Unidad de purga para las enfriadoras CVHE, CVHF y CVHG<br>Purge<br>Purge Top Level Mode<br>Adaptive                                                                                                  | El recuadro táctil de la purga proporciona información sobre:<br>• Modo de nivel superior de purga<br>Oprima cualquier punto de la tecla táctil para ver la pantalla del<br>componente Purga.                                                                                                    |  |  |
| Unidad de purga para las enfriadoras dúplex CDHF y CDHG<br>Purge<br>Purge Top Level Mode<br>Ckt1<br>Adaptive<br>Purge Top Level Mode<br>Ckt2<br>Adaptive<br>Purge Top Level Mode<br>Ckt2<br>Adaptive | El recuadro táctil de la purga proporciona información sobre:<br>• Modo de nivel superior de la unidad de purga cto. 1<br>• Modo de nivel superior de la unidad de purga cto. 2<br>Oprima cualquier punto del lado cto. 1 de la tecla táctil para ver la<br>pantalla del componente Purga Circuito 1.<br>Oprima cualquier punto del lado cto. 2 de la tecla táctil para ver la<br>pantalla del componente Purga Circuito 2.                                                                             |  |  |

| Recuadro táctil                                                                                           | Descripción                                                                                                    |  |  |  |
|----------------------------------------------------------------------------------------------------|----------------------------------------------------------------------------------------------------|--|--|--|
| Botón de información y nombre de la enfriadora y del<br>monitor<br>CH-3 North Wing<br>Tracer AdaptiView M | Toque la "i" o el nombre de la enfriadora o del monitor para ver la<br>pantalla <b>Sobre la enfriadora</b> .<br><b>Note:</b> Para obtener más información, consulte "Visualización de la<br>información de la unidad (Acerca de la enfriadora) (pag. 27) |  |  |  |
| Reporte Específico                                                                                        | Oprima el botón <b>Reporte Específico.</b> para ver la pantalla de Reporte<br>Específico.<br><b>Note:</b> Para obtener más información, consulte "Creación y visualización de<br>un reporte individual específico" (pag. 24)                             |  |  |  |

#### Tabla 2. Botones y teclas táctiles de la pantalla de inicio (continued)

### Pantalla de inicio: Gráfico animado

En la página de inicio aparece un gráfico de una enfriadora. El gráfico está animado para indicar el estado de funcionamiento de la enfriadora. Si la enfriadora está funcionando, las zonas recortadas del compresor, el evaporador y el condensador aparecen animadas, como puede verse en la Figura 1 página 9. Si la enfriadora no está funcionando, los componentes están encerrados y no hay gráfico animado.

El gráfico de la enfriadora que aparece en pantalla también indica el *tipo* de enfriadora que el monitor Tracer AdaptiView está supervisando. Uno de los gráficos siguientes aparecerá en el monitor de las enfriadoras CVHE, CVHF y CVHG:

- Compresor de 2 fases, sólo enfriamiento (como puede verse en la Figura 1)
- Compresor de 2 fases con condensador auxiliar
- Compresor de 2 fases con recuperación de calor
- Compresor de 3 fases, sólo enfriamiento
- Compresor de 3 fases con condensador auxiliar
- Compresor de 3 fases con recuperación de calor

Uno de los gráficos siguientes aparecerá en el monitor de las enfriadoras CDHF y CDHG dúplex:

- Compresor de dos fases
- Compresor de tres fases

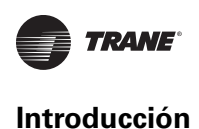

### Área de pantalla principal/Protector de pantalla

Tras 30 minutos de inactividad, la pantalla se ensombrece y aparece un un protector de pantallas (Figura 2) en la zona principal de visualización. El protector de pantalla también se activa si usted toca el gráfico animado de la pantalla de inicio. Igualmente, si toca el protector de pantalla, aparece la pantalla de inicio.

#### Figura 2. Protector de pantalla

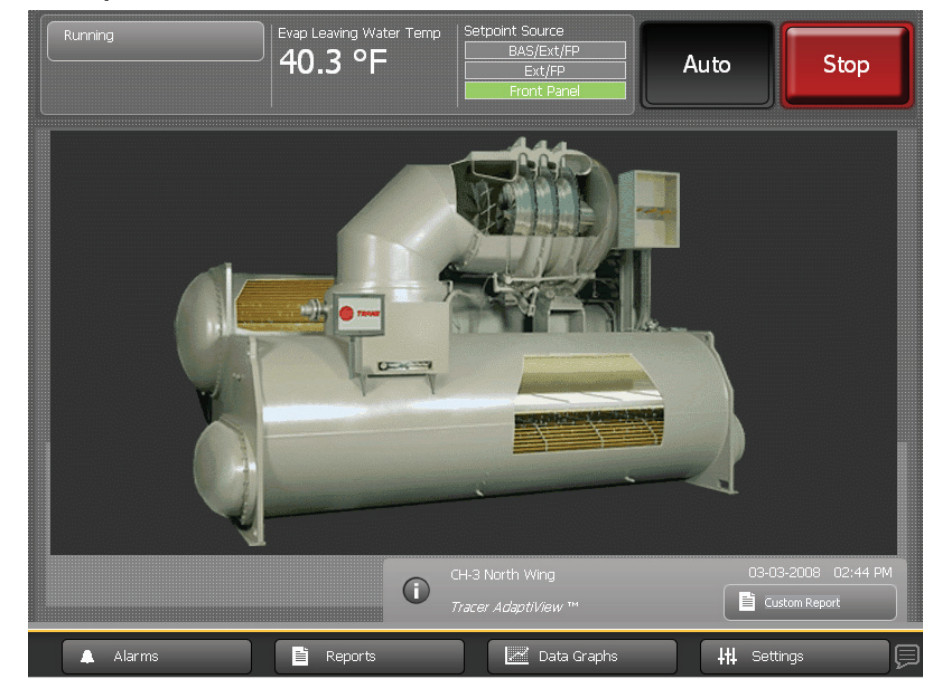

### Pantallas de componentes

Cada componente de la enfriadora tiene un recuadro táctil accesible desde la pantalla de inicio, como puede verse en la Figura 1 página 9 (área de pantalla principal/pantalla de inicio) y según se describe en la Tabla 2, página 11.

### Enfriadoras CVHE, CVHF y CVHG

Si toca cualquier punto de una de las teclas táctiles de los componentes, se abrirá una pantalla con datos relativos a ese componente (consulte el ejemplo de la Figura 3). Puede usar los botones de acceso rápido que hay en la parte superior de todas las pantallas de los componentes (ubicación de la Figura 3) para ver las pantallas de los demás componentes.

"Apéndice A: Datos de Unidades CenTraVac CVHE, CVHF, CVHG, página 68, enumera los ajustes y los puntos de estado que hay disponibles desde la pantalla de cada componente. La configuración de la enfriadora determina cuales son los ajustes y los puntos de estado que aparecen.

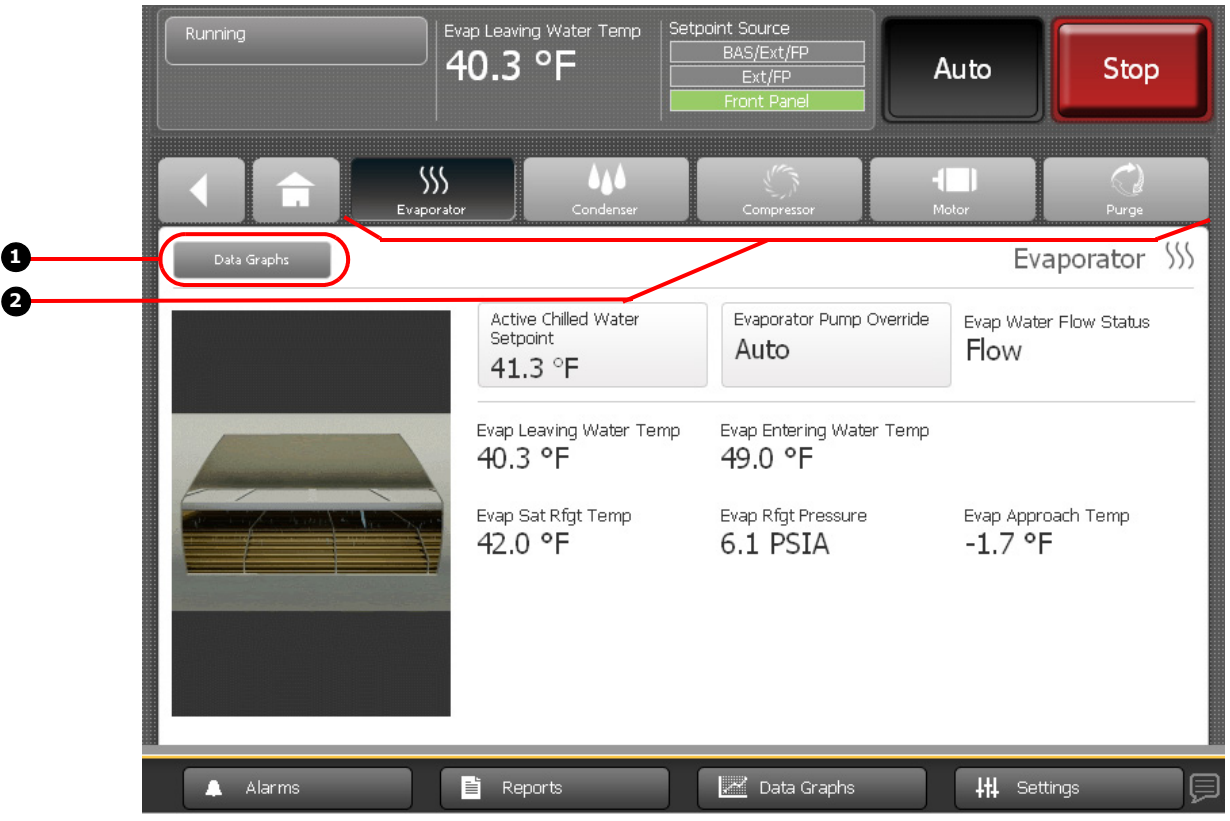

Figura 3. Ejemplo de pantalla de las enfriadoras CVHE, CVHF y CVHG

1. Botón de acceso rápido del gráfico de datos

2. Botones de acceso rápido de pantalla de componentes

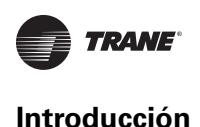

### **Enfriadoras CDHF y CDHG**

Cada componente tiene una pantalla independiente para los circuitos 1 y 2.

- Si toca cualquier punto de una de las teclas táctiles de un evaporador o condensador, se abrirá una pantalla con datos relativos al circuito 1 de ese componente (consulte la Figura 4).
- Si toca en el área de datos del circuito 1 de la tecla táctil del compresor, motor o unidad de purga, se abrirá una pantalla con datos relativos al circuito 1 de ese componente. Si toca en la área de datos del circuito 2 de la tecla táctil del compresor, motor o unidad de purga, se abrirá una pantalla con datos relativos al circuito 2 de ese componente.

Los botones del circuito 1 y 2 de la parte inferior de cada pantalla de componente (ubicación 4) de la Figura 4) permiten pasar entre las pantallas de componentes del circuito 1 y circuito al 2.

Puede usar los botones de acceso rápido que hay en arriba de todas las pantallas de componentes (ubicación 2) de la Figura 3) para ver las pantallas de los demás componentes. Si está viendo la pantalla de componente del circuito 1 y toca un botón de acceso rápido, se abrirá la pantalla del circuito 1 del componente representado por ese botón; lo mismo ocurre con el circuito 2.

"Apéndice B: Datos de las enfriadoras CenTraVac Duplex CDHF y CDHG" enumera los ajustes y los puntos de estado accesibles desde la pantalla de cada componente. La configuración de la enfriadora determina cuales ajustes y puntos de estado aparecen.

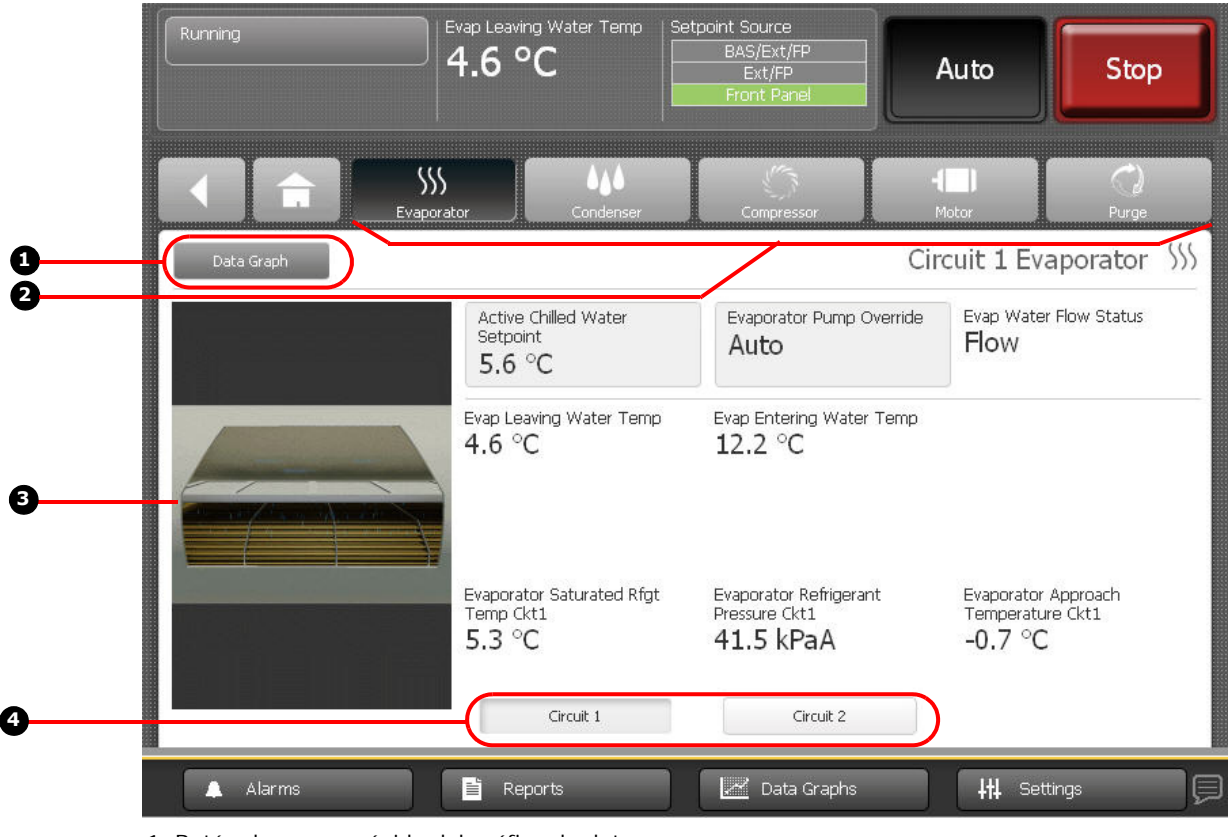

Figura 4. Ejemplo de pantalla de componente de las enfriadoras dúplex CDHF y CDHG

1. Botón de acceso rápido del gráfico de datos

2. Botones de acceso rápido de los componentes

3. Gráfico animado

4. Botones de cambio de pantallas de componentes entre el circuito 1 y circuito 2

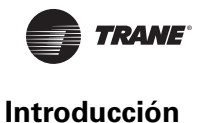

#### Ajustes de la pantalla del componente

Algunos de los ajustes se muestran en las pantallas de los componentes como botones. Estos botones dan acceso a otra pantalla en la que se puede cambiar el ajuste correspondiente. (Consulte por ejemplo, los botones de la pantalla del evaporador en la Figura 3, de la página 15, que indican el punto de ajuste activo de agua helada y el cambio de estado de operación de la bomba de agua del evaporador).

**Note:** Para obtener más información sobre cómo se cambian los ajustes, consulte "Configuración del Equipo" (página 43).

#### Botón de acceso rápido del gráfico de datos

Para ver una gráfica de datos relacionado con la pantalla de componente que esté viendo, toque el botón de gráfico de datos situado en la esquina superior izquierda de la pantalla del componente (ubicación ① en la Figura 3 y Figura 4).

#### Gráficas de la pantalla de componente

En el lado izquierdo de la pantalla de cada componente aparece una gráfica de dicho componente. Si la enfriadora está trabajando, todos los gráficos estarán animados excepto el de la purga.

### Área del menú principal

El área del menú principal (mostrada en la Figura 1, página 9) siempre permanece visible en la parte inferior del monitor. Al tocarlo, cada uno de los botones despliega la pantalla de menú principal del tema indicado sobre el botón. La Tabla 3 incluye una descripción de cada botón.

| Botón               | Descripción                                                                                                    |
|---------------------|----------------------------------------------------------------------------------------------------|
| Alarms              | <ul> <li>Toque el botón Alarmas para ver la pantalla Alarmas.</li> <li>En caso de alarma activa, el botón lanza destellos en colores. El color depende de la gravedad de la alarma:</li> <li>Si se trata de una paro inmediato, el color es rojo.</li> <li>Si se trata de un paro normal, el color es amarillo.</li> <li>Si se trata de una advertencia de paro, el color es azul.</li> <li>Note: Para obtener más información, consulte "Alarmas" (pag. 20)</li> </ul> |
| 🗎 Reports           | Toque el botón <b>Reportes</b> para ver la pantalla Reportes.<br>Note: Para obtener más información, consulte "Reportes" (pag. 23)                                                                                                    |
| 🗾 Data Graphs       | Toque el botón <b>Gráficos de datos</b> para ver los gráficos de datos.<br>Note: Para obtener más información, consulte "Gráficas de Datos" (pag. 36)                                                                                                    |
| <b>∔†∔</b> Settings | <ul> <li>Toque el botón Configuración para ver la pantalla Configuraciones, que está dividida<br/>en las siguientes categorías:</li> <li>"Configuración del Equipo"</li> <li>"Configuración de las Pantallas"</li> <li>"Configuración de Seguridad"</li> </ul> Note: Consulte información detallada de las distintas categorías en las páginas indicadas.                                                                                                    |
|                     | Toque el icono Lenguaje para ver la pantalla Lenguaje. Este botón es de acceso rápido;<br>también puede ver la pantalla Lenguaje con el botón Configuración.<br>Note: Para obtener más información, consulte "Visualización y Cambio del Lenguaje de<br>Preferencia" (pag. 59).                                                                                                    |

Tabla 3. Área del menú principal

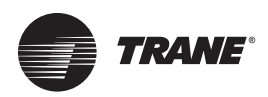

## Paro/Arranque de la enfriadora

Puede arrancar y parar la enfriadora desde el monitor AdaptiView usando los botones **Auto** y **Paro**. Estos botones están situados en el extremo superior derecho (Figura 1 pagina 9)).

### Paro de la enfriadora

Puede parar la enfriadora de dos formas:

- Normalmente, ordenando el paro de los distintos componentes uno detrás de otro para protegerlos de averías
- Inmediatamente, lo que implica apagar todos los componentes al mismo tiempo, cuya acción sólo debe adoptarse en caso de emergencia

Con el fin de parar la enfriadora de manera normal o inmediata:

1. Toque el botón Paro (Stop) para iniciar el proceso de paro de la enfriadora. Aparece una pantalla de confirmación (Figura 5).

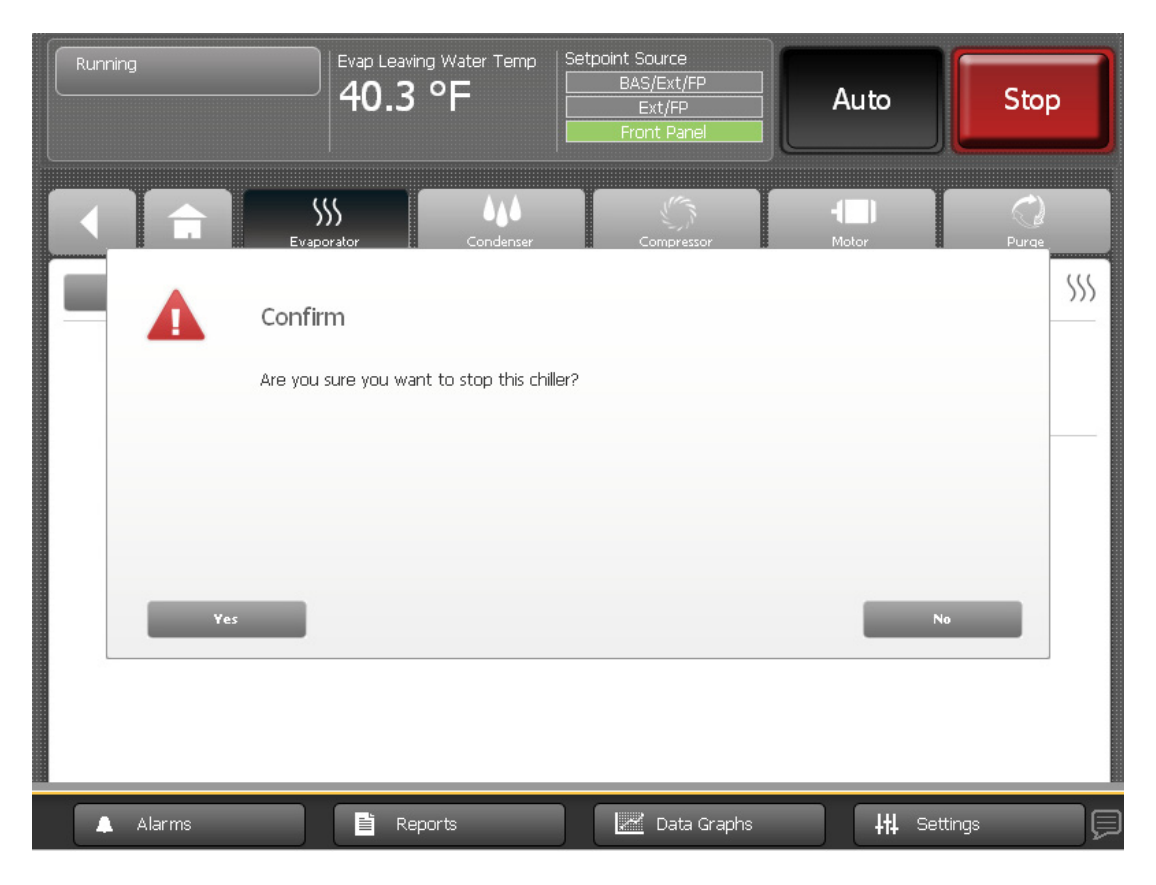

#### Figura 5. Pantalla de confirmación de paro de la enfriadora

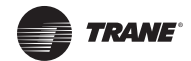

- 2. Toque el botón Sí. Aparece la pantalla de Paro de la enfriadora (ver Figura 6).
  - Con el fin de parar la enfriadora normalmente, no es necesario hacer nada más. Observará el cambio de los submodos y la cuenta regresiva de los temporizadores.
  - Con el fin de parar la enfriadora inmediatamente, toque el botón Paro Inmediato.
  - Para cancelar el paro, toque el botón Cancelar paro.

Evap Leaving Water Temp Shutting Down 40.3 °F Auto Stop Ext/FP Shutting Down Chiller Interrupts normal shutdown to immediately stop the compressor Immediate Shutdown Returns the chiller to operation Chiller Operating Modes: Shutting Down Local Stop Capacity Control Softloading Circuit 1: Auto Circuit 2: Preparing Shutdown Post-Lubrication Time 03:00 Min:Sec 111 Settings Alarms 🗎 Reports 📈 Data Graphs 

#### Figura 6. Pantalla de Apagado de la enfriadora

Note: Si la enfriadora es de tipo dúplex (CDHF o CDHG), la pantalla muestra modos del nivel superior y modos secundarios para la enfriadora y los dos circuitos.

### Rearranque de la enfriadora

Toque el botón Auto para iniciar el proceso de rearranque de la enfriadora. Observará que el modo cambia a Auto. La enfriadora no arrancará el compresor hasta que se requiera de enfriamiento.

Cuando la enfriadora se encuentra operando normalmente, arranca y para automáticamente según es necesario para alcanzar sus puntos de ajuste.

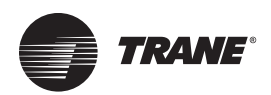

## Alarmas

Puede utilizar el monitor Tracer AdaptiView para ver y reajustar alarmas. Las alarmas son comunicadas al monitor en cuanto son detectadas.

### Visualización de la pantalla Alarmas

Toque el botón **Alarmas** en el área del menú principal (Figura 1 pag. 9) para ver la pantalla Alarmas. Esa pantalla muestra una tabla de alarmas activas organizadas cronológicamente, con la más reciente en el primer puesto de la lista, como puede verse en la Figura 7. Este ejemplo muestra la vista predeterminada, que aparece cada vez que se regresa a esta pantalla.

**Note:** En el extremo inferior derecho de la pantalla aparece un número de página. Si una pantalla contiene más de una página, también aparecen flechas que apuntan hacia arriba y hacia abajo para ver las otras páginas.

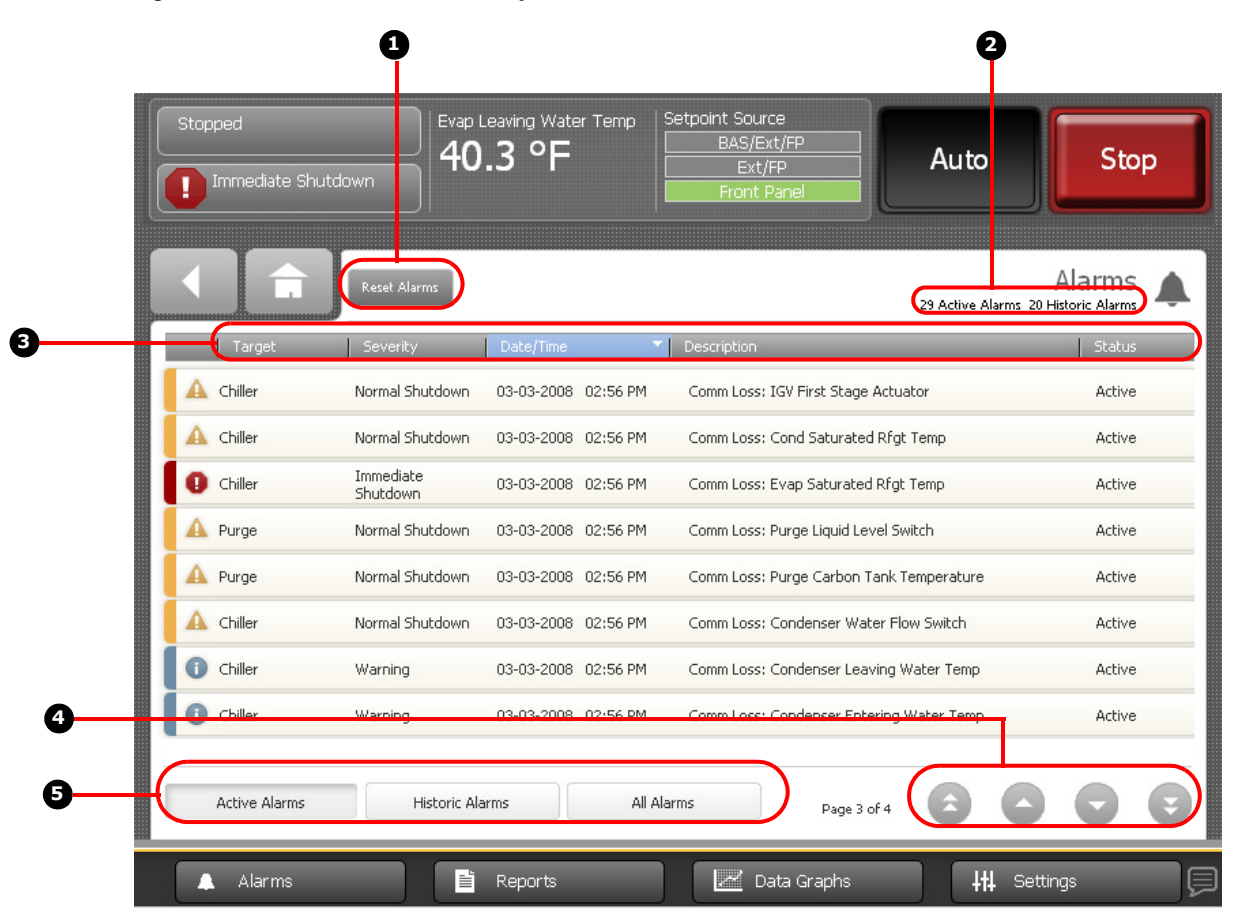

Figura 7. Pantalla Alarmas (vista predeterminada)

1. Botón Reajustar alarmas

2. Número de alarmas

- 3. Columnas con clasificación individual. En el ejemplo están ordenadas por fecha y hora.
- 4. Numeración de las páginas
- 5. Categorías de alarma. En el ejemplo aparecen las alarmas activas.

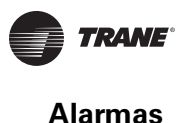

### Significado de los iconos de las alarmas

Los iconos de las alarmas que aparecen en la columna del extremo izquierdo de la pantalla de alarmas y sobre el botón indicador, si existiera alguna alarma, se distinguen por la forma y el color. Su significado está explicado en la Tabla 4..

Tabla 4. Iconos de las alarmas

| Iconos de alarma activas |                    | Iconos de alarmas del<br>historial |                | Nivel de gravedad |
|--------------------------|--------------------|------------------------------------|----------------|-------------------|
|                          | Octágono rojo      |                                    | Octágono gris  | Paro inmediato    |
| Δ                        | Triángulo amarillo | Δ                                  | Triángulo gris | Paro normal       |
| i                        | Círculo azul       | i                                  | Círculo gris   | Advertencia       |

### Visualización de alarmas activas y el historial de alarmas

Hay tres formas de ver las alarmas según su categoría:

- Alarmas activas: Son las alarmas que requieren atención. Todas las alarmas que estén activas aparecerán al seleccionar esta categoría.
- Historial de alarmas: Una vez que se ha solucionado el problema, la alarma queda desactivada y pasa al historial. Al seleccionar esta categoría se puede ver el historial de las últimas 20 alarmas.
- **Todas las alarmas:** Cuando se selecciona este botón se pueden ver todas las alarmas activas y el historial de las últimas 20 alarmas. Las alarmas aparecen ordenadas por orden cronológico.

La pantalla Alarmas se traslada por defecto a las alarmas activas, como puede verse en la Figura 7 página 20. Observe que en esta imagen el botón **Alarmas activas** señalado con el número **5** está sombreado, lo que indica que está observando las alarmas activas. Para ver otra categoría, toque **Historial de alarmas** o bien **Todas las alarmas**. El botón que toque se oscurecerá y la lista correspondiente aparecerá en pantalla.

### Clasificación de alarmas

Para clasificar las alarmas por categoría diferente a la fecha y la hora, toque el encabezado de otra columna de la tabla. El encabezado de la columna responde poniéndose de color azul, y la tabla de alarmas se ordena según el encabezado de color azul. Si toca otra vez el encabezado azul, el orden cambia de ascendente a descendente.

La tabla de alarmas se puede ordenar por:

- Fecha/Hora (el orden por defecto): Las alarmas más recientes son las de arriba.
- Severidad: Las alarmas activas aparecen en la parte superior de la lista (si está viendo tanto las alarmas activas como las del historial), seguidas de las más graves y después las más recientes.
- Descripción: Las alarmas están ordenadas alfanuméricamente por nombre, seguidas de las más recientes.
- Estado: Las alarmas están ordenadas según su estado activo/histórico (si está viendo tanto las alarmas activas como las del historial), seguidas de las más recientes.

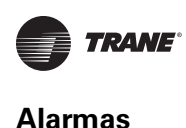

Algunas alarmas requieren de ser restablecidas para que pasen del estado activo al histórico, aun cuando el problema que provocó la alarma haya sido resuelto. A veces se hace referencia a estas alarmas como alarmas de restablecimiento manual. Las alarmas que no son de restablecimiento manual pasan automáticamente del estado activo al estado histórico una vez que se ha solucionado el problema.

La pantalla Alarmas no indica directamente si las alarmas son de restablecimiento manual o restablecimiento automático. Sin embargo, su comportamiento indica de qué tipo son:

- Restablezca las alarmas de restablecimiento manual tocando el botón **Restablecer alarmas (Reset Alarms)** en la parte superior de la pantalla Alarmas (Figura 7 pag. 20). Las alarmas de restablecimiento manual responden desapareciendo de la lista de alarmas activas y pasando a formar parte de la lista del historial de alarmas. No obstante, si el problema que ha causado la alarma persiste, dicha alarma reaparecerá en la lista de alarmas activas.
- No hace falta restablecer alarmas de restablecimiento automático. Dichas alarmas desaparecen automáticamente de la lista de alarmas activas y reaparecen en el historial de alarmas cuando se resuelven las causas que las activaron.

### Otros indicadores de alarmas

Además de la pantalla Alarmas, hay dos botones que indican condiciones de alarma. Estos botones se observan desde cualquier pantalla del monitor. Puede tocar cualquiera de ellos para obtener acceso a la pantalla de Alarmas.

- El botón Alarmas en el área del menú principal de la pantalla de inicio (Figura 1 pag. 9) parpadea mostrando un color que representa el nivel de alarma de la más grave condición de alarma activa. Los tres colores posibles corresponden a los iconos de alarma activa reproducidos en la Tabla 4 pag. 21.
- Si hay una alarma activa, el botón indicador de alarma (Tabla 1 pag. 10) aparece en la parte superior izquierda de la pantalla, como puede verse en la Figura 7 pag. 20. El icono de este botón indica el nivel de la alarma activa más severa.

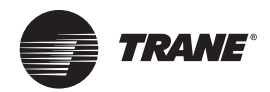

## **Reportes**

Puede utilizar el monitor Tracer AdaptiView para ver, modificar y crear una serie de reportes. Todos ellos contienen datos en tiempo real que se renuevan cada 2–5 segundos.

### Visualización de la pantalla Reportes

Toque el botón **Reportes** en el área del menú principal (Figura 1 pag. 9) para ver la pantalla Reportes. Esta pantalla contiene los siguientes botones:

- Hoja de registro
- Registro de la Enfriadora ASHRAE
- Reporte individual específico
- Acerca de la enfriadora
- Modos de operación de la enfriadora
- Modos de operación de unidad de purga

Cada botón enlaza con el reporte indicado en el botón.

#### Figura 8. Pantalla Reportes

| Running                 | Evap Leaving Water Temp<br>40.3 °F | Setpoint Source<br>BAS/Ext/FP<br>Ext/FP<br>Front Panel | Auto    | Stop      |
|-------------------------|------------------------------------|--------------------------------------------------------|---------|-----------|
|                         |                                    |                                                        |         | Reports 📄 |
| Log Sheet               |                                    |                                                        |         |           |
| ASHRAE Chiller Log      |                                    |                                                        |         |           |
| Custom Report           |                                    |                                                        |         |           |
| About this Chiller      |                                    |                                                        |         |           |
| Chiller Operating Modes |                                    |                                                        |         |           |
| Purge Operating Modes   |                                    |                                                        |         |           |
|                         |                                    |                                                        |         |           |
| 🜲 Alarms                | Reports                            | 🛛 📈 Data Graphs                                        | +t‡ Set | ttings    |

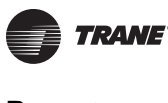

### Visualización de la hoja de registro

En la pantalla Reportes, toque **Hoja de registro** para ver la información que se detalla en "Hoja de Registro" (página 71) para las enfriadoras CVHE, CVHF y CVHG y en "Hoja de Registro" para las enfriadoras dúplex CDHF y CDHG (página 87). Los elementos incluidos en la hoja de registro son los recomendados por Trane. Consulte la documentación de mantenimiento y reparación de Trane para obtener más información.

### Visualización del informe de enfriadora ASHRAE

En la pantalla Reportes toque **Informe de enfriadora ASHRAE** para ver la información que se detalla en "Registro ASHRAE de la Enfriadora" para las enfriadoras CVHE, CVHF y CVHG (página 73) y en "Registro ASHRAE de la Enfriadora" (página 89)para las enfriadoras Dúplex CDHF y CDHG.

### Creación y visualización de un reporte individual específico

Puede crear un informe individual especificando el tipo de datos y el orden en el que deben aparecer. Los elementos que se pueden seleccionar para un informe individual específico se agrupan de acuerdo al subsistema. Para las enfriadoras CVHE, CVHF y CVHG, consulte "Elementos que se pueden incluir en reportes de nivel específico" (página 75); para las enfriadoras CDHF y CDHG, consulte "Elementos que se pueden incluir en reportes de nivel específico" (página 91.)

Para crear y ver un informe individual específico:

- 1. En la pantalla Reportes, toque **Reporte específico**. Aparece la pantalla Reporte individual específico.
- 2. En la pantalla Reporte específico, pulse **Editar**. Aparece la pantalla Editar reporte específico (Figura 9 página 25).
- 3. Para pasar de un elemento a otro, toque las flechas que apuntan arriba/abajo en el recuadro izquierdo de esta pantalla para añadir datos a un informe individual específico.
- 4. Para configurar un informe individual:
  - Añada un elemento a la vez tocando el elemento deseado. Este responderá tornándose color azul. Toque **Añadir** para pasar el elemento seleccionado al recuadro de la derecha.
  - Para añadir todos los elementos a la vez al recuadro de la derecha pulse Añadir todo.
  - **Note:** Puede organizar los elementos que ha seleccionado en cualquier orden usando las flechas que señalan hacia abajo, o añadiéndolos de uno en uno en el orden en el que desea que aparezcan en su reporte.
- 5. Para guardar y ver su informe personalizado, toque **Guardar**. Aparece la pantalla Reporte Específico que contiene el reporte que usted acaba de crear (Figura 10, página 26).
  - **Note:** En la esquina inferior derecha de la pantalla aparece un número de página. Si una pantalla contiene más de una página, también aparecen flechas arriba/abajo para ver las otras páginas, como puede verse en la Figura 10.

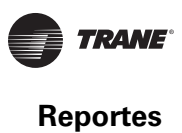

| Running                  | Evap Leaving W<br>40.3 °I | 'ater Temp | Setpoint Sou<br>BAS/E<br>Ext,<br>Front | rce<br>ixt/FP<br>/FP<br>Panel | Auto         | St      | юр   |
|--------------------------|---------------------------|------------|----------------------------------------|-------------------------------|--------------|---------|------|
|                          |                           |            |                                        |                               | Edit Custom  | n Repor | t 📔  |
| Condenser                | 00                        | )          |                                        | Your total selecte            | ed: 12       |         |      |
| Cond Approach Temp       |                           |            | Add >                                  | Chiller Contro                | ol Signal    |         |      |
| Cond Entering Water Temp |                           |            |                                        | Compressor I                  | Running      |         |      |
| Cond Leaving Water Temp  |                           |            | Add All >>                             | Compressor I                  | Running Time |         |      |
| Cond Rfgt Pressure       |                           |            |                                        | Compressor !                  | Starts       |         |      |
| Cond Sat Rfgt Temp       |                           | . –        | < Remove                               | IGV1 Position                 | n            |         |      |
| Cond Water Flow Status   | C                         |            | Remove All                             | IGV1 Position                 | n Steps      |         | 0    |
|                          |                           |            |                                        |                               |              |         |      |
|                          |                           |            |                                        |                               | Save         | Car     | ncel |
| Alarms                   | Reports                   |            |                                        | ata Graphs                    |              | tings   | ļ    |

### Figura 9. Pantalla Editar reporte específico

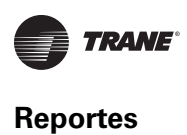

| Running                                                                                                    | Evap Leaving Water Temp                                                                                                    | etpoint Source<br>BAS/Ext/FP<br>Ext/FP<br>Front Panel | Auto Stop       |
|----------------------------------------------------------------------------------------------------|----------------------------------------------------------------------------------------------------|-------------------------------------------------------|-----------------|
|                                                                                                    | Edit                                                                                                    |                                                       | Custom Report 📄 |
| Chiller Control Signal:<br>Compressor Running:<br>Compressor Running Time:<br>Compressor Starts:<br>IGV1 Position:<br>IGV1 Position Steps:<br>Oil Differential Pressure:<br>Oil Heater Command:<br>Oil Pump Control:<br>Oil Pump Discharge Pressure:<br>Oil Pump Override Time Remaining<br>Oil Pump Override Time Remaining<br>Oil Tank Temperature: | 3.0%<br>Running<br>72:52 Hr:Min<br>69<br>0.5%<br>271 steps<br>20.00 PSID<br>0ff<br>Auto<br>39.7 PSIA<br>ig: 10:00 Min:Sec<br>115.0 % |                                                       |                 |
| Alarms                                                                                                    | Reports                                                                                                    | Data Graphs                                           | Page 1 of 2     |

#### Figura 10. Pantalla Reporte específico

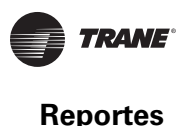

### Modificación de un informe específico

Puede modificar el informe individual específico añadiendo, quitando o reordenando los elementos de la siguiente manera:

- 1. En la pantalla Reporte específico, toque Editar. Aparece la pantalla Editar reporte específico.
- 2. Añada, retire o y cambie el orden de los elementos de la siguiente manera:
  - Para añadir un elemento al informe específico, primero tóquelo. El elemento que haya tocado responderá poniéndose de color azul. Puede utilizar las flechas para pasar de un elemento a otro que vaya añadiendo al reporte. Después toque Añadir para pasar el elemento seleccionado al recuadro del lado derecho de la pantalla. Para añadir el resto de los elementos del recuadro de la izquierda al informe individual específico, toque Añadir todo.
  - Para borrar un elemento del informe específico, primero tóquelo. El elemento que haya tocado responderá poniéndose de color azul. Puede utilizar las flechas para pasar de un elemento a otro que habrá de ser removido del reporte específico. Después toque **Remover** para pasar el elemento seleccionado al recuadro del lado izquierdo de la pantalla.
  - Para reordenar los elementos del informe individual específico, primero tóquelo. Este responderá tornándose color azul. Utilice las flechas para cambiar el orden de un elemento resaltado.
- 3. Para guardar y ver su informe específico editado, toque **Guardar**. Aparece la pantalla Reporte específico que contiene el informe que usted acaba de editar.

### Visualización de la información de la unidad (Acerca de la enfriadora)

En la pantalla Reportes, toque **Acerca de la enfriadora** para ver la siguiente información sobre la unidad:

- Nombre de la Unidad
- Número de Modelo de la Unidad
- Nombre del Producto
- Configurar el Programa de Pantalla
- Número Orden de Ventas de la Unidad
- Número de Parte de la Aplicación
- Código de Reinicio de Pantalla
- Número de Serie de la Unidad
- Número de Parte de Reinicio
- Número de Serie de Partes del Sistema de Cómputo
- Construir Número de Parte

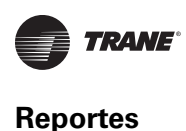

### Visualización de los modos de operación de la enfriadora

En la pantalla Reportes, toque **Modos operación enfriadora** para ver el estado de operación actual de la enfriadora en cuanto al modo de operación de nivel superior y submodos.

**Note:** También puede obtener acceso a la pantalla de Modos de Operación de la Enfriadora tocando el botón de la esquina superior izquierda de la pantalla.

### **Enfriadoras CVHE, CVHF y CVHG**

La Figura 11 muestra un ejemplo de la pantalla de modos de operación de la enfriadora para una enfriadora CVHE, CVHF o CVHG.

### Setpoint Source Evap Leaving Water Temp Running OE 40 3 Auto Stop Chiller Operating Modes 📄 Chiller Top Level Mode Running Chiller Sub Mode Minimum Capacity Minimum Capacity Time Remaining 29:52 Min:Sec Capacity Control Softloading 👱 Data Graphs Reports **1†1** Settings Alarms Ľ

#### Figura 11. Pantalla Modos Operación Enfriadora CVHE, CVHF y CVHG

Las enfriadoras CVHE, CVHF y CVHG operan en uno de los modos de operación de nivel superior que se muestran en la Tabla 5. La tabla ofrece una descripción de los modos de operación de nivel superior y enumera los submodos que corresponden a cada uno de dichos modos.

Los submodos dependen del modo de nivel superior. Su presentación en la pantalla Modos operación de enfriadora tiene estas características:

- El submodo más reciente aparece hasta arriba de la lista de submodos.
- Los submodos desaparecen cuando ya no son aplicables.
- La pantalla presenta un máximo de 6 submodos.
- Si hay menos de 6 submodos activos, las hileras de submodos que no aplican aparecen en blanco.

| Modo de nivel<br>superior | Descripción                                                                                                    | Submodos correspondientes                                                                |  |
|---------------------------|----------------------------------------------------------------------------------------------------|------------------------------------------------------------------------------------------|--|
| En Paro                   | Operación inhibida de la enfriadora y requiere acción del usuario                                                                                                    | Paro local                                                                               |  |
|                           |                                                                                                    | Paro de emergencia                                                                       |  |
|                           |                                                                                                    | Paro por diagnóstico – Restablecimiento manual                                           |  |
|                           |                                                                                                    | Fabricación de hielo completa                                                            |  |
|                           | Inhibida la operación de la unidad por el sistema de<br>automatización de edificios (BAS), o por fuente de control<br>externa (Ext) o por diagnóstico de restablecimiento automático<br>Auto. | Inhibición Tracer                                                                        |  |
| Inhibición operación      |                                                                                                    | Inhibición desde fuente externa                                                          |  |
|                           |                                                                                                    | Paro por diagnóstico – Restablecimiento automático                                       |  |
|                           |                                                                                                    | Esperando flujo de agua del evaporador                                                   |  |
|                           | La unidad está determinando si se requiere de entrar en                                                                                                    | Esperando solicitud de enfriamiento                                                      |  |
| Automático                | operación o no.                                                                                                    | Esperando solicitud de calefacción                                                       |  |
|                           |                                                                                                    | Inhibición de pantalla de energización<br>(MIN: SEG) <sup>(a)</sup>                      |  |
|                           |                                                                                                    | Esperando flujo de agua del condensador                                                  |  |
|                           |                                                                                                    | Estableciendo presión del aceite                                                         |  |
|                           |                                                                                                    | Tiempo de prelubricación (MIN:SEG) <sup>(a)</sup>                                        |  |
|                           | La unidad está esperando a que se completen una serie de tareas necesarias antes de arrancar el compresor.                                                                                    | Inhibición por temperatura de motor:<br>Temperatura motor/Temperatura inhibición         |  |
| En espera de arranque     |                                                                                                    | Tiempo de inhibición de rearranque<br>(MIN: SEG) <sup>(a)</sup>                          |  |
|                           |                                                                                                    | Inhibición por alto vacío: Presión colector de<br>aceite/Presión inhibición              |  |
|                           |                                                                                                    | Inhibición por baja temperatura del aceite:<br>Temperatura aceite/Temperatura inhibición |  |
|                           |                                                                                                    | Esperando inicio del arrancador (MIN:SEG) <sup>(a)</sup>                                 |  |
| Arrancando compresor      | La unidad está arrancando el compresor.                                                                                                    | No se muestra submodo.                                                                   |  |
|                           |                                                                                                    | No se muestra submodo.                                                                   |  |
|                           |                                                                                                    | Control de agua caliente                                                                 |  |
|                           |                                                                                                    | Vibración                                                                                |  |
| En operación              |                                                                                                    | Carga base                                                                               |  |
|                           | El compresor está trabajando sin limitación en efecto .                                                                                                    | Desvío de gas caliente                                                                   |  |
|                           |                                                                                                    | Fabricación de hielo                                                                     |  |
|                           |                                                                                                    | Transición de fabricación hielo a operación normal                                       |  |
|                           |                                                                                                    | Carga gradual del control de corriente                                                   |  |

### Tabla 5. Modos de operación de nivel superior y submodos correspondientes de unidades CVHE, CVHF y CVHG

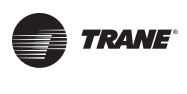

| Modo de nivel<br>superior | Descripción                                                                               | Submodos correspondientes                                                                              |  |
|---------------------------|-------------------------------------------------------------------------------------------|----------------------------------------------------------------------------------------------------|--|
|                           |                                                                                           | Límite de corriente                                                                                    |  |
|                           | El compresor está trabajando con limitaciones en efecto .                                 | Límite desbalanceo de fase                                                                             |  |
| Operación - límite        |                                                                                           | Límite presión del condensador                                                                         |  |
|                           |                                                                                           | Límite temperatura del evaporador                                                                      |  |
|                           |                                                                                           | Límite capacidad mínima                                                                                |  |
|                           |                                                                                           | Límite capacidad máxima                                                                                |  |
| Enfriamiento gratuito     | La unidad está en el modo de enfriamiento gratuito y no                                   | Apertura de válvulas enfriamiento gratuito                                                             |  |
| Linnamento gratuto        | arrancará el compresor.                                                                   | Cierre de límite enfriamiento gratuito                                                                 |  |
| Preparando el Paro        | La unidad está cerrando los álabes guía de entrada antes del<br>paro del compresor.       | Cierre de IGV (% posición IGV) <sup>(b)</sup>                                                          |  |
|                           |                                                                                           | Tiempo de post-lubricación (MIN: SEG) <sup>(a)</sup>                                                   |  |
| En vías de Paro           |                                                                                           | Retardo de apagado de la bomba del evaporador (MIN: SEG) $^{(a)}$                                      |  |
|                           | El compresor ha entrado en paro y la unidad está efectuando tareas para ingresar en Paro. | Retardo de apagado de la bomba del<br>condensador (MIN:SEG) <sup>(a)</sup>                             |  |
|                           |                                                                                           | Satisfecho el Requerimiento de temporizador de capacidad mínima (sólo se mostrará durante 10 segundos) |  |

#### Tabla 5. Modos de operación de nivel superior y submodos correspondientes de unidades CVHE, CVHF y CVHG

(a) "MIN: SEG" hace referencia a un temporizador de cuenta regresiva que aparece en la pantalla para indicar el tiempo en que permanecerá activo el submodo correspondiente.
(b) "Posición IGV %" es un valor que indica la posición del álabe guía de entrada (IGV).

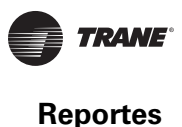

### Enfriadoras Duplex CDHF y CDHG

La Figura 12 muestra un ejemplo de una pantalla de Modos de Operación de la Enfriadora para una enfriadora dúplex (de compresor doble) CDHF o CDHG.

Figura 12. Pantalla Modos operación enfriadora para las enfriadoras dúplex CDHF y CDHG

| Running                    | Evap Leaving Water Temp<br>4.6 °C | Setpoint Source<br>BAS/Ext/FP<br>Ext/FP<br>Front Panel | Auto              |
|----------------------------|-----------------------------------|--------------------------------------------------------|-------------------|
|                            |                                   |                                                        | Operating Modes 📄 |
| Chiller: Running           |                                   |                                                        |                   |
| Minimum Capacity           |                                   |                                                        |                   |
| Minimum Capacity Time Rema | ining                             | 24:26 Min:Sec                                          |                   |
| Circuit 1: Running         |                                   | Circuit 2: Auto                                        |                   |
|                            |                                   |                                                        |                   |
|                            |                                   |                                                        |                   |
|                            |                                   |                                                        |                   |
| 🔔 Alarms                   | Reports                           | 📈 Data Graphs                                          | +++ Settings      |

En las enfriadoras dúplex CDHF o CDHG, la pantalla de modos de operación de la enfriadora muestra los modos de nivel superior y los submodos de la enfriadora (Tabla 3, página 32) y de los circuitos (Tabla 7, página 33). Cada tabla muestra los modos de nivel superior en la columna izquierda, una descripción en la columna del centro y los modos correspondientes en la columna de la derecha.

Los submodos dependen del modo de nivel superior. Aparecen en la pantalla Modos de Operación de la Enfriadora con las siguientes características:

- El submodo más reciente aparece hasta arriba de la lista de submodos.
- Los submodos desaparecen cuando ya no son aplicables.
- La pantalla presenta un máximo de 4 submodos.
- Si hay menos de 4 submodos activos, las hileras de submodos que ya no aplican aparecen en blanco.

| Modo de nivel         | Descripción                                                                                                    | Submodes correspondientes                                                                                                    |  |
|-----------------------|----------------------------------------------------------------------------------------------------|----------------------------------------------------------------------------------------------------|--|
| superior              |                                                                                                    | Submodos correspondientes                                                                                                    |  |
| En Paro               | Ninguno de los circuitos de la enfriadora está en operación y no                                                                                                    | Parada do omorgoneia                                                                                                    |  |
|                       | puede trabajar sin intervención.                                                                                                    | Parada de emergencia                                                                                                    |  |
|                       |                                                                                                    | Paro por diagnostico – Restablecimiento manual                                                                                                    |  |
|                       |                                                                                                    | Fabricación de hielo completa                                                                                                    |  |
|                       |                                                                                                    | Arranque inhibido por BAS                                                                                                    |  |
|                       | El arranque (y la operación) de la enfriadora está inhibido                                                                                                    | Esperando comunicación con BAS                                                                                                    |  |
| Inhibicion operacion  | actualmente, pero la enfriadora puede arrancar si se elimina la<br>condición de diagnóstico o de inhibición                                                                                                    | Inhibición desde fuente externa                                                                                                    |  |
|                       |                                                                                                    | Paro por diagnostico – Restablecimiento<br>automático                                                                                                    |  |
|                       |                                                                                                    | No hay circuitos disponibles                                                                                                    |  |
|                       |                                                                                                    | Esperando flujo de agua del evaporador                                                                                                    |  |
|                       | La enfriadora no está en operación actualmente pero puede                                                                                                    | Esperando solicitud de enfriamiento                                                                                                    |  |
| Automático            | arrancar en cualquier momento, ya que se han satisfecho las                                                                                                    | Esperando solicitud de calefacción                                                                                                    |  |
|                       | condiciones apropiadas y los enclavamientos.                                                                                                    | Inhibición de pantalla de energización<br>(MIN: SEG) <sup>(a)</sup>                                                                                                    |  |
| En espera de arranque | La enfriadora está realizando todos los pasos necesarios para<br>que el circuito líder entre en operación.                                                                                                    | La enfriadora esperará hasta 4 minutos y 15<br>segundos en este modo para que el flujo de agua<br>del condensador se establezca, mediante la<br>entrada de cableado de local del interruptor de<br>flujo. |  |
|                       |                                                                                                    | Control de agua caliente                                                                                                    |  |
|                       |                                                                                                    | Carga base                                                                                                    |  |
|                       |                                                                                                    | Fabricación de hielo                                                                                                    |  |
| En operación          | Actualmente hay al menos un circuito de la enfriadora en operación.                                                                                                    | Transición de fabricación hielo a operación normal (MIN: SEG) <sup>(a)</sup>                                                                                                    |  |
|                       |                                                                                                    | Carga gradual del control de corriente                                                                                                    |  |
|                       |                                                                                                    | Carga gradual de control de capacidad                                                                                                    |  |
|                       |                                                                                                    | Límite de capacidad mínima                                                                                                    |  |
| En operación- límite  | Al menos un circuito de la enfriadora está actualmente en operación, pero la operación general de la enfriadora está siendo limitada activamente por los controles. Los submodos que aplican a los modos de Operación superiores también pueden aparecer junto con los siguientes modos de límite específico. | Se aplican todos los submodos de operación del<br>nivel de enfriadora. No existen submodos<br>específicos asociados con En Operación - Límite.                                                            |  |
|                       |                                                                                                    | Retardo apagado bomba del evaporador<br>(MIN: SEG) <sup>(a)</sup>                                                                                                    |  |
|                       | La enfriadora sigue en operación pero el paro es inminente.<br>La enfriadora está realizando una operación de descarga del                                                                                                    | Retardo apagado bomba del condensador<br>(MIN: SEG) <sup>(a)</sup>                                                                                                    |  |
| En vías de paro       |                                                                                                    | Solicitud enfriamiento satisfecha                                                                                                    |  |
|                       | compresor.                                                                                                    | Solicitud calefacción satisfecha                                                                                                    |  |
|                       |                                                                                                    | Satisfecha Necesidad de temporizador de<br>capacidad mínima (sólo se mostrará durante 10<br>segundos)                                                                                                    |  |
|                       |                                                                                                    | Sobremando apagado de bomba evaporador                                                                                                    |  |
|                       | Estos submodos pueden aparecer con la mayor parte de los modos de nivel superior de la enfriadora                                                                                                    | Sobremando apagado de bomba condensador                                                                                                    |  |
| Varios                |                                                                                                    | Sobremando manual de capacidad                                                                                                    |  |
|                       |                                                                                                    | Sobremando manual de la IGV <sup>(b)</sup>                                                                                                    |  |
|                       |                                                                                                    | Bloqueo de servicio del programa                                                                                                    |  |

| Tahla 6 | Modos de operación de nivel superior  | r y submodos correspondientes de unidades CDHF y | CDHG  |
|---------|---------------------------------------|--------------------------------------------------|-------|
|         | models ac operación de miter superior | y submouts conceptionences at amadates optimity  | ODING |

(a) "MIN:SEG" hace referencia a un temporizador de cuenta regresiva que aparece en la pantalla para indicar cuánto tiempo permanecerá activo el correspondiente submodo.
(b) "Posición IGV %" es un valor que hace referencia a la posición de los álabes guía de entrada (IGV).

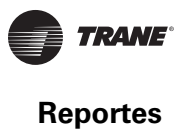

| Modo de nivel<br>superior | Descripción                                                                                                    | Submodos correspondientes                                                                |  |  |
|---------------------------|----------------------------------------------------------------------------------------------------|------------------------------------------------------------------------------------------|--|--|
| En Paro                   | El circuito no está en operación y no puede hacerlo sin que se                                                                     | Paro por diagnóstico – restablecimiento manual                                           |  |  |
|                           | intervenga.                                                                                                    | Bloqueo del circuito del panel frontal                                                   |  |  |
| Inhibición operación      | El arranque (y la operación) del circuito está inhibido<br>actualmente, pero el circuito puede arrancar si se elimina la           | Pago por diagnóstico – Restablecimiento<br>automático                                    |  |  |
|                           | situación de diagnóstico o inhibición.                                                                                             | Bloqueo del circuito externo                                                             |  |  |
| Automático                | El circuito no está en operación actualmente pero se espera que arranque en cualquier momento si se dan las condiciones adecuadas. | No hay submodos de circuito                                                              |  |  |
|                           |                                                                                                    | En Espera de baja presión diferencial del aceite                                         |  |  |
|                           |                                                                                                    | Estableciendo la presión del aceite                                                      |  |  |
|                           |                                                                                                    | Tiempo de prelubricación (MIN:SEG) <sup>(a)</sup>                                        |  |  |
|                           |                                                                                                    | Inhibición de temperatura del motor:<br>Temperatura motor/Temperatura inhibición         |  |  |
|                           |                                                                                                    | Inhibición de tiempo de rearranque (MIN: SEG) <sup>(a)</sup>                             |  |  |
| En Espera de arranque     | La enfriadora está realizando todos los pasos necesarios para<br>que el circuito principal se ponga en operación.                  | Inhibición alto vacío: Presión colector de aceite/<br>Presión inhibición                 |  |  |
|                           |                                                                                                    | Inhibición por baja temperatura del aceite:<br>Temperatura aceite/Temperatura inhibición |  |  |
|                           |                                                                                                    | Esperando inicio del arrancador (MIN:SEG) <sup>(a)</sup>                                 |  |  |
|                           |                                                                                                    | Esperando completar el posicionamiento de la IGV <sup>(b)</sup>                          |  |  |
|                           |                                                                                                    | Esperando al enclavamiento del arrancador                                                |  |  |
| Arrancando compresor      | El circuito está realizando todos los pasos necesarios para que el compresor de dicho circuito se ponga en operación.              | No hay submodos                                                                          |  |  |
|                           |                                                                                                    | Vibración                                                                                |  |  |
|                           |                                                                                                    | Desvío gas caliente                                                                      |  |  |
|                           |                                                                                                    | Límite de corriente                                                                      |  |  |
| En Operación              | El compresor del circuito está actualmente en operación.                                                                           | Límite de desbalanceo de fase                                                            |  |  |
|                           |                                                                                                    | Límite de temperatura del evaporador                                                     |  |  |
|                           |                                                                                                    | Límite de alta temperatura de descarga del<br>compresor                                  |  |  |
|                           |                                                                                                    | Límite de corriente                                                                      |  |  |
| En operación - límite     |                                                                                                    | Límite de desbalanceo de fase                                                            |  |  |
|                           | El compresor está operando con limitaciones en efecto.                                                                             | Límite de presión del condensador                                                        |  |  |
|                           |                                                                                                    | Límite de temperatura del evaporador                                                     |  |  |
|                           |                                                                                                    | Límite de alta temperatura de descarga del compresor                                     |  |  |
| Preparando el Paro        | El circuito se está preparando para desenergizar el compresor.                                                                     | Cerrando IGV <sup>(b)</sup>                                                              |  |  |
| En vías de Paro           | La enfriadora está siguiendo los pasos necesarios después de desenergizar el compresor.                                            |                                                                                          |  |  |

### Tabla 7. Modos de operación de nivel de circuito y submodos correspondientes a las enfriadoras CDHF y CDHG

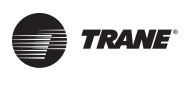

| Modo de nivel<br>superior | Descripción                                                                                        | Submodos correspondientes                     |  |
|---------------------------|----------------------------------------------------------------------------------------------------|-----------------------------------------------|--|
| Varios                    | Estos submodos pueden aparecer con la mayor parte de los modos de la enfriadora de nivel superior. | IGV de sobreactivación cerrada <sup>(b)</sup> |  |
|                           |                                                                                                    | Sobremando de la bomba de aceite              |  |

#### Tabla 7. Modos de operación de nivel de circuito y submodos correspondientes a las enfriadoras CDHF y CDHG

(a) "MIN: SEG" hace referencia a un temporizador de cuenta regresiva que aparece en la pantalla para indicar cuánto tiempo permanecerá activo el submodo correspondiente.

(b) "Posición IGV %" es un valor que hace referencia a la posición de los álabes guía de entrada (IGV).

### Visualización de los modos de operación de purga

En la pantalla Reportes, toque **Modos operación de la purga** para ver el estado actual del sistema de purga, concretamente el modo de nivel superior y los submodos.

**Note:** En el caso de las enfriadoras dúplex CDHF o CDHG, el estado de operación del sistema de la unidad de purga se muestra en relación con los dos circuitos.

El sistema de purga tiene cuatro modos de operación de nivel superior:

- Paro
- Encendido
- Automático
- Adaptativo

Los submodos dependen del modo de nivel superior. Su presentación en la pantalla Modos de Operación de la Purga tiene estas características:

- El submodo más reciente aparece hasta arriba de la lista de submodos.
- Los submodos desaparecen cuando ya no son aplicables.
- La pantalla muestra un máximo de 6 submodos.
- Si hay menos de 6 submodos activos, el resto de las hileras parecen en blanco.

Para obtener información detallada sobre los modos y submodos de operación de purga, consulte la *EarthWise™ Purge System with Tracer AdaptiView™ Control Operation and Maintenance Guide* (PRGD-SVX01A-EN).

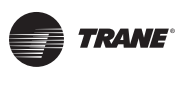

Reportes

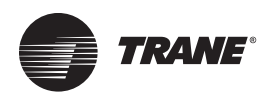

## Gráficas de Datos

Puede usar el monitor Tracer AdaptiView para ver multitud de gráficas de datos predeterminados, así como para crear hasta seis gráficas personalizadas, con hasta ocho puntos de datos por gráfica. La frecuencia de muestreo de datos es de 30 segundos, y la duración del almacenamiento de los datos es de 48 horas. Estos valores no se pueden cambiar.

### Visualización de la pantalla Gráficas de Datos

Toque el botón **Gráficos datos** en el área del menú principal (Figura 1 pag. 9) para ver la pantalla Gráficas de datos (Figura 13). Cada botón enlaza con una gráfica de datos.

Los botones bajo el encabezado Gráficas Predeterminadas de las enfriadoras CVHE, CVHF y CVHG son los siguientes:

- Panorama General de la Enfriadora 1
- Panorama General de la Enfriadora 2
- Temperatura de Aproximación
- Evaporador
- Motor

- Condensador
- Temperatura del Motor
- Compresor
- Purga
- Sistema de Aceite

Al crear una gráfica de diseño individual, aparecerá debajo del encabezado Gráficas Específicas bajo nombres como á "Diseño Especial 1", "Diseño Especial 2", etc., como puede verse en la Figura 13.

#### Figura 13. Pantalla Gráficas de datos

| Running              | 40.3 °F            | Setpoint Source<br>BAS/Ext/FP<br>Ext/FP<br>Front Panel | Auto       | Stop     |
|----------------------|--------------------|--------------------------------------------------------|------------|----------|
|                      | ate Custom         |                                                        | Data       | Graphs 📈 |
| Default Graphs       |                    | Custom Graphs                                          |            |          |
| Chiller Overview 1   | Chiller Overview 2 | Custom 1                                               | Custor     | m 2      |
| Approach Temperature | Evaporator         | Custom 3                                               | 1          |          |
| Motor                | Condenser          |                                                        |            |          |
| Motor Temperature    | Compressor         |                                                        |            |          |
| Purge                | Oil System         |                                                        |            |          |
|                      |                    |                                                        |            |          |
| 🔔 Alarms             | Reports            | 📈 Data Graphs                                          | +ti Settir | ngs 📃 📃  |

Los botones bajo el encabezado Gráficas predeterminadas de las enfriadoras dúplex CDHF y CDHG son los siguientes:

#### Enfriadora

- Panorama enfriadora 1
- Panorama enfriadora 2
- Evaporador
- Condensador

### Circuito 1

- Sistema de aceite
  Temperatura Aproxi
  - Temperatura Aproximación. •
- Compresor
- Motor
- Temperatura del Motor
- Purga

#### Circuito 2

- Sistema de aceite
  - Temperatura Aproximación
- Compresor
- Motor
- Temperatura del Motor
- Purga
# Visualización de gráficas de datos

En la pantalla Gráficas de datos toque cualquiera de los botones para ver la gráfica activa (la Figura 14 muestra como ejemplo Panorama 1 Enfriadora). En todas las gráficas el eje X muestra el tiempo. El eje Y presenta puntos de información específicos a cada gráfica. Los distintos puntos están enumerados en "Gráfica de Datos" página 26..

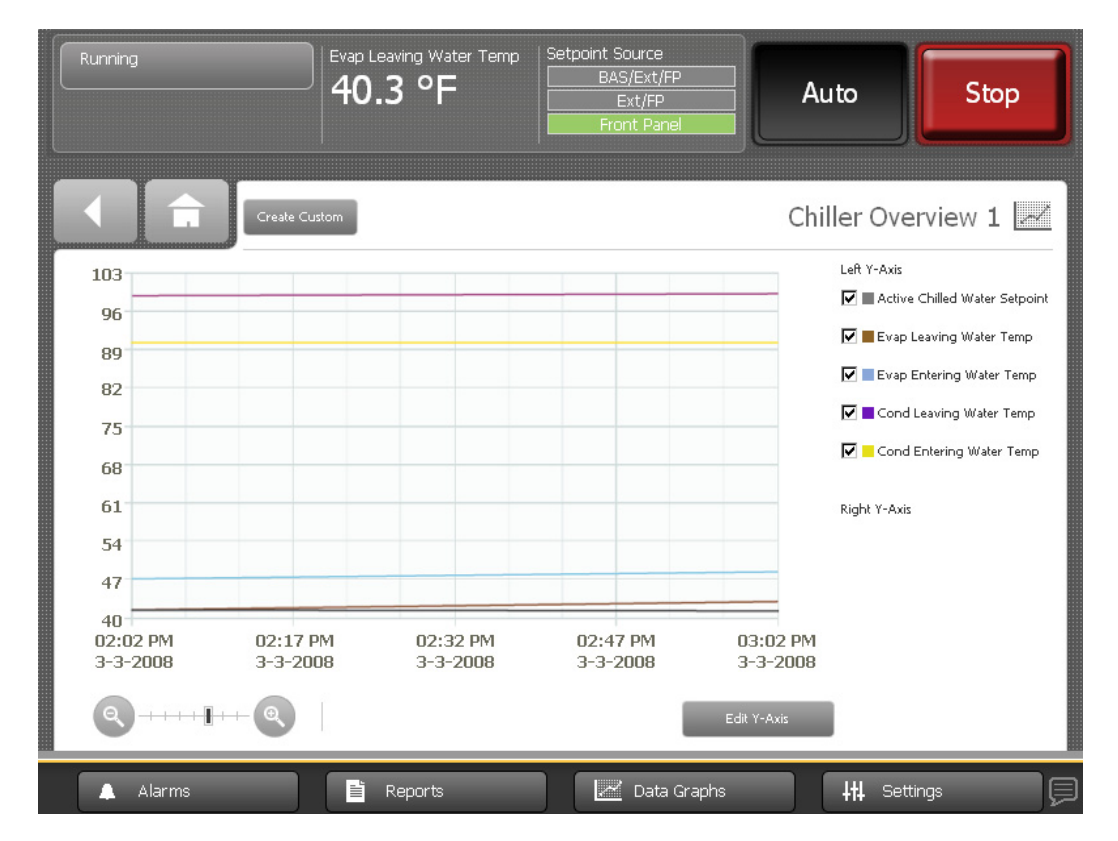

Figura 14. Ejemplo de gráfica de datos (vista general 1 de enfriadora)

## Cambio de las escalas en las gráficas de datos

Puede cambiar las escalas del eje X y el eje Y en las gráficas.

#### Cambio de la escala del eje X

La escala del eje X muestra por defecto la última hora con intervalos de 15 minutos entre los indicadores de la hora que aparecen al calce de la gráfica. Puede cambiar esta escala para ver desde los últimos 12 minutos a las últimas 48 horas con sus correspondientes intervalos como sigue:

- Gráfica de 12 minutos con intervalos de 3 minutos entre indicadores de tiempo
- Gráfica de 40 minutos con intervalos de 10 minutos entre indicadores de tiempo
- Gráfica de 60 minutos con intervalos de 15 minutos entre indicadores de tiempo
- Gráfica de 4 horas con intervalos de 1 hora entre indicadores de tiempo
- Gráfica de 8 horas con intervalos de 2 horas entre indicadores de tiempo
- Gráfica de 24 horas con intervalos de 6 horas entre indicadores de tiempo
- Gráfica de 48 horas con intervalos de 12 horas entre indicadores de tiempo

Para cambiar la escala, toque el botón + ó- en la lupa de la esquina inferior izquierda de la gráfica de datos que desea editar (Figura 14 página 37). La barra deslizante de la escala se mueve hacia la izquierda o la derecha según el botón de + ó - que usted toque. La escala del tiempo para el eje X cambiará en consecuencia.

#### Cambio de la escala del eje Y

Las escalas del eje Y tienen un rango predeterminado que varía según la gráfica. Usted puede cambiar el rango de cada gráfica.

 Toque el botón Editar eje Y de la parte inferior de la gráfica de datos que desee editar (vea el ejemplo de la Figura 14). Aparece la pantalla Ajustar Rango del Eje (Figura 15) que muestra los valores máximo y mínimo para esa gráfica en concreto.

| Running                                                                                                    | Evap Leaving Water Temp<br>40.3 °F | Setpoint Source<br>BAS/Ext/FP<br>Ext/FP<br>Front Panel | Auto             |
|----------------------------------------------------------------------------------------------------|------------------------------------|--------------------------------------------------------|------------------|
|                                                                                                    |                                    |                                                        | Set Axis Range 📈 |
| Left Y-Axis                                                                                                    |                                    | Right Y-Axis                                           |                  |
| Manually set values                                                                                             |                                    | Manually set values                                    |                  |
| Maximum<br>36.0 Enter number<br>Minimum<br>0.0 Enter number<br>System values<br>Maximum = 36.0<br>Minimum = 0.0 |                                    | Maximum<br>460.3<br>Minimum<br>460.0                   |                  |
|                                                                                                    |                                    |                                                        | Save Cancel      |
| 🔔 Alarms                                                                                                    | 🖹 Reports                          | 📈 Data Graphs                                          | +t‡ Settings     |

#### Figura 15. Pantalla Ajuste de rango del eje

- 2. Toque el botón **Ajustar valores manualmente** debajo del encabezado Eje Y izquierdo o Eje Y derecho. A la derecha de los valores máximo y mínimo aparecen los botones **Ingresar número**.
- 3. Toque el botón **Ingresar número** correspondiente al valor que desee cambiar. En la pantalla aparece un teclado.
- 4. Toque los números apropiados para cambiar el valor actual. El nuevo valor aparece arriba del teclado.
- 5. Toque el botón **Ingresar**. La gráfica que estaba viendo anteriormente aparece con los nuevos valores máximo y/o mínimo.
- 6. Toque Guardar. La gráfica de datos reaparece mostrando los cambios de la escala del eje Y.

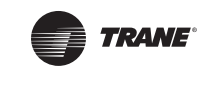

# Creación de gráficas de datos específicos

Usted puede crear una gráfica específica de dos formas:

- A partir de una gráfica de datos predeterminada
- Empezando con una pantalla en blanco, sin ningún punto de gráfica definido anteriormente

#### Creación de gráfica específica a partir de una gráfica predeterminada

 Toque el botón Crear Gráfica Específica en la parte superior izquierda de la pantalla predeterminada de gráficas (ver ejemplo de la Figura 14 página 37). Aparece la pantalla Puntos de Gráfica de Datos. (Figura 16).

| Running    | Evap Leaving Water Temp<br>40.3 °F | Setpoint Source<br>BAS/Ext/FP<br>Ext/FP<br>Front Panel | Auto              | Stop        |
|------------|------------------------------------|--------------------------------------------------------|-------------------|-------------|
| <b>€</b>   |                                    |                                                        | Data Gra          | ph Points 📈 |
| Color Axis | Data Point                         |                                                        | Line Style        | Actions     |
| Left       | Active Chilled Water Setpoint      |                                                        | Bold              | Edit        |
| Left       | Evap Leaving Water Temp            |                                                        | Bold              | Edit        |
| Left       | Evap Entering Water Temp           |                                                        | Bold              | Edit        |
| Left       | Cond Leaving Water Temp            |                                                        | Bold              | Edit        |
| Left       | Cond Entering Water Temp           |                                                        | Bold              | Edit        |
|            |                                    |                                                        |                   |             |
|            |                                    | Finished                                               | Add/Remove Points | Cancel      |
| 🔔 Alarms   | Reports                            | 📈 Data Graphs                                          | <b>111</b> Se     | ettings     |

#### Figura 16. Pantalla Puntos de Gráfica de Datos

 Toque el botón Añadir/Eliminar Puntos de Datos en la parte inferior de la pantalla. Aparece la pantalla Agregar/Remover (Figura 17, página 40) poblada con los puntos de datos de la Gráfica predeterminada que eligió.

**Note:** Cuando guarde esta gráfica, se creará una nueva gráfica específica; la gráfica predeterminada no será modificada.

3. Toque las flechas arriba/abajo en la parte superior del recuadro izquierdo de la pantalla Agregar/ Eliminar para pasar de uno de los componentes de la enfriadora a otro. La lista de elementos del recuadro que hay justo debajo de las flechas cambia en función del componente que haya elegido. Para su referencia, estos elementos se enumeran en "Apéndice A: Datos de Unidades CenTraVac CVHE, CVHF, CVHG y "Apéndice B: Datos de las .enfriadoras CenTraVac Duplex CDHF y CDHG" (páginas 68 y 83).

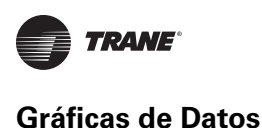

| Running            | Evap Leaving Water Tem<br>40.3 °F | p Setpoint Source<br>BAS/Ext/FP<br>Ext/FP<br>Front Panel | Auto                 | Stop     |
|--------------------|-----------------------------------|----------------------------------------------------------|----------------------|----------|
|                    |                                   |                                                          | Add/                 | Remove 📈 |
| Evaporator         | 00                                | Your total sel                                           | ected: 8             |          |
| Evap Sat Rfgt Temp |                                   | Add > Active Ch                                          | illed Water Setpoint |          |
| Evap Rfgt Pressure |                                   | Cond App                                                 | roach Temp           |          |
| Evap Approach Temp |                                   | Add All >> Cond Ente                                     | ering Water Temp     |          |
|                    | _                                 | Cond Lea                                                 | ving Water Temp      |          |
|                    |                                   | < Remove Cond Rfgt                                       | t Pressure           |          |
|                    |                                   | << Remove All                                            | Rfgt Temp            | C        |
|                    |                                   |                                                          |                      |          |
| ·                  |                                   |                                                          | Save                 | Cancel   |
| Alarms             | Reports                           | Data Graphs                                              |                      | tings    |

Figura 17. Ejemplo de pantalla Agregar/Eliminar

- Para elegir puntos e incluirlos en la gráfica de datos específica, siga cualquiera de estos métodos:
  - Para añadir un elemento después de otro, toque el elemento en cuestión en el recuadro de la izquierda. El elemento que haya tocado se tornará color azul. Toque **Añadir** para pasar el elemento seleccionado al recuadro de la derecha.
  - Para añadir todos los elementos del recuadro de la izquierda en el recuadro de la derecha, toque **Añadir todo**.
  - Para borrar un elemento después de otro, toque el elemento en cuestión en el recuadro de la derecha. El elemento que haya tocado responderá tornándose de color azul. Toque **Eliminar** para pasar el elemento seleccionado al recuadro de la izquierda.
  - Para borrar todos los elementos del recuadro de la derecha y pasarlos al de la izquierda, toque **Eliminar todo**. Aparece una pantalla de confirmación en la que se le pide que verifique su petición.
- Cuando haya terminado de elegir puntos de datos, toque Guardar. Aparece la pantalla Puntos de Gráfica de Datos. Toque el botón Concluir para ver gráfica de datos específica que acaba de crear (Figura 18 página 41).
  - **Note:** Para cambiar la presentación de los puntos de datos en la gráfica, consulte "Modificación de gráficas de datos específicos".

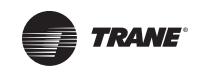

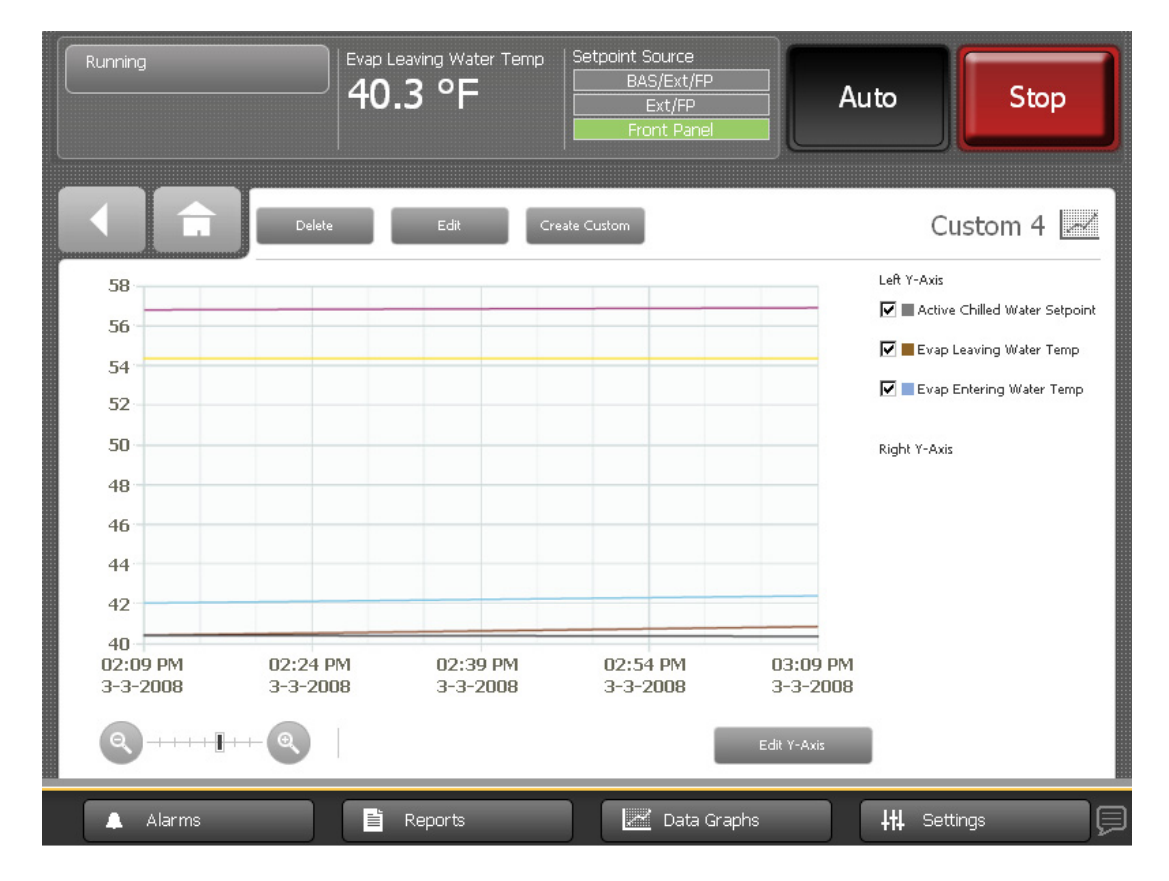

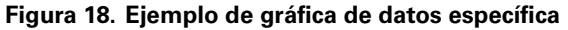

#### Creación de gráfica específica sin puntos de datos previamente definidos

- Toque el botón Crear Gráfica Específica que hay en la parte superior izquierda de la pantalla Gráficas de Datos (Figura 13, página 36). Aparece la pantalla Agregar/Eliminar (ver Figura 17 página 40), pero sin datos en la pantalla.
- 2. Continúe realizando el paso 3 al 5 de la sección "Creación de una Gráfica Específica a partir de una Gráfica Predeterminada", página 39.

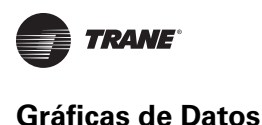

# Edición de gráficas de datos específicos

Puede modificar gráficas de datos específicos de las siguientes maneras:

- Cambiando las escalas de los ejes X e Y (siga los procedimientos explicados en la sección "Cambio de las escalas en las gráficas de datos", página 37).
- Cambiando:
  - El estilo de las líneas de negrita a normal o viceversa
  - La ubicación del eje Y de la izquierda a la derecha o viceversa
  - El color de las líneas
- Para modificar un punto de información, toque el botón Editar de la fila correspondiente al punto de información que desee modificar. Aparece la pantalla Editar Puntos de Datos (Figura 19).
- 2. Toque el botón de cada categoría Estilo línea, Eje Y, Color que represente cómo desea que aparezca en la gráfica. Los botones que seleccione se oscurecerán.
- 3. Toque **Guardar**. Aparece la pantalla que estaba viendo antes pero con sus cambios reflejados en la tabla.

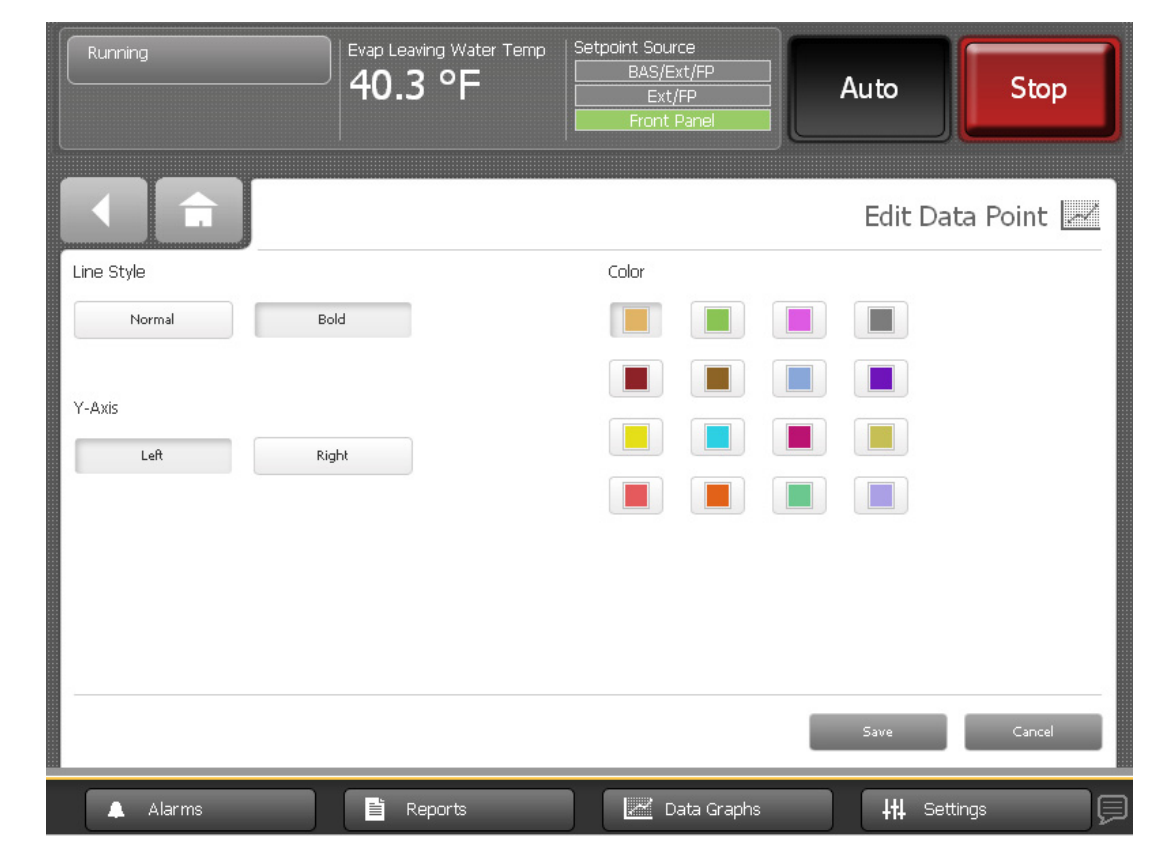

#### Figura 19. Pantalla Editar puntos de datos

## Eliminación de una gráfica de datos específica

Toque el botón Eliminar en la parte superior de la pantalla de una gráfica específica para borrarla.

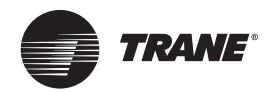

# Configuración del Equipo

Puede utilizar el monitor Tracer AdaptiView para supervisar y cambiar una serie de configuraciones al equipo.

# Visualización de la pantalla Configuración o Ajustes

Toque el botón **Configuración o Ajustes** en el área del menú principal (consulte "Area del Menú Principal" para ver la pantalla Ajustes. *Ajustes del equipo* es el nombre de una columna de botones incluida en la pantalla (observe la columna resaltada en la Figura 20). Los botones son:

- Configuración de la enfriadora
- Configuración de características
- Restablecimiento del agua helada
- Configuración de unidad de purga
- Configuración del Control Manual

Cada uno de estos botones proporciona acceso a una pantalla que contiene más botones relacionados con el tema en cuestión. Esta sección ofrece información detallada sobre esas pantallas.

#### Figura 20. Pantalla Configuraciones con la columna Ajustes del equipo resaltada

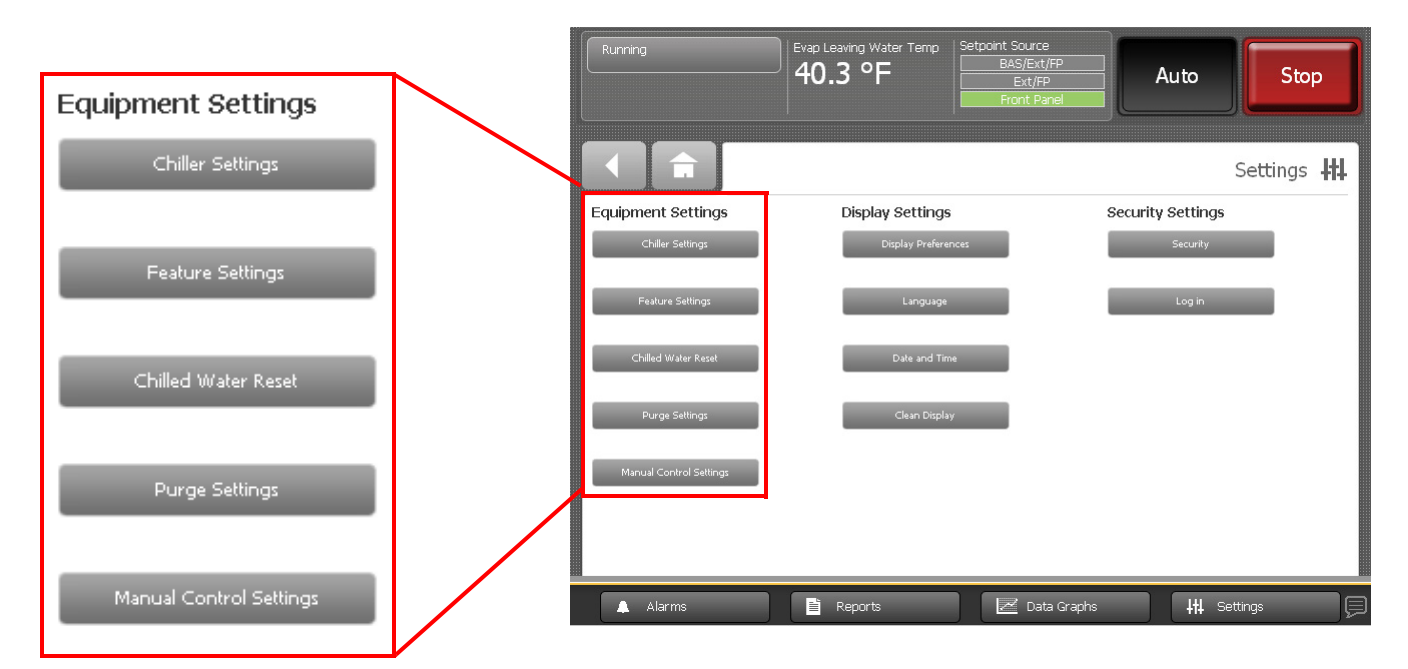

# Visualización y cambio de los ajustes del equipo

Cada uno de los botones de la columna Ajustes del equipo que hay en la pantalla Ajustes lleva a una pantalla con un grupo de botones. Cada uno de esos botones presenta el nombre de un ajuste y su valor actual (Figura 21). Toque cualquier botón para ver una pantalla en la que puede cambiar el valor del ajuste indicado en el botón.

**Note:** En el extremo inferior derecho de la pantalla aparece un número de página. Si una pantalla contiene más de una página, también aparecen flechas que apuntan hacia arriba y hacia abajo para ver las otras páginas, como puede verse en la Figura 21.

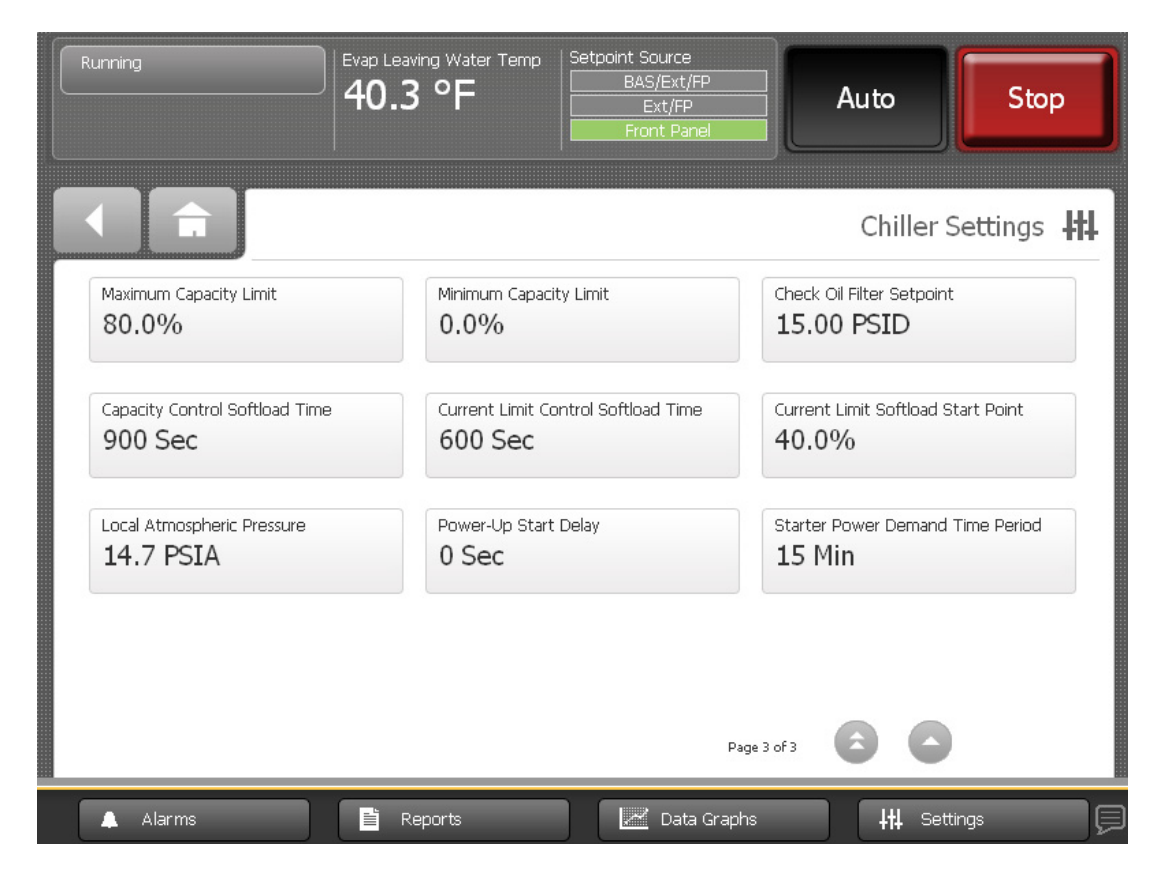

Figura 21. Ejemplo de pantalla configuraciones del equipo (vista de ajustes enfriadora)

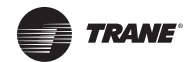

Para cambiar un ajuste del equipo, siga este procedimiento:

- Toque uno de los botones de la columna Ajustes del equipo que hay en la pantalla de Configuración, por ejemplo Ajustes enfriadora. Aparece la pantalla correspondiente (en este caso, la pantalla Ajustes enfriadora).
- 2. Toque el botón que indica la configuración que desea cambiar. Aparece una pantalla que le permite cambiar el ajuste. Estas pantallas pueden ser de dos tipos:
  - En pantallas con selección de botones (Figura 22), toque el botón que represente el ajuste que desea. El botón se oscurece y el botón **Guardar** aparece en la parte inferior de la pantalla.

Figura 22. Ejemplo de pantalla de ajustes del equipo con botones para cambiar un ajuste

| Running                | Evap Leaving Water Temp<br>40.3 °F | Setpoint Source<br>BAS/Ext/FP<br>Ext/FP<br>Front Panel | Auto         | Stop      |
|------------------------|------------------------------------|--------------------------------------------------------|--------------|-----------|
| <b>I ( )</b>           |                                    | Chille                                                 | ed Water Res | et Type 👭 |
| Current value: Disable | Disable                            |                                                        |              |           |
|                        | Return                             |                                                        |              |           |
|                        | Outdoor Air                        |                                                        |              |           |
|                        | Constant                           |                                                        |              |           |
|                        |                                    |                                                        |              |           |
|                        |                                    |                                                        |              |           |
|                        |                                    |                                                        |              |           |
|                        |                                    |                                                        |              |           |
|                        |                                    |                                                        | Save         | Cancel    |
| Alarms                 | Reports                            | Data Graphs                                            | +t‡ Sett     | ings      |

• En pantallas con teclado numérico (Figura 23), toque los números apropiados para cambiar el valor actual. El nuevo valor aparece por arriba del teclado.

Figura 23. Ejemplo de pantalla de ajustes del equipo con teclado para cambiar ajuste

| Running Evap                                                                                                    | Leaving Water Temp<br>D.3 °F<br>Front F                                                                            | ce<br>(t/FP)<br>FP<br>Panel                        | Auto                                         | Stop                                 |
|----------------------------------------------------------------------------------------------------|----------------------------------------------------------------------------------------------------|----------------------------------------------------|----------------------------------------------|--------------------------------------|
| < <b>∩</b>                                                                                                    |                                                                                                    | C                                                  | )utdoor Res                                  | et Ratio 👫                           |
| Current value: 10.0%                                                                                                    | New value:                                                                                                    |                                                    |                                              | 40.0                                 |
|                                                                                                    | Mayimum: 90.0                                                                                                    |                                                    |                                              | с                                    |
|                                                                                                    | Minimum: -80.0                                                                                                    | 1                                                  | 2                                            | 3                                    |
|                                                                                                    |                                                                                                    | 4                                                  | 5                                            | 6                                    |
|                                                                                                    |                                                                                                    | 7                                                  | 8                                            | 9                                    |
|                                                                                                    |                                                                                                    |                                                    | 0                                            | +/-                                  |
|                                                                                                    |                                                                                                    |                                                    | Save                                         | Cancel                               |
| 🔺 Alarms                                                                                                    | Reports                                                                                                    | ata Graphs                                         |                                              | ttings                               |
| Características del teclado:<br>• Al ingresar un número, el valor q<br>• La tecla (flecha) de retroceso sirv<br>• Si se utiliza el teclado para introd<br>de error al tocar el botón <b>Guarda</b> | ue aparece en <b>Nuevo valor</b> se<br>ve para borrar los caracteres inti<br>ucir un punto de ajuste que se e<br>r | borra y se ree<br>roducidos ante<br>ncuentra fuera | mplaza por el<br>riormente.<br>de rango, apa | nuevo ingreso.<br>Irecerá un diálogo |

- Los teclados que permiten introducir números negativos tienen teclas de números positivos y negativos (+/-).
- Toque Guardar para completar el cambio. El valor actual se actualiza en el lado superior izquierdo de la pantalla, demostrando que el cambio ha sido comunicado al controlador Tracer UC800. Aparece la pantalla que estaba viendo anteriormente.
  - **Note:** Las pantallas Configuración de Control Manual tienen botones **Aplicar** además del botón **Guardar**. Vea el ejemplo de la sección "Configuración de Control Manual", página 53. Tocando **Aplicar** tiene el mismo efecto que tocar **Guardar**, excepto que permanecerá en la pantalla que está viendo después de comunicar el cambio al controlador Tracer UC800 (Figura 26, página 54).

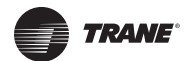

# Configuraciones de la enfriadora

La Tabla 8 presenta las configuraciones disponibles con el uso de botones en la pantalla del menú de Configuraciones de la enfriadora, junto con sus correspondientes opciones. La configuración de la enfriadora determina los ajustes que deben aparecer.

Tabla 8. Pantalla del menú de configuraciones de la enfriadora: botones y opciones de ajuste disponibles

| Botones                                                                                                    | Opciones ajustables disponibles                     |
|----------------------------------------------------------------------------------------------------|-----------------------------------------------------|
| Fuente de punto de ajuste                                                                                    | BAS/Ext/FP     Ext/FP     Panel frontal             |
| Tipo de control del panel frontal                                                                            | <ul><li>Agua helada</li><li>Agua caliente</li></ul> |
| Punto de ajuste de agua helada del panel frontal <sup>(a)</sup>                                              | En la pantalla aparece un rango numérico válido.    |
| Punto de ajuste de agua caliente del panel frontal <sup>(a)</sup>                                            | En la pantalla aparece un rango numérico válido.    |
| Comando fabricación hielo panel frontal                                                                      | Automático     Encendido                            |
| Punto de ajuste de fin de fabricación de hielo del panel frontal <sup>(a)</sup>                              | En la pantalla aparece un rango numérico válido.    |
| Punto de ajuste del temporizador de transición de fabricación de hielo<br>a enfriamiento normal              | En la pantalla aparece un rango numérico válido.    |
| Punto de ajuste de límite de corriente del panel central <sup>(a)</sup>                                      | En la pantalla aparece un rango numérico válido.    |
| Comando enfriamiento gratuito del panel frontal<br>Note: Sólo enfriadoras CVHE, CVHF y CVHG                  | Automático     Encendido                            |
| Punto de ajuste de carga base de panel frontal <sup>(a)</sup>                                                | En la pantalla aparece un rango numérico válido.    |
| Comando de carga base del panel frontal                                                                      | Automático     Encendido                            |
| Diferencial de arranque                                                                                      | En la pantalla aparece un rango numérico válido.    |
| Diferencial de paro                                                                                          | En la pantalla aparece un rango numérico válido.    |
| Corte por temperatura del agua salida del evaporador                                                         | En la pantalla aparece un rango numérico válido.    |
| Corte por baja temperatura del refrigerante                                                                  | En la pantalla aparece un rango numérico válido.    |
| Retardo Apagado de la bomba de agua del condensador                                                          | En la pantalla aparece un rango numérico válido.    |
| Retardo Apagado de la bomba de agua del evaporador                                                           | En la pantalla aparece un rango numérico válido.    |
| Punto de ajuste de advertencia de bajo flujo de agua del evaporador                                          | En la pantalla aparece un rango numérico válido.    |
| Límite de capacidad máxima                                                                                   | En la pantalla aparece un rango numérico válido.    |
| Límite de capacidad mínima                                                                                   | En la pantalla aparece un rango numérico válido.    |
| Verificar punto de ajuste del filtro de aceite<br>Notes: Cto. 1 y cto. 2 para enfriadoras Dúplex CDHF y CDHG | En la pantalla aparece un rango n numérico válido.  |
| Tiempo de carga gradual de control de capacidad                                                              | En la pantalla aparece un rango numérico válido.    |
| Tiempo de carga gradual de control de límite de corriente                                                    | En la pantalla aparece un rango numérico válido.    |
| Punto inicio de carga gradual de control de límite de corriente                                              | En la pantalla aparece un rango numérico válido.    |
| Presión atmosférica local                                                                                    | En la pantalla aparece un rango numérico válido.    |
| Tiempo retardo del inicio de energización                                                                    | En la pantalla aparece un rango numérico válido.    |

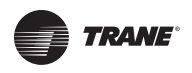

#### Tabla 8. Pantalla del menú de configuraciones de la enfriadora: botones y opciones de ajuste disponibles (continued)

| Botones                                                                      | Opciones ajustables disponibles                  |
|------------------------------------------------------------------------------|--------------------------------------------------|
| Período de demanda de energía del arrancador                                 | En la pantalla aparece un rango numérico válido. |
| Límites de la fase de arranque<br>Notes: Sólo enfriadoras Duplex CDHF y CDHG | En la pantalla aparece un rango numérico válido. |
| Límites de la fase de apagado<br>Notes: Sólo enfriadoras Duplex CDHF y CDHG  | En la pantalla aparece un rango numérico válido. |

(a) Este punto de ajuste es arbitrado. En "Fuentes de Punto de Ajuste" página 48, encontrará una explicación completa de los puntos de ajuste arbitrados.

# Fuentes de punto de ajuste

Algunos puntos de ajuste se pueden controlar desde más de una fuente. Estos puntos reciben el nombre de *puntos de ajuste arbitrados* y en la Tabla 8 se les identifica mediante una nota al pie (a). Los puntos de ajuste arbitrados pueden ser:

- Comunicados desde un sistema de automatización de edificios (BAS) Se refiere a que puede ser de Trane u otro BAS con capacidad de comunicación con los controles de la enfriadora a través de una red.
- Configurados por una fuente de control externa (Ext) Se refiere a entradas cableadas directamente a los controles locales de la enfriadora, portando señales binarias de bajo voltaje (Encendido/Apagado) o analógicas (0–10 V CC, 4–20 mA).
- Configurados en el panel frontal (FP) Se refiere a valores ingresados por un operador a través del monitor Tracer AdaptiView o por un técnico usando la herramienta de servicio Tracer TU.

#### Arbitraje de fuentes de punto de ajuste

El Tracer UC800 emplea un proceso denominado *arbitraje de fuentes de punto de ajuste* para colocar la selección de fuente de punto de ajuste conforme a nivel de prioridad. En la Tabla 9 encontrará una explicación de cómo funciona este proceso.

| Prioridad                                                                                                    | BAS/Ext/FP                                                                                                    | Ext/FP                                                                                                    | Panel frontal                                                                                                    |
|----------------------------------------------------------------------------------------------------|----------------------------------------------------------------------------------------------------|----------------------------------------------------------------------------------------------------|----------------------------------------------------------------------------------------------------|
| Primera                                                                                                    | Se utiliza el punto de ajuste del BAS.                                                                                                    | Se utiliza el punto de ajuste de una fuente<br>de control externa.                                                                                                    | Se utiliza el punto de ajuste del panel<br>frontal.<br>Note: Se hace caso omiso de cualquier punto<br>de ajuste de un BAS o una fuente de<br>control externa. |
| Segunda                                                                                                    | Si no se dispone de algún punto de<br>ajuste de un BAS (por ejemplo, nunca<br>se ha establecido comunicación con un<br>BAS), se utiliza un punto de ajuste de<br>una fuente de control externa. | Si no se dispone de algún punto de ajuste<br>controlado externamente, se utiliza un<br>punto de ajuste del panel frontal.<br>Note: Se hace caso omiso de cualquier punto<br>de ajuste de un BAS. | Ninguno                                                                                                    |
| Tercera<br>Si no se dispone de algún punto de<br>ajuste de un BAS o de una fuente<br>externa (por ejemplo, nunca se ha<br>establecido comunicación con un BAS),<br>se utiliza un punto de ajuste del panel<br>frontal.                                                                                                    |                                                                                                    | Ninguno                                                                                                    | Ninguno                                                                                                    |
| <ol> <li>Para el mantenimiento o la detección de fallas es conveniente ajustar la fuente de punto de ajuste en el panel frontal para aislar la enfriadora de otras fuentes de control.</li> <li>Si fue establecida la comunicación con un BAS y luego se perdió, en la mayoría de los casos los valores del BAS permanecen, mismos que podrá utilizar el controlador de la enfriadora.</li> </ol> |                                                                                                    |                                                                                                    |                                                                                                    |

 Tabla 9.
 Fuentes opcionales de punto de ajuste y correspondiente arbitraje

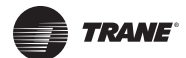

#### Cambio de fuente de punto de ajuste

Hay tres formas de obtener acceso a la pantalla Fuente de Punto de Ajuste. Para cambiar de fuente de punto de ajuste, siga estos procedimientos:

Cambio de fuente de punto de ajuste usando el botón Fuente Punto Ajuste en el área de estado de la enfriadora

- Toque el botón Fuente Punto Ajuste en el área de estado de la enfriadora (Figura 1 página 9). Aparece la pantalla Fuente Punto Ajuste (Figura 24).
- 2. Toque el botón de la fuente apropiada en la pantalla Fuente Punto Ajuste.
- 3. Toque **Guardar** para completar el cambio.

**Note:** El cambio es aplicable a todos los puntos de ajuste arbitrados.

#### Figura 24. Pantalla Fuente punto de ajuste

|   | Running                    | Evap Leaving Water Temp<br>40.3 °F  | Setpoint Source<br>BAS/Ext/FP<br>Ext/FP<br>Front Panel | Auto           | Stop      |
|---|----------------------------|-------------------------------------|--------------------------------------------------------|----------------|-----------|
| Ĺ |                            |                                     |                                                        | Setpoint       | :Source 👭 |
|   | Current value: Front Panel | BAS/Ext/FP<br>Ext/FP<br>Front Panel |                                                        | Save           | Cancel    |
|   | Alarms                     | Reports                             | 📈 Data Graphs                                          | <b>++</b> Sett | ings      |

# Cambio de fuente de punto de ajuste usando el botón Fuente Punto de Ajuste en la pantalla de Configuración de la enfriadora

- 1. Toque el botón **Configuración** en el área del menú principal (Figura 1 página 9). Aparece la pantalla Configuraciones.
- 2. En la pantalla Configuraciones, toque el botón **Configuraciones de la enfriadora**. Aparece la pantalla Configuraciones de la enfriadora.
- 3. En la pantalla **Configuraciones de la enfriadora**., toque el botón marcado "Fuente Punto de Ajuste" que muestra la fuente en uso. Aparece la pantalla Fuente Punto Ajuste (Figura 24).
- 4. Toque el botón de la fuente apropiada en la pantalla Fuente Punto de Ajuste.

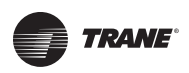

5. Toque **Guardar** para completar el cambio.

**Note:** El cambio es aplicable a todos los puntos de ajuste arbitrados.

#### Cambio de fuente de puntos de ajuste desde una pantalla de punto de ajuste arbitrado

- 1. Toque el botón **Configuraciones** en el área del menú principal (Figura 1 página 9). Aparece la pantalla Configuraciones.
- 2. En la pantalla Ajustes, toque el botón **Ajustes enfriadora**. Aparece la pantalla Ajustes enfriadora.
- 3. En la pantalla Ajustes enfriadora, toque un punto de ajuste arbitrado. Aparece la pantalla de punto de ajuste para ese punto de ajuste arbitrado específico (ver ejemplo de la Figura 25).
- 4. En la pantalla de ese punto de ajuste arbitrado, toque el botón Fuente Punto de Ajuste. Aparece la pantalla Fuente Punto de Ajuste (Figura 24).
- 5. Toque el botón de la fuente apropiada en la pantalla Fuente Punto de Ajuste.
- 6. Toque Guardar para completar el cambio.

Note: El cambio es aplicable a todos los puntos de ajuste arbitrados.

#### Figura 25. Cambio de fuente de punto de ajuste desde la pantalla de punto de ajuste arbitrado

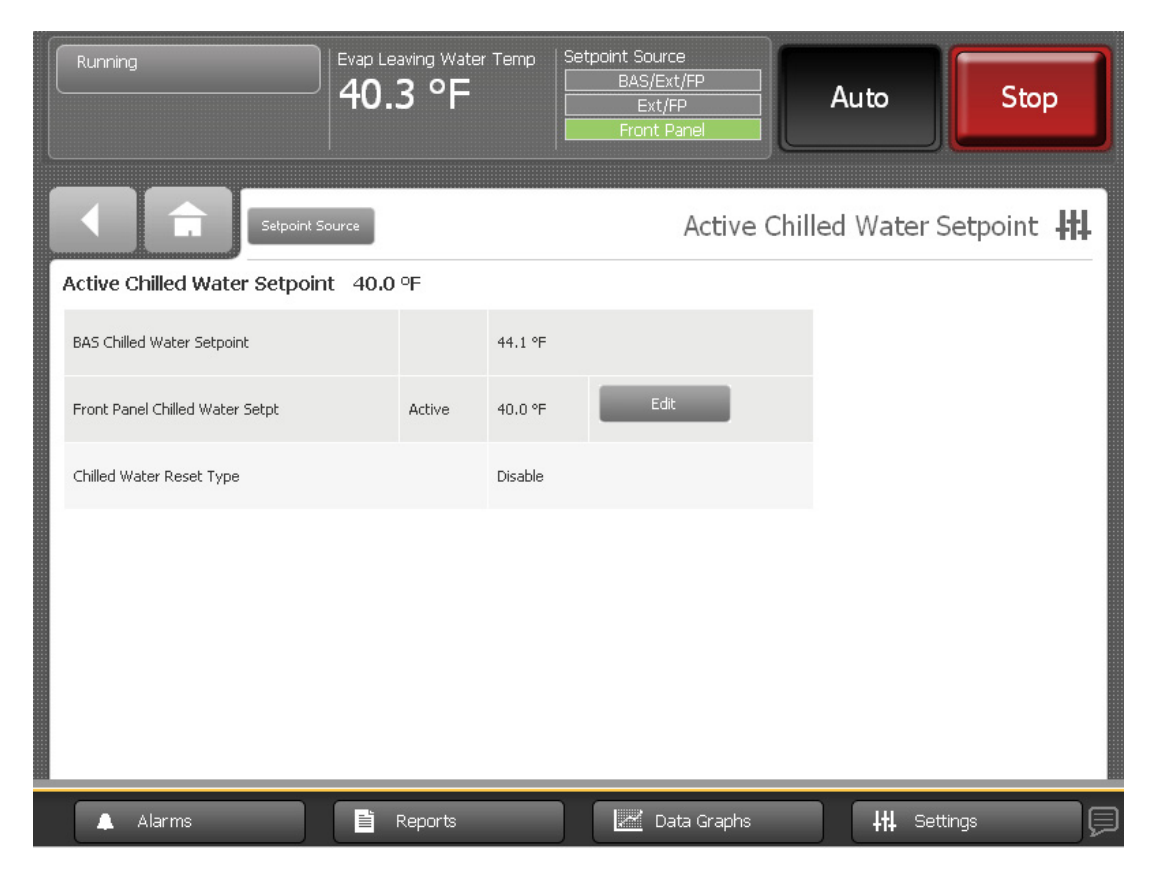

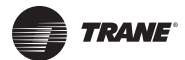

# Configuración de Características

La Tabla 10 presenta la lista de selecciones disponibles a través de botones en la pantalla del menú de Configuración de Características junto con sus correspondientes opciones. La configuración de la enfriadora determina los ajustes que deben aparecer.

| Característica                                                                    | Opciones ajustables disponibles                                                                       |
|-----------------------------------------------------------------------------------|----------------------------------------------------------------------------------------------------|
| Punto de ajuste externo de agua helada                                            | <ul><li>Activar</li><li>Desactivar</li></ul>                                                          |
| Punto de ajuste externo de límite de corriente                                    | <ul><li>Activar</li><li>Desactivar</li></ul>                                                          |
| Fabricación de hielo                                                              | <ul><li>Activar</li><li>Desactivar</li></ul>                                                          |
| Secuencia de etapas<br>Notes: Sólo enfriadoras Duplex CDHF y CDHG                 | <ul> <li>Balanceado</li> <li>Circuito 1 Líder</li> <li>Circuito 2 Líder</li> <li>Combinado</li> </ul> |
| Desvío de gas caliente<br>Note: Sólo enfriadoras CVHE, CVHF y CVHG                | <ul><li>Activar</li><li>Desactivar</li></ul>                                                          |
| Temp. de derivación gas caliente<br>Note: Sólo enfriadoras CVHE, CVHF y CVHG      | <ul><li>Activar</li><li>Desactivar</li></ul>                                                          |
| Temporizador de capacidad mínima                                                  | <ul><li>Activar</li><li>Desactivar</li></ul>                                                          |
| Seguridad                                                                         | <ul><li>Activar</li><li>Desactivar</li></ul>                                                          |
| Codificación diagnóstico LCI-C                                                    | • Texto<br>• Código                                                                                   |
| Punto de ajuste externo de carga base<br>Note: Sólo enfriadoras CVHE, CVHF y CVHG | <ul><li>Activar</li><li>Desactivar</li></ul>                                                          |
| Verificar diagnóstico del filtro de aceite                                        | Activar     Desactivar                                                                                |

| Tabla 10. | Pantalla del menú de Configuración de Características: botones y opciones de ajuste |
|-----------|-------------------------------------------------------------------------------------|
|           | disponibles                                                                         |

# Restablecimiento del agua helada

La Tabla 11 presenta los ajustes disponibles en forma de botones en la pantalla del menú de Restablecimiento del Agua Helada, junto con sus correspondientes opciones. La configuración de la enfriadora determina los ajustes que deben aparecer.

 Tabla 11. Pantalla del menú de restablecimiento del agua helada: botones y opciones de ajuste disponibles

| Botones                                     | Opciones ajustables disponibles                                                      |
|---------------------------------------------|--------------------------------------------------------------------------------------|
| Tipo de restablecimiento del agua helada    | <ul><li>Desactivar</li><li>Retorno</li><li>Aire exterior</li><li>Constante</li></ul> |
| Proporción del reajuste del agua de retorno | En la pantalla aparece un rango numérico válido.                                     |
| Reajuste de inicio del agua de retorno      | En la pantalla aparece un rango numérico válido.                                     |

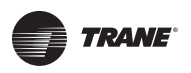

# Tabla 11. Pantalla del menú de restablecimiento del agua helada: botones y opciones de ajuste disponibles

| Botones                                           | Opciones ajustables disponibles                  |
|---------------------------------------------------|--------------------------------------------------|
| Reajuste máximo del agua de retorno               | En la pantalla aparece un rango numérico válido. |
| Proporción del reajuste temperatura aire exterior | En la pantalla aparece un rango numérico válido. |
| Reajuste de inicio de temperatura aire exterior   | En la pantalla aparece un rango numérico válido. |
| Reajuste máximo temperatura aire exterior         | En la pantalla aparece un rango numérico válido. |

# Configuración de la Purga

La Tabla 12 presenta los ajustes disponibles en forma de botones en la pantalla del menú de Configuración de la Purga, junto con sus correspondientes opciones. La configuración de la enfriadora determina los ajustes que deben aparecer.

| Tabla 12. | Pantalla del menú | de ajustes de l | a purga: botones y | opciones | de ajuste | disponibles |
|-----------|-------------------|-----------------|--------------------|----------|-----------|-------------|
|-----------|-------------------|-----------------|--------------------|----------|-----------|-------------|

| Botones                                                                                                    | Opciones ajustables disponibles                                                |
|----------------------------------------------------------------------------------------------------|--------------------------------------------------------------------------------|
| Modo de operación de la unidad de purga<br>Notes: Cto. 1 y cto. 2 de las enfriadoras Duplex CDHF<br>y CDHG        | <ul><li>Paro</li><li>Automático</li><li>Adaptativo</li><li>Encendido</li></ul> |
| Límite de bombeo diario<br>Notes: Cto. 1 y cto. 2 de las enfriadoras Duplex CDHF<br>y CDHG                        | En la pantalla aparece un rango numérico válido.                               |
| Inhabilitar límite diario de bombeo<br>Notes: Cto. 1 y cto. 2 de las enfriadoras Duplex CDHF<br>y CDHG            | En la pantalla aparece un rango numérico válido.                               |
| Inhibición temperatura del líquido de la purga<br>Notes: Cto. 1 y cto. 2 de las enfriadoras Duplex CDHF<br>y CDHG | <ul><li>Activar</li><li>Desactivar</li></ul>                                   |
| Límite de temperatura del líquido de la purga<br>Notes: Cto. 1 y cto. 2 de las enfriadoras Duplex CDHF<br>y CDHG  | En la pantalla aparece un rango numérico válido.                               |

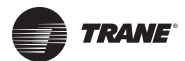

# Configuración de Control Manual

La Tabla 13 presenta los ajustes disponibles en forma de botones en la pantalla del menú de Configuración del Control Manual, junto con sus correspondientes opciones. La configuración de la enfriadora determina los ajustes que deben aparecer.

| T-1.1. 40 | Design the state of the second state of | the state of the second second s | and the second second sec | den and the second second second second second second second second second second second second second second s |
|-----------|-----------------------------------------|----------------------------------------------------------------------------------------------------|----------------------------------------------------------------------------------------------------|----------------------------------------------------------------------------------------------------|
| labla 13. | Pantalla del menu de a                  | justes de control manual: t                                                                                                    | otones, opciones ajustables                                                                                                    | disponibles y puntos de estado                                                                                  |

| Característica                                                                                                    | Valor actual             | Opciones ajustables<br>disponibles                                                                                                    | Puntos de estado                                                                                                    |
|----------------------------------------------------------------------------------------------------|--------------------------|----------------------------------------------------------------------------------------------------|----------------------------------------------------------------------------------------------------|
| Señal de control de la enfriadora                                                                                    | Automático/<br>Manual    | Modo manual: flechas que<br>apuntan hacia arriba/abajo<br>para cambiar el punto de<br>ajuste                                                                                  | <ul> <li>Posición IGV1 (sólo enfriadoras CVHE, CVHF y<br/>CVHG)</li> <li>Posición IGV2 (sólo enfriadoras CVHE, CVHF y<br/>CVHG)</li> <li>Corriente promedio de línea (cto. 1 y cto. 2 para<br/>enfriadoras Duplex CDHF y CDHG)</li> <li>Frecuencia AFD (cto. 1 y cto. 2 para enfriadoras<br/>Duplex CDHF y CDHG</li> <li>Punto de Ajuste activo del agua helada (Punto de<br/>ajuste activo del agua caliente si está en el modo<br/>Calefacción)</li> <li>Temperatura agua salida evaporador (temperatura<br/>agua salida condensador si está en el modo<br/>Calefacción)</li> </ul> |
| Sobremando de la Bomba Evaporador                                                                                    | Encendido/<br>Apagado    | Automático     Encendido                                                                                                    | <ul> <li>Tiempo restante de sobremando manual de la<br/>bomba evaporador</li> <li>Estado del interruptor de flujo de agua del<br/>evaporador</li> <li>Punto de ajuste activo del agua helada</li> <li>Temperatura agua salida del evaporador</li> </ul>                                                                                                    |
| Sobremando de la Bomba Condensador                                                                                   | Conexión/<br>desconexión | Automático     Encendido                                                                                                    | <ul> <li>Tiempo restante de sobremando manual de la<br/>bomba condensador</li> <li>Estado del interruptor de flujo de agua del<br/>condensador</li> <li>Punto de ajuste activo del agua caliente</li> <li>Temperatura agua salida del condensador</li> </ul>                                                                                                    |
| Borrar consumo de energía                                                                                            | XXXX kWh                 | <ul> <li>Sólo enfriadoras CVHE,<br/>CVHF y CVHG: Borrar</li> <li>Sólo enfriadoras Duplex<br/>CDHF y CDHG: Consumo<br/>de energía reajustable en<br/>cto. 1, cto. 2</li> </ul> |                                                                                                    |
| Control de la bomba de aceite<br>Notes: Cto. 1 y cto. 2 de las enfriadoras<br>Duplex CDHF y CDHG                     | Encendido/<br>Apagado    | <ul><li>Automático</li><li>Encendido</li></ul>                                                                                                    | <ul> <li>Tiempo restante de sobremando de bomba aceite</li> <li>Presión diferencial del aceite</li> <li>Presión de descarga de bomba de aceite</li> <li>Presión del depósito de aceite</li> </ul>                                                                                                    |
| Borrar inhibición de rearranque<br>Notes: Cto. 1 y cto. 2 de las enfriadoras<br>Duplex CDHF y CDHG                   | XX:XX min:seg            | • Borrar                                                                                                    |                                                                                                    |
| Prueba del circuito del extracción de la<br>purga<br>Notes: Cto. 1 y cto. 2 de las enfriadoras<br>Duplex CDHF y CDHG | Auto/Encendido           | <ul><li>Activar</li><li>Desactivar</li></ul>                                                                                                    | <ul> <li>Temperatura succión refrigerante del compresor de<br/>la purga</li> <li>Temperatura líquido de la purga</li> </ul>                                                                                                    |
| Ciclo regeneración de la purga<br>Notes: Cto. 1 y cto. 2 de las enfriadoras<br>Duplex CDHF y CDHG                    | Encendido/<br>Apagado    | <ul><li>Automático</li><li>Encendido</li></ul>                                                                                                    | Temperatura del tanque con filtro de carbón                                                                                                    |
| Bloqueo panel frontal<br>Notes: Sólo enfriadoras Duplex CDHF y<br>CDHG; para cto. 1 y cto. 2.                        |                          | <ul><li>Bloqueado</li><li>No bloqueado</li></ul>                                                                                                    |                                                                                                    |

Para cambiar un ajuste de control manual, siga este procedimiento:

1. En la columna Ajustes del equipo, toque **Ajustes Control manual**. Aparece la pantalla Configuración de Control Manual (Figura 26).

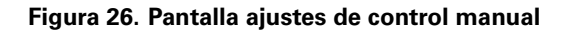

| Running Evap                         | Leaving Water Temp<br><b>).3 °F</b><br>Front Panel | Auto                                         |
|--------------------------------------|----------------------------------------------------|----------------------------------------------|
|                                      |                                                    | Manual Control Settings 👭                    |
| Chiller Control Signal<br>Auto       | Evaporator Pump Override<br>Auto                   | Condenser Pump Override<br>Auto              |
| Clear Energy Consumption<br>8567 kWh | Oil Pump Control<br>Auto                           | Clear Restart Inhibit Timer<br>00:00 Min:Sec |
| Purge Exhaust Circuit Test<br>Off    | Purge Regen Cycle<br>Auto                          |                                              |
| Alarma                               | i Pororto                                          |                                              |

- 2. Toque el botón que muestra el ajuste de control manual que desea cambiar. Aparece una pantalla para cambiar el ajuste de control manual (Figura 27 página 55).
- 3. Toque el botón que representa el ajuste que usted desea. El botón se oscurecerá y aparecerán los botones **Aplicar** y **Guardar** en la parte inferior de la pantalla.

**Note:** La pantalla Señal de Control del Compresor proporciona teclas de flechas que apuntan hacia arriba/abajo y campos numéricos para seleccionar valores.

- 4. Para guardar su cambio, siga cualquiera de estos métodos:
  - Toque **Aplicar**. El cambio es comunicado al controlador Tracer UC800. En la mitad inferior de la pantalla, podrá observar los cambios efectuados a los puntos en respuesta a los ajustes que acaba de realizar. También, en el extremo superior izquierdo de la pantalla aparece el botón de Sobremando Manual (Figura 27 página 55).
  - Toque **Guardar**. El cambio es comunicado al controlador Tracer UC800. Aparece la pantalla que estaba viendo anteriormente.

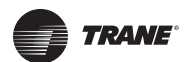

| Running Manual Override Exists                                                                          | Evap Leaving Water Temp<br>40.3 °F                                   | Setpoint Source<br>BAS/Ext/FP<br>Ext/FP<br>Front Panel | Auto          | Stop               |
|----------------------------------------------------------------------------------------------------|----------------------------------------------------------------------|--------------------------------------------------------|---------------|--------------------|
|                                                                                                    |                                                                      | Evapo                                                  | orator Pump ( | Override <b>##</b> |
| Current value: On<br>Auto<br>On                                                                         |                                                                      | Apply                                                  | Save          | Cancel             |
| Evaporator Pump Override<br>Time Remaining<br>59:58 Min:Sec<br>Active Chilled Water Setpoint<br>40.0 °F | Evap Water Flow Status<br>Flow<br>Evap Leaving Water Temp<br>40.3 °F |                                                        |               |                    |
| 🔺 Alarms                                                                                                | Reports                                                              | 📈 Data Graphs                                          | +t+L Set      | tings              |

# Figura 27. Pantalla de ajustes de control manual (se muestra Sobremando de la bomba del Evaporador)

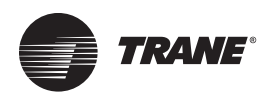

# Configuración de la Pantalla del Monitor

Puede utilizar el monitor Tracer AdaptiView para cambiar el formato de la información que aparece en pantalla y para limpiar la pantalla táctil.

# Visualización de la pantalla de ajustes

Toque el botón **Ajustes** en área del menú principal (consulte "Area de Menú Principal" para ver la pantalla Ajustes. *Mostrar ajustes* es el encabezado de una columna de botones que aparece en la pantalla (Figura 28). Los botones son:

- Mostrar Preferencias
- Lenguaje
- Fecha y hora
- Limpiar pantalla

Cada botón proporciona acceso a una pantalla relacionada con el nombre del botón en cuestión.

#### Figura 28. Pantalla de Ajustes con la columna Mostrar Ajustes resaltada

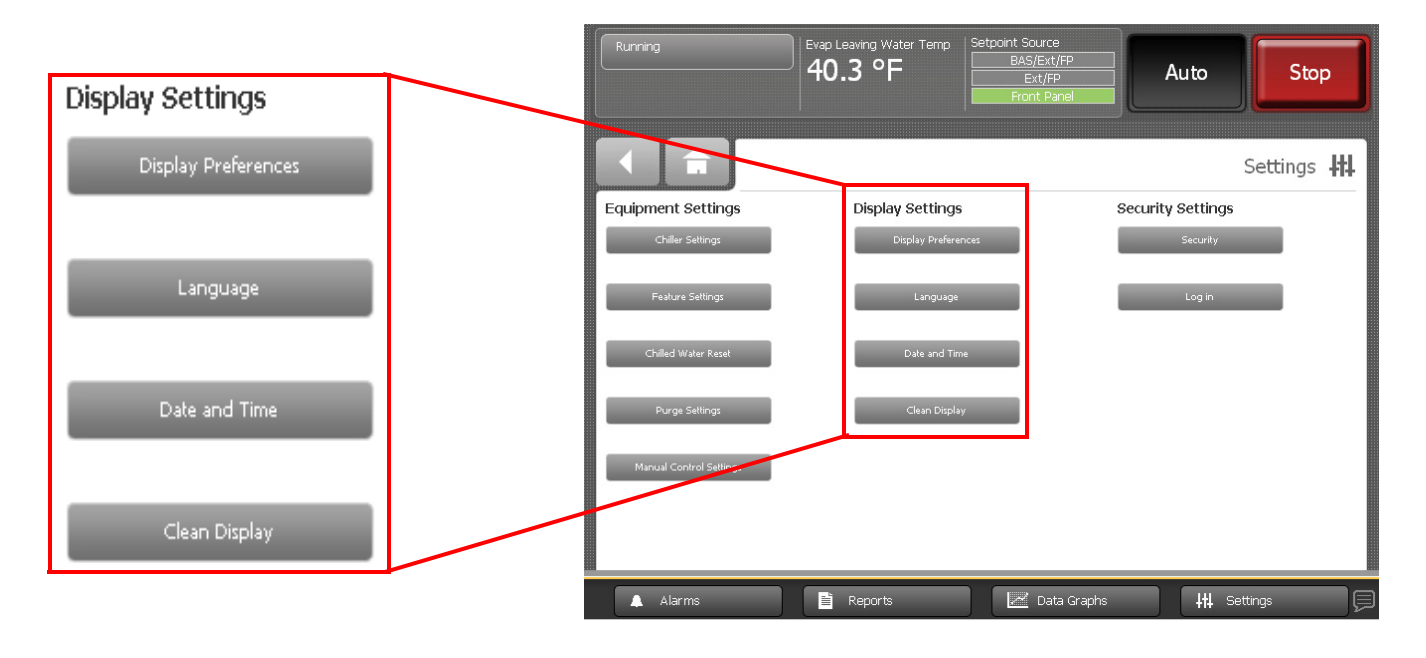

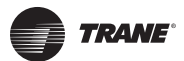

# Visualización y cambio de las preferencias de la pantalla

En la pantalla Ajustes, toque **Mostrar preferencias** para ver una pantalla que contiene estos botones (Figura 29):

- Formato de fecha
- Separador de fecha
- Formato de hora
- Brillo
- Unidades de medición
- Unidades de presión
- Tiempo de iluminación de fondo

#### Figura 29. Pantalla Mostrar preferencias

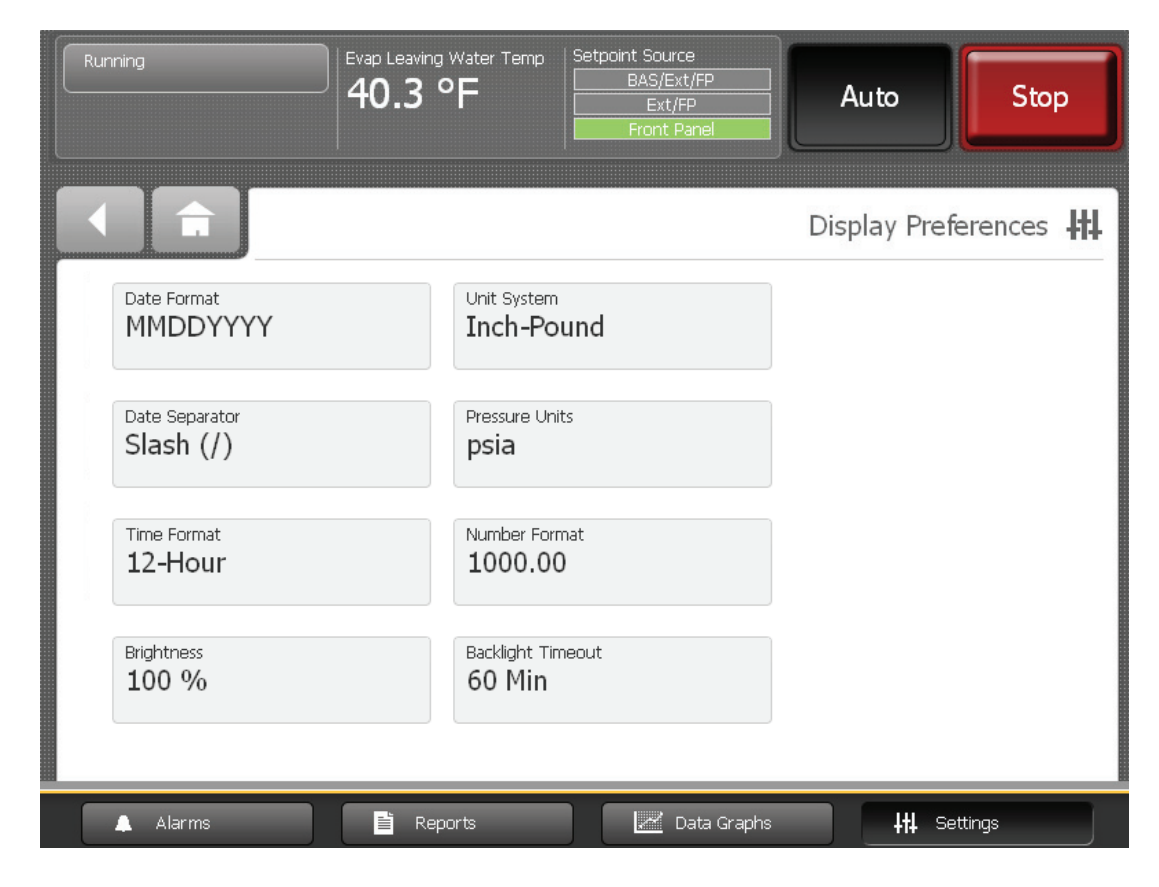

Cada uno de los botones de la Figura 29 presenta el nombre de una preferencia de la pantalla y su formato (valor actual). Toque cualquiera de estos botones para ver una pantalla en la que se puede cambiar dicho formato (ver ejemplo de la Figura 30). El botón que representa el formato actualmente en uso aparece oscurecido (ver el botón "DDMMAAAA" en la Figura 30).

| Running                 | Evap Leaving Water Temp<br>40.3 °F | Setpoint Source<br>BAS/Ext/FP<br>Ext/FP<br>Front Panel | Auto   | Stop    |
|-------------------------|------------------------------------|--------------------------------------------------------|--------|---------|
|                         |                                    |                                                        | Date F | ormat 👭 |
| Current value: MMDDYYYY | MMDDYYYY                           |                                                        |        |         |
|                         | DDMMYYYY                           |                                                        |        |         |
|                         |                                    |                                                        |        |         |
|                         |                                    |                                                        |        |         |
|                         |                                    |                                                        |        |         |
|                         |                                    |                                                        | Save   | Cancel  |

Figura 30. Ejemplo de una pantalla mostrar preferencias

Para cambiar el formato:

- 1. Toque el botón que muestra el formato preferido.
- 2. Toque Guardar para confirmar su selección y regresar a la pantalla Mostrar preferencias.

#### Formato de fecha

Use la pantalla de formato de fecha para elegir cualquiera de estos formatos:

- MMDDAAAA (predeterminado)
- AAAAMMDD
- DDMMAAAA

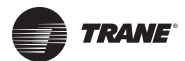

#### Separador de fecha

Use la pantalla de separador de fecha para elegir uno de los formatos de fecha:

- Ninguno
- Barra inclinada (predeterminado)
- Guión

#### Formato de hora

Use la pantalla de formato de hora para elegir uno de estos formatos de :

- 12 horas (predeterminado)
- 24 horas

#### Brillo

Use el teclado numérico de la pantalla Brillo para cambiar el brillo de la pantalla. El valor predeterminado es 100%.

#### Unidades de medición

Use la pantalla Mostrar Unidades de Medición para elegir las unidades de estos sistemas:

- SI
- Pulgadas-libra (predeterminado)

#### Unidades de presión

Use la pantalla Unidades de presión para elegir cualquiera de estas unidades:

- kPaA (predeterminado si se han elegido las unidades de medición del sistema «SI»)
- kPaG
- PSIA (predeterminado si se ha elegido «Pulgadas-libra» en las unidades de medición)
- PSIG

#### Tiempo de iluminación de fondo

Use el teclado numérico de la pantalla Tiempo de lluminación de Fondo para cambiar el número de minutos de inactividad que deben transcurrir hasta que la pantalla se oscurezca. El valor predeterminado es 60 minutos.

## Visualización y cambio del lenguaje de preferencia

En la pantalla Ajustes, toque **Lenguaje** para ver una pantalla que contiene los siguientes botones (Figura 31):

- Árabe (regiones del Golfo Pérsico)
- Chino (China)
- Chino (Taiwán)
- Checo
- Holandés
- Inglés
- Francés
- Alemán

- Griego
- Hebreo
- Húngaro
- Italiano
- Japonés
- Coreano
   Noruego
  - NoruegoPortugués (Portugal)
- Portugués (Brasil)
- Ruso
- Rumano
- Español (Europa)
- Español (América Latina)
- Sueco
- Tailandés

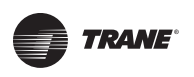

| Running                | Evap Leaving Water Temp<br>40.3 °F | Setpoint Source<br>BAS/Ext/FP<br>Ext/FP<br>Front Panel | Auto         | Stop                |
|------------------------|------------------------------------|--------------------------------------------------------|--------------|---------------------|
|                        |                                    |                                                        |              | Language 👯          |
| Current value: English | English                            | Deutsch                                                | Nederlands   | Italiano            |
|                        | Español                            | Español Méx.                                           | Português EU | Português do Brasil |
|                        | Svenska                            | Norsk                                                  | Français     | Polski              |
|                        | Magyar                             | Ελληνικά                                               | Česky        | Român               |
|                        | Русский                            | العربية                                                | עברית        | ไหย                 |
|                        | 中文-中国                              | 中文 - 台灣                                                | 日本語          | 한국어                 |
|                        |                                    |                                                        | Save         | Cancel              |
| 🔔 Alarms               | 🖹 Reports                          | 📈 Data Grap                                            | phs Itt      | Settings            |

#### Figura 31. Pantalla Lenguaje

El idioma actualmente en uso aparece indicado como valor actual en la pantalla Lenguaje. El botón que indica el valor actual aparece sombreado (fíjese en el ejemplo del botón "Español Méx." en la Figura 31).

Para cambiar el lenguaje:

- 1. Toque el botón que identifica el lenguaje que usted prefiere.
- 2. Toque Guardar para confirmar su selección y regresar a la pantalla de Ajustes.

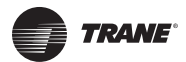

# Visualización y cambio de preferencias de fecha y hora

En la pantalla Ajustes, toque Fecha y hora para ver la pantalla Fecha y hora, mostrada en la Fig. 32.

Figura 32. Pantalla Fecha y hora

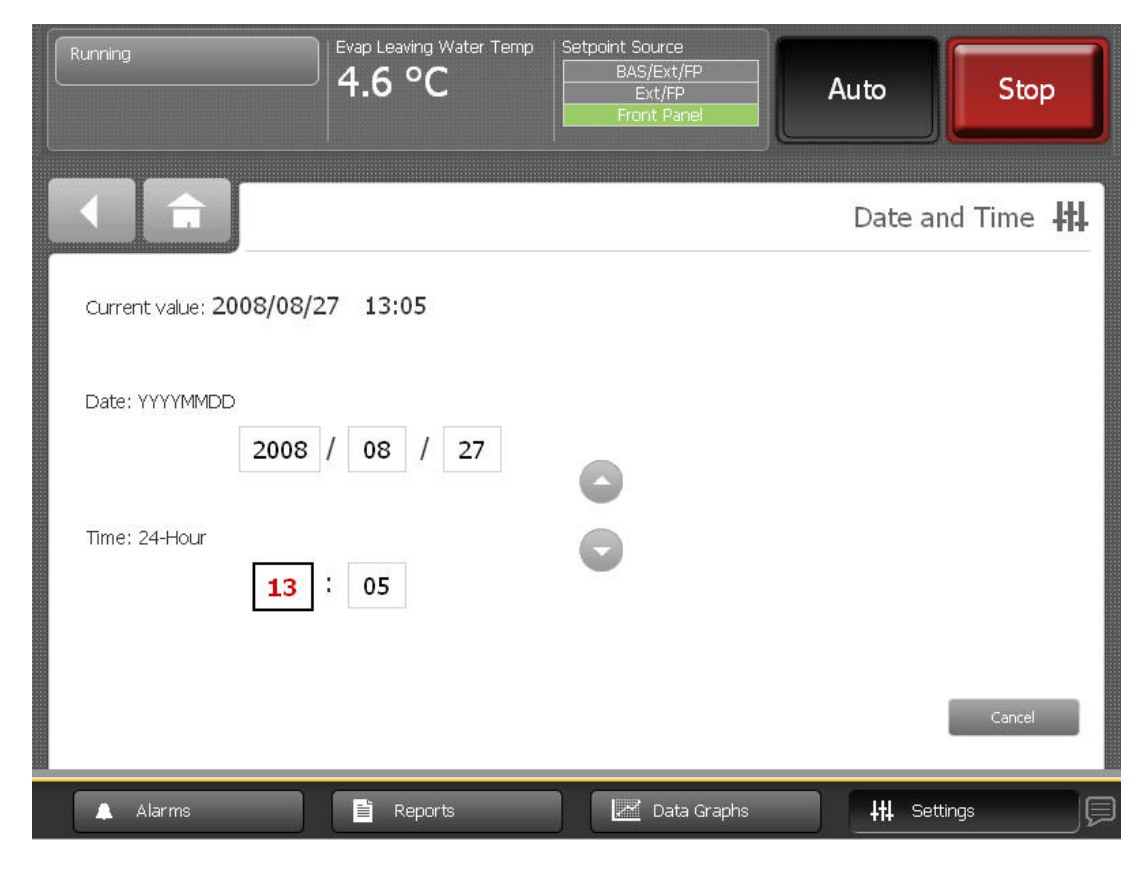

La fecha y la hora actuales de la pantalla aparecen indicadas como valor actual en esta pantalla. Este valor actual aparece debajo de la línea central de la pantalla.

Arriba de dicha línea central aparecen los siguientes atributos de la fecha y la hora:

- Mes
- Día
- Año
- Hora
- Minutos
- AM/PM

Para cambiar la fecha o la hora:

- 1. Toque el cuadrado que representa el atributo que desea cambiar. El cuadrado queda resaltado.
- Toque la tecla de la flecha que apunta hacia arriba o la que apunta hacia abajo hasta que aparezca el valor que usted desea. Repita el proceso con cualquier otro atributo que desee cambiar.
- 3. Toque Guardar para confirmar su selección y regresar a la pantalla Ajustes.

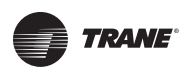

# Limpieza del monitor

En la pantalla Ajustes, toque **Limpiar pantalla** para inhabilitar la pantalla Tracer AdaptiView durante 15 segundos para que pueda limpiarla sin que esta reaccione al toque. Durante este tiempo se ve una pantalla totalmente negra excepto por un número en el centro de cuenta regresiva. Al cabo de 15 segundos vuelve a aparecer la pantalla Ajustes (Figura 33).

# It is safe to use glass cleaner to clean the touchscreen

#### Figura 33. Pantalla de cuenta regresiva

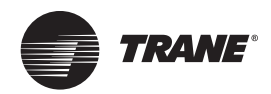

# **Configuraciones de Seguridad**

Si la seguridad está habilitada, la pantalla Tracer AdaptiView le pedirá que ingrese con un PIN de seguridad de cuatro dígitos para hacer cambios que se encuentran protegidos por característica de seguridad. Esto impide que alguien no autorizado haga esos cambios. Hay dos niveles de seguridad; cada uno permite que se realicen cambios específicos.

Puede ver todos los datos sin registrarse. La pantalla de registro sólo aparece si intenta cambiar un ajuste protegido, o cuando toque el botón **Iniciar sesión** en la pantalla Ajustes.

## Visualización de la pantalla Ajustes

Toque el botón **Ajustes** en el área del menú principal (ver "Area del Menú Principal") para ver la pantalla Ajustes. *Ajustes de seguridad* es el encabezado de una columna situada en el lado derecho de la pantalla que contiene dos botones (ver el ejemplo de la Figura 34):

- Seguridad
- Ingresar (Salir)

#### Figura 34. Pantalla Ajustes con la columna Ajustes de seguridad resaltada

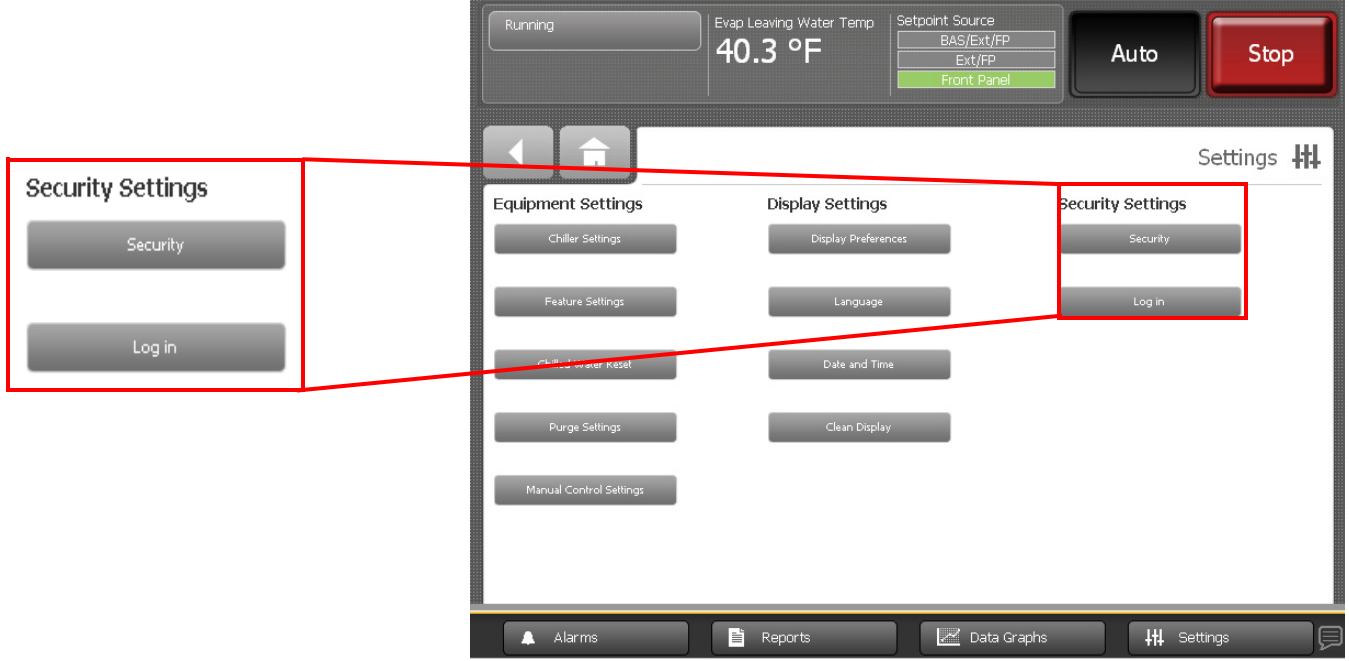

Note: Si la seguridad está inhabilitada, el botón Ingresar/Salir no estará visible. Consulte "Activación/Desactivación de la Seguridad".

# Habilitación/Inhabilitación de la Seguridad

La pantalla Tracer AdaptiView le ofrece la habilidad de activar o desactivar la función de seguridad que permite a un usuario ingresar o salir del programa.

Para inhabilitar la seguridad es necesario haber ingresado debidamente:

- 1. En la pantalla Ajustes, toque el botón **Seguridad**. Aparece la pantalla Seguridad (Figura 35). **Note:** Si no ha ingresado, aparecerá una pantalla para que Ingrese de inmediato.
- 2. Toque el botón Desactivar. El botón se oscurece.
- 3. Toque **Guardar**. La pantalla Ajustes vuelve a aparecer pero ahora sólo está visible el botón **Seguridad**. El botón **Ingresar/Salir** habrá desaparecido.

| Running               | Evap Leaving Water Temp<br>40.3 °F | Setpoint Source<br>BAS/Ext/FP<br>Ext/FP<br>Front Panel | Auto          | Stop       |
|-----------------------|------------------------------------|--------------------------------------------------------|---------------|------------|
|                       |                                    |                                                        |               | Security 👭 |
| Current value: Enable | Disable<br>Enable                  |                                                        | Save          | Cancel     |
| 🜲 Alarms              | E Reports                          | 📈 Data Graphs                                          | <b>1</b> #1 9 | Gettings   |

Figura 35. Pantalla Seguridad

Para habilitar la seguridad:

- 1. En la pantalla Ajustes, toque el botón Seguridad. Aparece la pantalla Seguridad (Figura 35).
- 2. Toque el botón Activar. El botón se oscurece.
- 3. Toque **Guardar**. La pantalla Ajustes vuelve a aparecer con el botón **Salir** además del botón **Seguridad**.

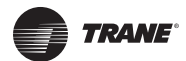

## Ingresar

Existen dos niveles de seguridad:

- El nivel de seguridad 1 permite a los usuarios cambiar un grupo limitado de ajustes de seguridad. El número PIN de identificación personal predeterminado es 1111.
- El nivel de seguridad 2 permite a los usuarios cambiar todas las configuraciones de seguridad.
   El número PIN de identificación personal predeterminado es 7123.

Un técnico debe utilizar la herramienta de servicio Tracer TU para definir un número de identificación personal diferente, o para recuperarlo si lo ha olvidado. Para definir un número de identificación personal PIN en Tracer TU, el técnico introduce un número PIN de cuatro dígitos que corresponde con el nivel deseado de seguridad.

Para ingresar:

- 1. Toque el botón Iniciar. Aparece la pantalla Iniciar sesión (Figura 36).
- 2. Utilice el teclado para introducir su número de identificación personal PIN.
  - Dicho número tiene cuatro dígitos y fue configurado por la herramienta de servicio Tracer TU para su sistema.
  - A medida que se introduce el número, las cifras son sustituidas por asteriscos para mantenerlo oculto.
  - **Note:** Si introduce un número incorrecto, aparece un mensaje de error en la pantalla Iniciar sesión.
- 3. Toque Guardar.
  - Si ha obtenido acceso a la pantalla Iniciar sesión tocando el botón Iniciar sesión (Ingresar) de la pantalla Ajustes, dicha pantalla volverá a aparecer con el botón Cerrar sesión (Salir).
  - Si aparece la pantalla Iniciar Sesión al intentar cambiar un ajuste, será enviado de regreso a la pantalla de dicho ajuste.
  - **Note:** El número de identificación personal es válido hasta que hayan pasado 30 minutos de inactividad o hasta que usted salga de la sesión.

#### Figura 36. Pantalla Ingresar/iniciar sesión

| Running                         | Evap Leaving Water Temp<br>40.3 °F | Setpoint Source<br>BAS/Ext/FP<br>Ext/FP<br>Front Panel | Auto    | Stop     |
|---------------------------------|------------------------------------|--------------------------------------------------------|---------|----------|
|                                 |                                    |                                                        |         | Log in 👭 |
| You must enter a security code. |                                    |                                                        |         |          |
|                                 |                                    |                                                        |         | с        |
|                                 |                                    | 1                                                      | 2       | 3        |
|                                 |                                    | 4                                                      | 5       | 6        |
|                                 |                                    | 7                                                      | 8       | 9        |
|                                 |                                    |                                                        | 0       |          |
|                                 |                                    |                                                        | Save    | Cancel   |
| 🔺 Alarms                        | E Reports                          | Data Graphs                                            | ttl Set | tings    |

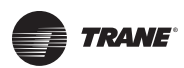

# Salir

Para salir de una sesión:

- 1. Toque el botón Cerrar sesión (Salir). Aparece una pantalla de confirmación (Figura 37).
- 2. Toque **Sí** para confirmar que desea salir. La pantalla Ajustes reaparece con el botón **Iniciar sesión**.

Figura 37. Pantalla de confirmación del salida de sesión

| Running  | Evap Leaving Water Temp<br>40.3 °F           | Setpoint Source BAS/Ext/FP Ext/FP Front Panel | uto          |
|----------|----------------------------------------------|-----------------------------------------------|--------------|
|          | Confirm<br>Are you sure you want to log out? | Yes                                           | Settings #   |
| 🔔 Alarms | Reports                                      | 📈 Data Graphs                                 | +++ Settings |

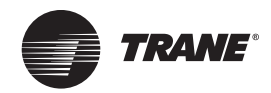

# **Detección de Fallas**

La Tabla 14 contiene información para ayudarle a detectar fallas en las pantallas de Tracer AdaptiView.

| Tabla 14 | . Guía de | detección | de fallas de | Tracer | AdaptiView |
|----------|-----------|-----------|--------------|--------|------------|
|----------|-----------|-----------|--------------|--------|------------|

| Problema                                                                                                    | Posibles causas/Soluciones                                                                                                    |
|----------------------------------------------------------------------------------------------------|----------------------------------------------------------------------------------------------------|
| Sólo se ve parte de la pantalla: los botones Auto y Paro están visibles pero no hay más texto.                                                         | La configuración del UC800 no es válida.<br>Descargue una configuración válida usando la herramienta de servicio Tracer TU.                             |
| Aparece el siguiente mensaje de error:                                                                                                    |                                                                                                    |
| La configuración de UC800 no es válida<br>• La configuración del UC800 debe ser actualizada con<br>el programa para técnicos Tracer TU.                | Siga las instrucciones del mensaje de error.                                                                                                    |
| Aparece el siguiente mensaje de error:                                                                                                    |                                                                                                    |
| Se ha perdido la comunicación con UC800                                                                                                    | Se ha establecido comunicación pero luego se ha perdido, o bien la configuración de UC800 no es válida.                                                 |
| <ol> <li>Verifique los cables de fuerza y de comunicación</li> <li>Actualice el programa UC800 con el programa para<br/>técnicos Tracer TU.</li> </ol> | Siga las instrucciones del mensaje de error.                                                                                                    |
| Aparece el siguiente mensaje de error:                                                                                                    | No se ha establecido comunicación.                                                                                                    |
| La pantalla no pudo establecer comunicación.                                                                                                    | El cable Ethernet y/o el cable de alimentación podrían estar desconectados.     Verifique las conexiones.                                               |
| <ul> <li>Se reintentará establecer comunicación en X segundos.</li> </ul>                                                                              | Es posible que la configuración de UC800 no sea válida. Descargue una configuración válida usando la herramienta de servicio Tracer TU.                 |
|                                                                                                    | Falta un archivo.                                                                                                    |
| Aparece el siguiente mensaje de error:                                                                                                    | La herramienta de servicio Tracer TU está conectada y se muestra la pantalla de<br>enlace de LLID.                                                      |
| [*Falta nombre de archivo.]<br>• El programa IIC800 debe ser actualizado con el                                                                        | La configuración de UC800 no es válida. Descargue una configuración válida usando la berramienta de servicio Tracer TU                                  |
| programa para técnicos Tracer TU.                                                                                                    | <ul> <li>Cicle energía al monitor y al UC800. Desconecte el cable USB y espere<br/>aproximadamente 10 segundos antes de volver a conectarlo.</li> </ul> |
| Aparece el siguiente mensaje de error:                                                                                                    | Este mensaje aparece si se cumplen todas las condiciones siguientes:                                                                                    |
| La pantalla está a punto de reiniciarse.                                                                                                    | No se ha tocado la pantalla táctil durante 30 minutos                                                                                                   |
| Oprima NO para continuar trabajando.     Oprima SI para reiniciar inmediatamente                                                                       | Ha ocurriedo un tiempo designado de operación continua.                                                                                                 |
|                                                                                                    | Siga las instrucciones del mensaje de error.                                                                                                    |

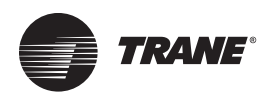

# Apéndice A: Datos de Unidades CenTraVac CVHE, CVHF, CVHG

Las siguientes listas contienen todos los datos disponibles que se pueden visualizar en un monitor Tracer AdaptiView conectado a una enfriadora CenTraVac CVHE, CVHG o CVHG.

# Datos de pantallas de componentes

La configuración de la enfriadora determina cuales serán los ajustes y los puntos de estado que aparecerán en la pantalla. Para obtener más información, consulte "Pantallas de Componentes" (página 15).

| Componente  | Ajustes y puntos de estado                                                                                        |
|-------------|----------------------------------------------------------------------------------------------------|
|             | Punto de ajuste activo de agua helada (botón enlaza con la pantalla de Punto de Ajuste Activo de Agua Helada)     |
|             | Sobremando de bomba del evaporador (botón enlaza con la pantalla de Sobremando de Bomba del Evaporador)           |
|             | Estado de flujo de agua del evaporador                                                                            |
|             | Temperatura de agua salida evaporador                                                                             |
| Evaporador  | Temperatura de agua entrada evaporador                                                                            |
|             | Capacidad calculada de la unidad enfriadora                                                                       |
|             | Temperatura saturada del refrigerante del evaporador                                                              |
|             | Presión de refrigerante del evaporador                                                                            |
|             | Temperatura de aproximación del evaporador                                                                        |
|             | Flujo aproximado de agua del evaporador                                                                           |
|             | Presión diferencial del agua del evaporador                                                                       |
|             | Punto de ajuste activo de agua caliente (botón enlaza con la pantalla de Punto de Ajuste Activo de Agua Caliente) |
|             | Sobremando de bomba del condensador (botón enlaza con la pantalla de Sobremando de Bomba del Condensador)         |
|             | Estado de flujo de agua del condensador                                                                           |
|             | Temperatura de agua salida condensador                                                                            |
|             | Temperatura de agua entrada condensador                                                                           |
|             | Temperatura del aire exterior                                                                                     |
| Condensador | Temperatura saturada del refrigerante del condensador                                                             |
|             | Presión de refrigerante del condensador                                                                           |
|             | Temperatura de aproximación del condensador                                                                       |
|             | Flujo aproximado de agua del condensador                                                                          |
|             | Presión diferencial del agua del condensador                                                                      |
|             | Temperatura agua de salida del segundo condensador                                                                |
|             | Temperatura agua de entrada del segundo condensador                                                               |

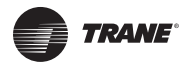

# Apéndice A: Datos de Unidades CenTraVac CVHE, CVHF, CVHG

| Componente | Ajustes y puntos de estado                                                                                                    |
|------------|----------------------------------------------------------------------------------------------------|
|            | Estado de operación del compresor                                                                                             |
|            | Señal de control del compresor                                                                                                |
|            | Control de la bomba de aceite                                                                                                 |
|            | Corriente promedio de línea (%RLA)                                                                                            |
|            | Estado bomba de aceite                                                                                                    |
|            | Presión diferencial del aceite                                                                                                |
|            | Arranques del compresor                                                                                                    |
|            | Tiempo de operación del compresor                                                                                             |
|            | Presión de descarga de la bomba de aceite                                                                                     |
| Compresor  | Presión del depósito de aceite                                                                                                |
|            | Temperatura del tanque de aceite                                                                                              |
|            | Temperatura de rodamientos en la succión                                                                                      |
|            | Temperatura de rodamientos en la descarga                                                                                     |
|            | Porcentaje de apertura IGV 1                                                                                                  |
|            | Posición IGV 1 (Pasos)                                                                                                    |
|            | Porcentaje de apertura IGV 2                                                                                                  |
|            | Posición IGV 2 (Pasos)                                                                                                    |
|            | Temperatura de descarga del refrigerante del compresor                                                                        |
|            | Tiempo del HGBP                                                                                                    |
|            | Punto de ajuste activo de límite de corriente (botón enlaza con la pantalla de Punto de Ajuste activo de Límite de Corriente) |
|            | Corriente promedio de línea (%RLA)                                                                                            |
|            | Frecuencia ADF o Comando de frecuencia del generador (basado en la configuración)                                             |
|            | Corriente del arrancador L1 (% RLA)                                                                                           |
|            | Corriente del arrancador L2 (% RLA)                                                                                           |
|            | Corriente del arrancador L3 (% RLA)                                                                                           |
|            | Corriente del arrancador L1 (A)                                                                                               |
| Motor      | Corriente del arrancador L2 (A)                                                                                               |
|            | Corriente del arrancador L3 (A)                                                                                               |
|            | Fase de voltaje del arrancador AB                                                                                             |
|            | Fase de voltaje del arrancador BC                                                                                             |
|            | Fase de voltaje del arrancador CA                                                                                             |
|            | Temperatura 1 devanado del motor                                                                                              |
|            | Temperatura 2 devanado del motor                                                                                              |
|            | Temperatura 3 devanado del motor                                                                                              |

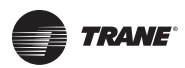

### Apéndice A: Datos de Unidades CenTraVac CVHE, CVHF, CVHG

| Componente           | Ajustes y puntos de estado                                                                                      |  |  |
|----------------------|----------------------------------------------------------------------------------------------------|--|--|
|                      | Velocidad AFD                                                                                                   |  |  |
|                      | Temperatura del transistor AFD                                                                                  |  |  |
|                      | Consumo de energía reajustable del arrancador                                                                   |  |  |
| Motor (continuación) | Último reajuste del consumo de energía del arrancador                                                           |  |  |
|                      | Consumo de energía no-reajustable del arrancador                                                                |  |  |
|                      | Demanda de energización del arrancador                                                                          |  |  |
|                      | Factor de potencia de carga del arrancador                                                                      |  |  |
|                      | Modo nivel superior de la unidad de purga (botón enlaza con la pantalla Modos Operación de la unidad de purga)  |  |  |
|                      | Ciclo regeneración de la unidad de purga (botón enlaza con la pantalla Ciclo regeneración de la unidad de purga |  |  |
|                      | Indicador de falla unidad de purga (botón enlaza con la pantalla Alarmas)                                       |  |  |
|                      | Bombeo de expulsión diario—24 horas                                                                             |  |  |
|                      | Bombeo de expulsión diario promedio—7 días                                                                      |  |  |
|                      | Límite/Alarma de bombeo de expulsión diario                                                                     |  |  |
| Unidad de Purga      | Enfriadora encendida —7 días                                                                                    |  |  |
| official de l'urga   | Bombeo de expulsión con enfriadora encendida —7 días                                                            |  |  |
|                      | Bombeo de expulsión con enfriadora apagada —7 días                                                              |  |  |
|                      | Tiempo hasta próxima operación de la unidad de purga                                                            |  |  |
|                      | Temperatura del refrigerante en la succión del compresor de la unidad de purga                                  |  |  |
|                      | Temperatura de líquido de la unidad de purga                                                                    |  |  |
|                      | Bombeo de expulsión -ciclo de vida                                                                              |  |  |
|                      | Temperatura del tanque de carbón de la unidad de purga                                                          |  |  |

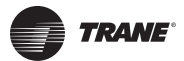

# Reportes

Los siguientes datos se pueden visualizar en la pantalla Reportes. Para obtener más información, consulte "Reportes".

## Hoja registro

| Componente de la<br>enfriadora | Elemento del reporte                                   | Unidad          |
|--------------------------------|--------------------------------------------------------|-----------------|
|                                | Temperatura de entrada del agua al evaporador          | XXX.X °F/°C     |
|                                | Temperatura del agua salida evaporador                 | XXX.X °F/°C     |
|                                | Temperatura saturada refrigerante evaporador           | XXX.X °F/°C     |
| Evaporador                     | Presión refrigerante evaporador                        | XXX.X PSI/kPa   |
|                                | Temperatura de aproximación del evaporador             | XXX.X °F/°C     |
|                                | Estado de interruptor de flujo de agua del evaporador  | Flujo/Sin flujo |
|                                | Temperatura de entrada agua al condensador             | XXX.X °F/°C     |
|                                | Temperatura del agua salida condensador                | XXX.X °F/°C     |
|                                | Temperatura saturada refrigerante condensador          | XXX.X °F/°C     |
| Condensador                    | Presión refrigerante condensador                       | XXX.X PSI/kPa   |
|                                | Temperatura de aproximación del condensador            | XXX.X °F/°C     |
|                                | Estado de interruptor de flujo de agua del condensador | Flujo/Sin flujo |
|                                | Arranques                                              | XXXX arranques  |
|                                | Tiempo operación                                       | XX:XX Hr:Min    |
|                                | Presión del tanque de aceite                           | XXX.X PSI/kPa   |
|                                | Presión de descarga de bomba de aceite                 | XXX.X PSI/kPa   |
| Comprosor                      | Presión diferencial del aceite                         | XXX.X PSI/kPa   |
| compressi                      | Temperatura del tanque de aceite                       | XXX.X °F/°C     |
|                                | Posición IGV 1                                         | XXX.X %         |
|                                | Posición IGV 1                                         | Pasos           |
|                                | Posición IGV 2                                         | XXX.X %         |
|                                | Posición IGV 2                                         | Pasos           |

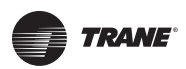

# Apéndice A: Datos de Unidades CenTraVac CVHE, CVHF, CVHG

| Componente de la enfriadora | Elemento del reporte                                                              | Unidad      |
|-----------------------------|-----------------------------------------------------------------------------------|-------------|
|                             | Corriente del arrancador L1                                                       | XXX.X %     |
|                             | Corriente del arrancador L2                                                       | XXX.X %     |
|                             | Corriente del arrancador L3                                                       | XXX.X %     |
|                             | Corriente del arrancador L1                                                       | XXXX A      |
|                             | Corriente del arrancador L2                                                       | XXXX A      |
|                             | Corriente del arrancador L3                                                       | XXXX A      |
|                             | Voltaje del arrancador AB                                                         | XXXXX.X v   |
|                             | Voltaje del arrancador BC                                                         | XXXXX.X v   |
| Motor                       | Voltaje del arrancador CA                                                         | XXXXX.X v   |
|                             | Demanda de energización del arrancador                                            | XXXX kW     |
|                             | Factor de potencia de carga del arrancador                                        | XX.X        |
|                             | Temperatura 1 devanado del motor                                                  | XXX.X °F/°C |
|                             | Temperatura 2 devanado del motor                                                  | XXX.X °F/°C |
|                             | Temperatura 3 devanado del motor                                                  | XXX.X °F/°C |
|                             | Frecuencia AFD                                                                    | XX Hz       |
|                             | Velocidad AFD                                                                     | XXXX RPM    |
|                             | Temperatura del transistor AFD                                                    | XXX.X °F/°C |
|                             | Tiempo hasta próxima operación de purga                                           | XXX.X min   |
|                             | Bombeo de expulsión diario—24 horas                                               | XXX.X min   |
|                             | Bombeo de expulsión diario promedio-7 días                                        | XXX.X min   |
|                             | Límite de bombeo de expulsión diario                                              | XXX.X min   |
|                             | Enfriadora encendida—7 días                                                       | XXX.X min   |
| Unidad de Purga             | Bombeo de expulsión enfriadora encendida—7 días                                   | XXX.X min   |
| -                           | Bombeo de expulsión enfriadora apagada-7 días                                     | XXX.X min   |
|                             | Bombeo de expulsión ciclo de vida                                                 | XXX.X min   |
|                             | Temperatura del refrigerante en la succión del<br>compresor de la unidad de purga | XXX.X °F/°C |
|                             | Temperatura líquido de unidad de purga                                            | XXX.X °F/°C |
|                             | Temperatura del tanque de carbón unidad purga                                     | XXX.X °F/°C |
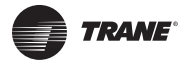

#### Registro ASHRAE de la Enfriadora

**Note:** El Registro ASHRAE de la enfriadora contiene los elementos recomendados por la norma ASHRAE 147-2002 Reducción de la Emisión de Refrigerantes Halogenados en Equipo y Sistemas de Refrigeración y Aire Acondicionado.

| Nombre                                                    | Valor                                               |
|-----------------------------------------------------------|-----------------------------------------------------|
| Fecha/Hora vigente                                        | Formato de fecha y hora seleccionado por el usuario |
| Modo de nivel superior de la enfriadora                   | Dependiendo del tipo de enfriadora                  |
| Corriente del arrancador L1                               | XXXX A                                              |
| Corriente del arrancador L2                               | XXXX A                                              |
| Corriente del arrancador L3                               | XXXX A                                              |
| Voltaje de fase del arrancador AB                         | XXXX V                                              |
| Voltaje de fase del arrancador BC                         | XXXX V                                              |
| Voltaje de fase del arrancador CA                         | XXXX V                                              |
| Punto de ajuste activo de agua helada                     | XXX.X °F/°C                                         |
| Punto de ajuste activo de límite de corriente             | XXX.X %                                             |
| Monitor de refrigerante                                   | XXX.X ppm                                           |
| Bombeo de expulsión diario de purga—24 horas              | XXX.XXX Min:Seg                                     |
| Límite diario de bombeo de expulsión de purga             | XXX.X min                                           |
| Bombeo de expulsión -ciclo vida                           | XXX.XXX Min: Seg                                    |
| Modo de nivel superior de unidad de purga                 | Encendido/Auto/Adaptativo/ Paro                     |
| Modo de unidad de purga                                   | Encendido/Auto/Adaptativo/ Paro                     |
| Arranques del compresor                                   | хххх                                                |
| Tiempo operación del compresor                            | XX:XX Hr:Min                                        |
| Temperatura descarga de refrigerante compresor            | XXX.X °F/°C                                         |
| Presión de descarga de bomba de aceite                    | XXX.X PSIA/kPa                                      |
| Presión del tanque de aceite                              | XXX.X PSIA/kPa                                      |
| Presión diferencial del aceite                            | XXX.X PSID/kPaD                                     |
| Temperatura del tanque de aceite                          | XXX.X °F/°C                                         |
| Temperatura de rodamientos en la succión                  | XXX.X °F/°C                                         |
| Temperatura de rodamientos en la descarga                 | XXX.X °F/°C                                         |
| Temperatura entrada del agua al evaporador                | XXX.X °F/°C                                         |
| Temperatura agua de salida del evaporador                 | XXX.X °F/°C                                         |
| Temperatura de saturación del refrigerante del evaporador | XXX.X °F/°C                                         |
| Presión del refrigerante del evaporador                   | XXX.X PSI/kPaA                                      |
| Temperatura de Aproximación del evaporador                | XXX.X °F/°C                                         |
| Estado de flujo de agua del evaporador                    | Flujo/Sin flujo                                     |
| Presión diferencial del agua del evaporador               | XXX.X PSID/kPaD                                     |

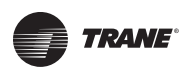

# Apéndice A: Datos de Unidades CenTraVac CVHE, CVHF, CVHG

| Nombre                                                        | Valor             |
|---------------------------------------------------------------|-------------------|
| Flujo de agua aproximado del evaporador                       | XXX.X gpm/lpm     |
| Capacidad calculada de la enfriadora                          | XXXX toneladas/kW |
| Temperatura entrada agua al condensador                       | XXX.X °F/°C       |
| Temperatura agua salida del condensador                       | XXX.X °F/°C       |
| Temperatura de saturación del refrigerante del<br>condensador | XXX.X °F/°C       |
| Presión del refrigerante del condensador                      | XXX.X PSIA/kPaA   |
| Temperatura de aproximación del condensador                   | XXX.X °F/°C       |
| Estado de flujo de agua del condensador:                      | Flujo/Sin flujo   |
| Presión diferencial del agua del condensador                  | XXX.X PSID/kPaD   |
| Flujo de agua aproximado del condensador                      | XXXX gpm/lpm      |
| Temp. agua de entrada del condensador segundo                 | XXX.X °F/°C       |
| Temp. agua de salida del condensador segundo                  | XXX.X °F/°C       |

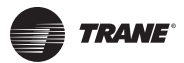

### Elementos que se pueden incluir en reportes de nivel específico

| Subsistema  | Descripción                                                |
|-------------|------------------------------------------------------------|
|             | Punto de ajuste activo de carga base                       |
| Enfrinders  | Fuente de punto de ajuste de carga base                    |
|             | Número de parte de la aplicación                           |
|             | Versión                                                    |
|             | Modo Calefacción o Enfriamiento de la enfriadora           |
|             | Modo de operación de nivel superior de la enfriadora       |
|             | Señal de control de la enfriadora                          |
|             | Temperatura de descarga de refrigerante del compresor      |
|             | Compresor en operación                                     |
|             | Tiempo de operación del compresor                          |
|             | Arranques del compresor                                    |
|             | Temperatura de rodamientos en la succión                   |
|             | Porcentaje de apertura de IGV 1                            |
| Compresor   | Pasos de posición de IGV 1                                 |
|             | Porcentaje de apertura de IGV 2                            |
|             | Pasos de posición de IGV 2                                 |
|             | Presión diferencial del aceite                             |
|             | Interruptor de presión diferencial del aceite              |
|             | Comando del calentador de aceite                           |
|             | Control de la bomba de aceite                              |
|             | Presión de descarga de la bomba de aceite                  |
|             | Tiempo restante de sobremando de la bomba de aceite        |
|             | Presión del tanque de aceite                               |
|             | Temperatura del tanque de aceite                           |
|             | Temperatura de rodamientos en la descarga                  |
|             | Temperatura de aproximación del condensador                |
|             | Temperatura de entrada del agua al condensador             |
| Condensador | Temperatura de salida del agua del condensador             |
|             | Presión del refrigerante del condensador                   |
| Condensador | Temperatura de saturación del refrigerante del condensador |
|             | Estado de interruptor de flujo de agua del condensador     |
|             | Tiempo resante de sobremando de la bomba del condensador   |
|             | Sobremando de la bomba del condensador                     |

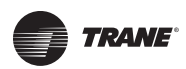

### Apéndice A: Datos de Unidades CenTraVac CVHE, CVHF, CVHG

| Subsistema | Descripción                                               |
|------------|-----------------------------------------------------------|
|            | Punto de ajuste activo de agua helada                     |
|            | Fuente de punto de ajuste activo de agua helada           |
|            | Punto de ajuste de agua helada de BAS                     |
|            | Temperatura de aproximación del evaporador                |
|            | Temperatura de entrada del agua al evaporador             |
| Evaporador | Temperatura de salida del agua del evaporador             |
|            | Sobremando de la bomba del evaporador                     |
|            | Tiempo restante del sobremando de la bomba del evapador   |
|            | Presión del refrigerante del evaporador                   |
|            | Temperatura de saturación del refrigerante del evaporador |
|            | Estado de flujo de agua del evaporador                    |
|            | Punto de ajuste activo de límite de corriente             |
|            | Fuente de punto de ajuste activo de límite de corriente   |
|            | Punto de ajuste de límite de corriente de BAS             |
|            | Consumo de energía del arrancador                         |
|            | Factor de potencia de carga del arrancador                |
|            | Corriente promedio de línea % RLA                         |
|            | Temperatura 1 del devanado del motor                      |
|            | Temperatura 2 del devanado del motor                      |
|            | Temperatura 3 del devanado del motor                      |
|            | Tiempo de inhibición de rearranque (MP)                   |
|            | Voltaje de fase promedio del arrancador                   |
|            | Corriente del arrancador L1 % RLA                         |
| Motor      | Corriente del arrancador L1                               |
| Wotor      | Corriente del arrancador L2 % RLA                         |
|            | Corriente del arrancador L2                               |
|            | Corriente del arrancador L3 % RLA                         |
|            | Corriente del arrancador L3                               |
|            | Consumo energía del arrancador No-reajustable             |
|            | Consumo energía del arrancador Ajustable                  |
|            | Hora del último restablecimiento                          |
|            | Factor de potencia de carga del arrancador                |
|            | Consumo de energía del arrancador                         |
|            | Demanda de energía del arrancador                         |
|            | Fase de voltaje del arrancador AB                         |
|            | Fase de voltaje del arrancador BC                         |
|            | Fase de voltaje del arrancador CA                         |

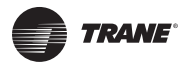

# Apéndice A: Datos de Unidades CenTraVac CVHE, CVHF, CVHG

| Subsistema      | Descripción                                                                    |
|-----------------|--------------------------------------------------------------------------------|
|                 | Modo de nivel superior de unidad de purga                                      |
|                 | Bombeo de expulsión promedio diario—7 días                                     |
|                 | Ciclo regeneración del filtro de carbón                                        |
|                 | Enfriadora encendida—7 días                                                    |
| Unidad de Purga | Bombeo de expulsión diario-24 horas                                            |
|                 | Bombeo de expulsión con enfriadora apagada —7 días                             |
|                 | Bombeo de expulsión con enfriadora encendida—7 días                            |
|                 | Bombeo de expulsión -ciclo vida                                                |
|                 | Temperatura del tanque de carbón de la purga                                   |
|                 | Temperatura del líquido de unidad de purga                                     |
|                 | Temperatura del refrigerante en la succión del compresor de la unidad de purga |
|                 | Hora de la última regeneración                                                 |
|                 | Tiempo hasta la próxima operación de purga                                     |

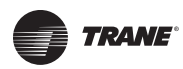

# Puntos de Datos de la Gráfica de Datos

#### Este apéndice contiene:

- Puntos de datos utilizados en los gráficos de datos predeterminados, organizados por gráfico.
- Puntos de datos disponibles para incluir en los gráficos de datos específicos, organizados por componente.

#### Puntos de datos utilizados en los gráficos de datos predeterminados

#### Vista de enfriadora 1

| Punto de dato del gráfico                      | Eje             |
|------------------------------------------------|-----------------|
| Punto de ajuste activo de agua helada          | Eje Y izquierdo |
| Punto de ajuste activo de agua caliente        | Eje Y izquierdo |
| Temperatura de salida del agua del evaporador  | Eje Y izquierdo |
| Temperatura de entrada del agua al evaporador  | Eje Y izquierdo |
| Temperatura de salida del agua del condensador | Eje Y izquierdo |
| Temperatura de entrada del agua al condensador | Eje Y izquierdo |
| Capacidad calculada de la enfriadora           | Eje Y derecho   |

#### Vista de enfriadora 2

| Punto de dato del gráfico         | Eje             |
|-----------------------------------|-----------------|
| Corriente promedio de línea % RLA | Eje Y izquierdo |
| Frecuencia Hz                     | Eje Y izquierdo |
| Presión diferencial de aceite     | Eje Y izquierdo |

#### Temperatura de aproximación

| Punto de dato del gráfico                   | Eje             |
|---------------------------------------------|-----------------|
| Temperatura de aproximación del evaporador  | Eje Y izquierdo |
| Temperatura de aproximación del condensador | Eje Y izquierdo |
| Flujo aproximado de agua del evaporador     | Eje Y derecho   |
| Flujo aproximado de agua del condensador    | Eje Y derecho   |
| Corriente de línea promedio                 | Eje Y derecho   |

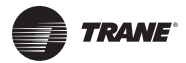

### Apéndice A: Datos de Unidades CenTraVac CVHE, CVHF, CVHG

### Evaporador

| Punto de datos del gráfico                                | Eje              |
|-----------------------------------------------------------|------------------|
| Punto de ajuste activo de agua helada                     | Eje Y izquierdo  |
| Temperatura de salida del agua del evaporador             | Eje Y izquierdo  |
| Temperatura de entrada del agua al evaporador             | Eje Y izquierdo  |
| Temperatura de saturación del refrigerante del evaporador | Eje Y izquierdo. |
| Flujo aproximado de agua del evaporador                   | Eje Y derecho    |

#### Motor

| Punto de datos del gráfico        | Eje             |
|-----------------------------------|-----------------|
| Corriente del arrancador L1 % RLA | Eje Y izquierdo |
| Corriente del arrancador L2 % RLA | Eje Y izquierdo |
| Corriente del arrancador L3 % RLA | Eje Y izquierdo |
| Fase de voltaje del arrancador AB | Eje Y derecho   |
| Fase de voltaje del arrancador BC | Eje Y derecho   |
| Fase de voltaje del arrancador CA | Eje Y derecho   |

### Condensador

| Punto de datos del gráfico                                    | Eje              |
|---------------------------------------------------------------|------------------|
| Setpoint agua caliente activo                                 | Eje Y izquierdo. |
| Temperatura de salida del agua del condensador                | Eje Y izquierdo  |
| Temperatura de entrada del agua al condensador                | Eje Y izquierdo  |
| La temperatura de saturación del refrigerante del condensador | Eje Y izquierdo  |
| Flujo aproximado de agua del condensador                      | Eje Y derecho    |

### Temperatura del motor

| Punto de datos del gráfico           | Eje             |
|--------------------------------------|-----------------|
| Temperatura 1 del devanado del motor | Eje Y izquierdo |
| Temperatura 2 del devanado del motor | Eje Y izquierdo |
| Temperatura 3 del devanado del motor | Eje Y izquierdo |
| Temperatura del transistor AFD       | Eje Y izquierdo |

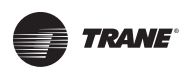

#### Compresor

| Punto de datos del gráfico                            | Eje             |
|-------------------------------------------------------|-----------------|
| Corriente promedio de línea                           | Eje Y izquierdo |
| Punto de ajuste activo de límite de corriente         | Eje Y izquierdo |
| Frecuencia AFD                                        | Eje Y zquierdo  |
| Posición IGV 1                                        | Eje Y izquierdo |
| Señal de control de la enfriadora                     | Eje Y izquierdo |
| Temperatura de descarga de refrigerante del compresor | Eje Y derecho   |

### Unidad de Purga

| Punto de datos del gráfico                                                     | Eje             |
|--------------------------------------------------------------------------------|-----------------|
| Bombeo de expulsión diario-24 horas                                            | Eje Y izquierdo |
| Bombeo de expulsión enfriadora encendida-7 días                                | Eje Y izquierdo |
| Bombeo de expulsión enfriadora apagada-7 días                                  | Eje Y izquierdo |
| Bombeo de expulsión promedio diario de unidad de purga-7 días                  | Eje Y derecho   |
| Temperatura del refrigerante en la succión del compresor de la unidad de purga | Eje Y derecho   |
| Temperatura líquido de la unidad de purga                                      | Eje Y derecho   |

#### Sistema de aceite

| Punto de datos del gráfico                    | Eje              |
|-----------------------------------------------|------------------|
| Presión diferencial del aceite                | Eje Y izquierdo  |
| Presión del tanque de aceite                  | Eje Y izquierdo  |
| Presión de descarga de la bomba de aceite     | Eje Y izquierdo. |
| Temperatura del tanque de aceite              | Eje Y derecho    |
| Temperatura de los rodamientos en la succión  | Eje Y derecho    |
| Temperatura de los rodamientos en la descarga | Eje Y derecho    |

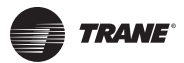

### Puntos de datos disponibles para incluir en las gráficas de datos específicos

| Componente               | Punto de datos del gráfico                                    |
|--------------------------|---------------------------------------------------------------|
|                          | Punto de ajuste activo del agua helada                        |
|                          | Temperatura de salida del agua del evaporador                 |
|                          | Temperatura de entrada del agua al evaporador                 |
|                          | La temperatura de saturación del refrigerante del evaporador  |
| Evaporador               | Presión del refrigerante del evaporador                       |
|                          | Flujo aproximado de agua del evaporador                       |
|                          | Capacidad calculada de la enfriadora                          |
|                          | Temperatura de aproximación del evaporador                    |
|                          | Punto de ajuste activo terminación de fabricación de hielo    |
|                          | Punto de ajuste activo de agua caliente                       |
|                          | Temperatura de salida del agua del condensador                |
|                          | Temperatura de entrada del agua al condensador                |
|                          | La temperatura de saturación del refrigerante del condensador |
| Condonsador              | Temperatura del aire exterior                                 |
| Condensador              | Presión del refrigerante del condensador                      |
|                          | Temperatura de aproximación del condensador                   |
|                          | Flujo aproximado de agua del condensador                      |
|                          | Temperatura del agua de salida del segundo condensador        |
|                          | Temperatura de entrada del agua al segundo condensador        |
|                          | Señal de control de la enfriadora                             |
| Compresor                | Presión del tanque de aceite                                  |
|                          | Presión de descarga de la bomba de aceite                     |
|                          | Presión diferencial del aceite                                |
|                          | Temperatura del tanque de aceite                              |
|                          | Temperatura de rodamientos en la succión                      |
| Compresor (continuación) | Temperatura de rodamientos en la descarga                     |
|                          | Porcentaje de apertura IGV 1                                  |
|                          | Porcentaje de apertura IGV 2                                  |
|                          | Temperatura de descarga del refrigerante del compresor        |

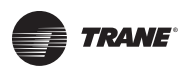

### Apéndice A: Datos de Unidades CenTraVac CVHE, CVHF, CVHG

| Componente      | Punto de datos del gráfico                                                     |
|-----------------|--------------------------------------------------------------------------------|
|                 | Punto de ajuste activo de límite de corriente                                  |
|                 | Corriente promedio de línea % RLA                                              |
|                 | Frecuencia AFD                                                                 |
|                 | Corriente L1 (%)                                                               |
|                 | Corriente L2 (%)                                                               |
|                 | Corriente L3 (%)                                                               |
|                 | Corriente L1 (%)                                                               |
|                 | Corriente L1 (A)                                                               |
|                 | Corriente L2 (A)                                                               |
| Matar           | Corriente L3 (A)                                                               |
| MOLOI           | Voltaje del arrancador AB                                                      |
|                 | Voltaje del arrancador BC                                                      |
|                 | Voltaje del arrancador CA                                                      |
|                 | Temperatura 1 del devanado del motor                                           |
|                 | Temperatura 2 del devanado del motor                                           |
|                 | Temperatura 3 del devanado del motor                                           |
|                 | Temperatura del transistor AFD                                                 |
|                 | Demanda de energía                                                             |
|                 | Factor de potencia de la carga                                                 |
|                 | Voltaje de fase promedio                                                       |
|                 | Comando de frecuencia del generador                                            |
|                 | Bombeo de expulsión diario—24 horas                                            |
|                 | Bombeo de expulsión con enfriadora encendida-7 días                            |
| Upidad do Purga | Bombeo de expulsión con enfriadora apagada—7 días                              |
|                 | Bombeo de expulsión promedio diario de purga-7 días                            |
|                 | Temperatura del refrigerante en la succión del compresor de la unidad de purga |
|                 | Temperatura del líquido de la unidad de purga                                  |
|                 | Temperatura del tanque de carbón de la unidad de purga                         |

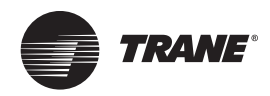

Las siguientes listas contienen todos los datos que se pueden visualizar en un monitor Tracer AdaptView conectado a una enfriadora CenTraVac Dúplex CDHF o CDHG.

# Datos de pantallas de los componentes

La configuración de la enfriadora determina aquellos ajustes y puntos de estado que deben aparecer. Para obtener más información, consulte "Pantallas de Componentes" página 15.

| Componente | Ajustes y puntos de estado                                                                                                    |
|------------|----------------------------------------------------------------------------------------------------|
|            | Punto de ajuste activo de agua helada (botón que enlaza con la pantalla de punto de ajuste activo de agua helada)                        |
|            | Cambio estado operación bomba del evaporador (botón que enlaza con la pantalla cambio de estado de operación de la bomba del evaporador) |
|            | Estado de flujo de agua del evaporador                                                                                                   |
| Evaporador | Temperatura agua salida evaporador                                                                                                    |
|            | Temperatura entrada agua evaporador                                                                                                    |
|            | Capacidad calculada de la unidad enfriadora                                                                                              |
|            | Temperatura saturada del refrigerante del evaporador (Circ. 1 y Circ. 2)                                                                 |
|            | Presión de refrigerante del evaporador (Circ. 1 y Circ. 2)                                                                               |
|            | Temperatura de aproximación del evaporador (Circ. 1 y Circ. 2)                                                                           |
|            | Flujo aproximado de agua del evaporador                                                                                                  |
|            | Presión diferencial del agua del evaporador                                                                                              |

| Componente  | Ajustes y puntos de estado                                                                                        |
|-------------|----------------------------------------------------------------------------------------------------|
|             | Punto de ajuste activo de agua caliente (botón enlaza con la pantalla de Punto de Ajuste Activo de Agua Caliente) |
|             | Sobremando de bomba del condensador (botón enlaza con la pantalla de Sobremando de Bomba del Condensador)         |
|             | Estado de flujo de agua del condensador                                                                           |
|             | Temperatura de agua salida condensador                                                                            |
| Condensador | Temperatura de agua entrada condensador                                                                           |
|             | Temperatura del aire exterior                                                                                     |
|             | Presión del refrigerante del condensador (cto. 1 y cto. 2)                                                        |
|             | Temperatura de aproximación del condensador (cto. 1 y cto. 2)                                                     |
|             | Flujo de agua aproximado del condensador                                                                          |
|             | Presión diferencial del agua del condensador                                                                      |
|             | Temperatura del agua de salida del segundo condensador                                                            |
|             | Temperatura del agua de entrada al segundo condensador                                                            |

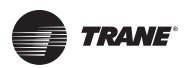

| Componente | Ajustes y puntos de estado                                               |  |  |
|------------|--------------------------------------------------------------------------|--|--|
|            | Operación del compresor (cto. 1 y cto. 2)                                |  |  |
|            | Señal de control de la enfriadora                                        |  |  |
|            | Control de la bomba de aceite (cto. 1 y cto. 2)                          |  |  |
|            | Corriente promedio de línea % RLA (cto. 1 y cto. 2)                      |  |  |
|            | Arranques del compresor (cto. 1 y cto. 2)                                |  |  |
|            | Estado de la bomba de aceite (cto. 1 y cto. 2)                           |  |  |
|            | Presión diferencial de aceite (cto. 1 y cto. 2)                          |  |  |
|            | Tiempo de operación del compresor (cto. 1 y cto. 2)                      |  |  |
| Comprosor  | Presión de descarga de bomba de aceite (cto. 1 y cto. 2)                 |  |  |
| Compresor  | Presión del tanque de aceite (cto. 1 y cto. 2)                           |  |  |
|            | Temperatura del tanque de aceite (cto. 1 y cto. 2)                       |  |  |
|            | Temperatura de rodamientos en la succión (cto. 1 y cto. 2)               |  |  |
|            | Temperatura de rodamientos en la descarga (cto. 1 y cto. 2)              |  |  |
|            | Porcentaje de apertura IGV 1 (cto. 1 y cto. 2)                           |  |  |
|            | Posición IGV 1 (pasos) (cto. 1 y cto. 2)                                 |  |  |
|            | Porcentaje de apertura IGV 2 (cto. 1 y cto. 2)                           |  |  |
|            | Posición IGV 2 (pasos) (cto. 1 y cto. 2)                                 |  |  |
|            | Temperatura de descarga del refrigerante del compresor (cto. 1 y cto. 2) |  |  |

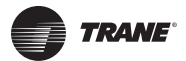

| Componente | Ajustes y puntos de estado                                                                                                    |
|------------|----------------------------------------------------------------------------------------------------|
|            | Punto de ajuste activo de límite de corriente (botón que enlaza con la pantalla Punto de ajuste activo de límite de corriente) |
|            | Corriente promedio de línea (% RLA) (cto. 1 y cto. 2)                                                                          |
|            | Frecuencia ADF Cto. 1 o comando de frecuencia del generador (basado en la configuración) (cto. 1 y cto. 2)                     |
|            | Corriente del arrancador L1 % RLA (cto. 1 y cto. 2)                                                                            |
|            | Corriente del arrancador L2 % RLA (cto. 1 y cto. 2)                                                                            |
|            | Corriente del arrancador L3 % RLA (cto. 1 y cto. 2)                                                                            |
|            | Corriente del arrancador L1 (cto. 1 y cto. 2)                                                                                  |
|            | Corriente del arrancador L2 (cto. 1 y cto. 2)                                                                                  |
|            | Corriente del arrancador L3 (cto. 1 y cto. 2)                                                                                  |
|            | Fase de voltaje AB del arrancador (cto. 1 y cto. 2)                                                                            |
| Motor      | Fase de voltaje BC del arrancador (cto. 1 y cto. 2)                                                                            |
|            | Fase de voltaje CA del arrancador (cto. 1 y cto. 2)                                                                            |
|            | Temperatura del devanado del motor 1 (cto. 1 y cto. 2)                                                                         |
|            | Temperatura del devanado del motor 2 (cto. 1 y cto. 2)                                                                         |
|            | Temperatura del devanado del motor 3 (cto. 1 y cto. 2)                                                                         |
|            | Velocidad AFD (cto. 1 y cto. 2)                                                                                                |
|            | Temperatura del transistor AFD (cto. 1 y cto. 2)                                                                               |
|            | Consumo de energía del arrancador reajustable (cto. 1 y cto. 2)                                                                |
|            | Consumo de energía del arrancador Ultimo reajuste (cto. 1 y cto. 2)                                                            |
|            | Consumo de energía del arrancador no-reajustable (cto. 1 y cto. 2)                                                             |
|            | Demanda de fuerza del arrancador (cto. 1 y cto. 2)                                                                             |
|            | Factor de potencia de carga del arrancador (cto. 1 y cto. 2)                                                                   |

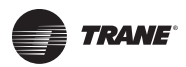

| Componente      | Ajustes y puntos de estado                                                                                                    |
|-----------------|----------------------------------------------------------------------------------------------------|
| Unidad de Purga | Modo nivel superior de la unidad de purga (botón enlaza con la pantalla Modo Operación de la unidad de purga) (cto.<br>1 y cto. 2)    |
|                 | Ciclo regeneración de la unidad de purga (botón enlaza con la pantalla Ciclo regeneración de la unidad de purga)<br>(cto. 1 y cto. 2) |
|                 | Indicador falla de la unidad de purga (botón enlaza con la pantalla Alarmas) (cto. 1 y cto. 2)                                        |
|                 | Bombeo de expulsión diario-24 horas (cto. 1 y cto. 2)                                                                                 |
|                 | Bombeo de expulsión diario promedio de purga-7 días (cto. 1 y cto. 2)                                                                 |
|                 | Límite diario de bombeo de expulsión (cto. 1 y cto. 2)                                                                                |
|                 | Enfriadora en operación-7 días (cto. 1 y cto. 2)                                                                                      |
|                 | Bombeo de expulsión con enfriadora encendida —7 días (cto. 1 y cto. 2)                                                                |
|                 | Bombeo de expulsión con enfriadora apagada —7 días (cto. 1 y cto. 2)                                                                  |
|                 | Tiempo hasta próxima operación de la unidad de purga (cto. 1 y cto. 2)                                                                |
|                 | Temperatura del refrigerante en la succión del compresor de la unidad de purga (cto. 1 y cto. 2)                                      |
|                 | Temperatura de líquido de la unidad de purga (cto. 1 y cto. 2)                                                                        |
|                 | Bombeo de expulsión -ciclo de vida (cto. 1 y cto. 2)                                                                                  |
|                 | Temperatura del tanque de carbón de la unidad de purga (cto. 1 y cto. 2)                                                              |

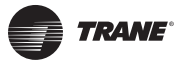

# Reportes

Los siguientes datos se pueden visualizar en la pantalla Reportes. Para obtener más información, consulte "Reportes" (página 23).

#### Hoja registro

| Componente de la enfriadora | Elemento del reporte                                                            | Unidad          |
|-----------------------------|---------------------------------------------------------------------------------|-----------------|
|                             | Temperatura de entrada del agua al evaporador                                   | XXX.X °F/°C     |
|                             | Temperatura de agua salida evaporador                                           | XXX.X °F/°C     |
|                             | Estado de flujo de agua del evaporador                                          | Flujo/Sin flujo |
| Evaporador                  | Temperatura de saturación del refrigerante del evaporador<br>(cto. 1 y cto. 2)  | XXX.X °F/°C     |
|                             | Presión del refrigerante del evaporador (cto. 1 y cto. 2)                       | XXX.X PSI/kPa   |
|                             | Temperatura de aproximación del evaporador (cto. 1 y cto. 2)                    | XXX.X °F/°C     |
|                             | Temperatura entrada agua al condensador                                         | XXX.X °F/°C     |
|                             | Temperatura agua salida del condensador                                         | XXX.X °F/°C     |
|                             | Estado de flujo de agua del condensador                                         | Flujo/Sin flujo |
| Condensador                 | Temperatura de saturación del refrigerante del condensador<br>(cto. 1 y cto. 2) | XXX.X °F/°C     |
|                             | Presión del refrigerante del condensador (cto. 1 y cto. 2)                      | XXX.X PSI/kPa   |
|                             | Diferencial de temperatura del condensador (cto. 1 y cto. 2)                    | XXX.X °F/°C     |
|                             | Arranques del compresor (cto. 1 y cto. 2)                                       | XXXX arranques  |
|                             | Tiempo de operación del compresor (cto. 1 y cto. 2)                             | XX:XX Hr:Min    |
|                             | Presión del tanque de aceite (cto. 1 y cto. 2)                                  | XXX.X PSI/kPa   |
|                             | Presión de descarga de bomba de aceite (cto. 1 y cto. 2)                        | XXX.X PSI/kPa   |
| Compreser                   | Presión diferencial de aceite (cto. 1 y cto. 2)                                 | XXX.X PSI/kPa   |
| Compresor                   | Temperatura del tanque de aceite (cto. 1 y cto. 2)                              | XXX.X °F/°C     |
|                             | Porcentaje de apertura IGV 1 (cto. 1 y cto. 2)                                  | XXX.X %         |
|                             | Posición IGV 1 (cto. 1 y cto. 2)                                                | Pasos           |
|                             | Porcentaje de apertura IGV 2 (cto. 1 y cto. 2)                                  | XXX.X %         |
|                             | Posición IGV 2 (cto. 1 y cto. 2)                                                | Pasos           |

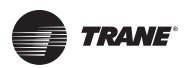

| Componente de la<br>enfriadora | Elemento del reporte                                                                                | Unidad      |
|--------------------------------|----------------------------------------------------------------------------------------------------|-------------|
|                                | Corriente del arrancador L1 % RLA (cto. 1 y cto. 2)                                                 | XXX.X %     |
|                                | Corriente del arrancador L2 % RLA (cto. 1 y cto. 2)                                                 | XXX.X %     |
|                                | Corriente del arrancador L3 % RLA (cto. 1 y cto. 2)                                                 | XXX.X %     |
|                                | Corriente del arrancador L1 (cto. 1 y cto. 2)                                                       | XXXX A      |
|                                | Corriente del arrancador L2 (cto. 1 y cto. 2)                                                       | XXXX A      |
|                                | Corriente del arrancador L3 (cto. 1 y cto. 2)                                                       | XXXX A      |
|                                | Fase de voltaje del arrancador AB (cto. 1 y cto. 2)                                                 | XXXXX.X v   |
|                                | Fase de voltaje del arrancador BC (cto. 1 y cto. 2)                                                 | XXXXX.X v   |
| Motor                          | Fase de voltaje del arrancador CA (cto. 1 y cto. 2)                                                 | XXXXX.X v   |
|                                | Demanda de fuerza del arrancador (cto. 1 y cto. 2)                                                  | XXXX kW     |
|                                | Factor de potencia de carga del arrancador (cto. 1 y cto. 2)                                        | XX.X        |
|                                | Temperatura de devanado del motor 1 (cto. 1 y cto. 2)                                               | XXX.X °F/°C |
|                                | Temperatura de devanado del motor 2 (cto. 1 y cto. 2)                                               | XXX.X °F/°C |
|                                | Temperatura de devanado del motor 3 (cto. 1 y cto. 2)                                               | XXX.X °F/°C |
|                                | Frecuencia AFD (cto. 1 y cto. 2)                                                                    | XX Hz       |
|                                | Velocidad AFD (cto. 1 y cto. 2)                                                                     | XXXX RPM    |
|                                | Temperatura del transistor AFD (cto. 1 y cto. 2)                                                    | XXX.X °F/°C |
|                                | Tiempo hasta próxima operación de purga (cto. 1 y cto. 2)                                           | XXX.X min   |
|                                | Bombeo de expulsión-24 horas (cto. 1 y cto. 2)                                                      | XXX.X min   |
|                                | Bombeo de expulsión diario promedio de unidad de purga-<br>7 días (cto. 1 y cto. 2)                 | XXX.X min   |
|                                | Límite diario de Bombeo de expulsión (cto. 1 y cto. 2)                                              | XXX.X min   |
|                                | Enfriadora en operación-7 días (cto. 1 y cto. 2)                                                    | XXX.X min   |
| Unidad de Purga                | Bombeo de expulsión con enfriadora en operación—7 días (cto. 1 y cto. 2)                            | XXX.X min   |
|                                | Bombeo de expulsión con enfriadora apagada—7 días (cto. 1<br>y cto. 2)                              | XXX.X min   |
|                                | Bombeo de expulsión-ciclo de vida (cto. 1 y cto. 2)                                                 | XXX.X min   |
|                                | Temperatura del refrigerante en la succión del compresor de<br>la unidad de purga (cto. 1 y cto. 2) | XXX.X °F/°C |
|                                | Temperatura líquido de unidad de purga (cto. 1 y cto. 2)                                            | XXX.X °F/°C |
|                                | Temperatura tanque de carbón unidad purga (cto. 1 y cto. 2)                                         | XXX.X °F/°C |

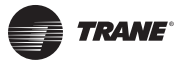

#### Registro ASHRAE de la Enfriadora

**Note:** El Informe de enfriadora ASHRAE contiene los elementos recomendados por la norma ASHRAE 147-2002 sobre la reducción de la emisión de refrigerantes halogenados generados por equipo y sistemas de refrigeración y aire acondicionado.

| Nombre                                                                       | Valor                                                  |
|------------------------------------------------------------------------------|--------------------------------------------------------|
| Fecha/Hora actual                                                            | Formato de fecha y hora seleccionado<br>por el usuario |
| Modo de nivel superior de la enfriadora                                      | Dependiendo del tipo de enfriadora                     |
| Temperatura entrada de agua al evaporador                                    | XXX.X °F/°C                                            |
| Temperatura agua salida del evaporador                                       | XXX.X °F/°C                                            |
| Estado de flujo de agua del evaporador                                       | Flujo/Sin flujo                                        |
| Presión diferencial del agua del evaporador                                  | XXX.X PSI/kPa                                          |
| Flujo de agua aproximado del evaporador                                      | XXX.X gpm/lpm                                          |
| Capacidad calculada de la enfriadora                                         | XXXX toneladas/kW                                      |
| Tipo de refrigerante                                                         | R123                                                   |
| Monitor de refrigerante                                                      | XXX.X ppm                                              |
| Punto de ajuste activo del agua helada                                       | XXX.X °F/°C                                            |
| Punto de ajuste activo de límite de corriente                                | XXX.X %                                                |
| Temperatura entrada de agua al condensador                                   | XXX.X °F/°C                                            |
| Temperatura agua salida del condensador                                      | XXX.X °F/°C                                            |
| Estado de flujo de agua del condensador                                      | Flujo/Sin flujo                                        |
| Presión diferencial del agua del condensador                                 | XXX.X PSI/kPa                                          |
| Flujo de agua aproximado del condensador                                     | XXXX gpm/lpm                                           |
| Modo de operación de nivel superior (cto. 1 y cto. 2)                        | Dependiendo del tipo de enfriadora                     |
| Temperatura de saturación del refrigerante del evaporador (cto. 1 y cto. 2)  | XXX.X °F/°C                                            |
| Presión del refrigerante del evaporador (cto. 1 y cto. 2)                    | XXX.X PSI/kPa                                          |
| Temperatura aproximada del evaporador (cto. 1 y cto. 2)                      | XXX.X °F/°C                                            |
| Temperatura de saturación del refrigerante del condensador (cto. 1 y cto. 2) | XXX.X °F/°C                                            |
| Presión del refrigerante del condensador (cto. 1 y cto. 2)                   | XXX.X PSI/kPa                                          |
| Temperaturas de aproximación del condensador (cto. 1 y cto. 2)               | XXX.X °F/°C                                            |
| Arranques del compresor (cto. 1 y cto. 2)                                    | хххх                                                   |
| Tiempo de operación del compresor (cto. 1 y cto. 2)                          | XX:XX Hr:Min                                           |
| Temperatura de descarga de refrigerante del compresor (cto. 1 y cto. 2)      | XXX.X °F/°C                                            |
| Presión de descarga de la bomba de aceite (cto. 1 y cto. 2)                  | XXX.X PSI/kPa                                          |
| Presión del tanque de aceite (cto. 1 y cto. 2)                               | XXX.X PSI/kPa                                          |
| Presión diferencial del aceite (cto. 1 y cto. 2)                             | XXX.X PSI/kPa                                          |
| Temperatura del tanque de aceite (cto. 1 y cto. 2)                           | XXX.X °F/°C                                            |
| Temperatura de rodamientos en la succión (cto. 1 y cto. 2)                   | XXX.X °F/°C                                            |
| Temperatura de rodamientos en la descarga (cto. 1 y cto. 2)                  | XXX.X °F/°C                                            |

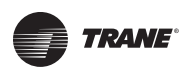

| Nombre                                                      | Valor                           |
|-------------------------------------------------------------|---------------------------------|
| Bombeo de expulsión diario-24 horas (cto. 1 y cto. 2)       | XXX.X min                       |
| Límite diario de bombeo de expulsión (cto. 1 y cto. 2)      | XXX.X min                       |
| Bombeo de expulsión-ciclo vida (cto. 1 y cto. 2)            | XXXXXX,X horas                  |
| Modo de unidad de purga de nivel superior (cto. 1 y cto. 2) | Encendido/Auto/Adaptativo/ Paro |
| Modo de operación de unidad de purga (cto. 1 y cto. 2)      | Encendido/Auto/Adaptativo/ Paro |
| Corriente del arrancador L1 (cto. 1 y cto. 2)               | XXXX A                          |
| Corriente del arrancador L2 (cto. 1 y cto. 2)               | XXXX A                          |
| Corriente del arrancador L3 (cto. 1 y cto. 2)               | XXXX A                          |
| Fase de voltaje del arrancador AB (cto. 1 y cto. 2)         | XXXX v                          |
| Fase de voltaje del arrancador BC (cto. 1 y cto. 2)         | XXXX v                          |
| Fase de voltaje del arrancador CA (cto. 1 y cto. 2)         | XXXX v                          |

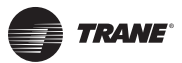

### Elementos que se pueden incluir en reportes de nivel específicos

| Subsistema | Descripción                                                                 |
|------------|-----------------------------------------------------------------------------|
|            | Punto de ajuste activo de carga base                                        |
|            | Fuente de punto de ajuste de carga base                                     |
| Enfrindere | Número de parte de la aplicación                                            |
|            | Versión                                                                     |
|            | Modo Calefacción o Enfriamiento de la enfriadora                            |
|            | Modo de operación de nivel superior de la enfriadora                        |
|            | Punto de ajuste activo de agua helada                                       |
|            | Fuente de punto de ajuste activo de agua helada                             |
|            | Punto de ajuste de agua helada de BAS                                       |
|            | Temperatura de aproximación del evaporador (cto. 1 y cto. 2)                |
|            | Temperatura de entrada del agua al evaporador                               |
|            | Temperatura de salida del agua del evaporador                               |
|            | Sobremando de la bomba del evaporador                                       |
|            | Tiempo restante del sobremando de la bomba del evapador                     |
| Evaporador | Presión del refrigerante del evaporador (cto. 1 y cto. 2)                   |
|            | Temperatura de saturación del refrigerante del evaporador (cto. 1 y cto. 2) |
|            | Estado de flujo de agua del evaporador                                      |
|            | Punto de ajuste activo de fin de fabricación de hielo                       |
|            | Fuente de punto de ajuste activo de fin de fabricación de hielo             |
|            | Capacidad calculada de la enfriadora                                        |
|            | Flujo de agua aproximado del evaporador                                     |
|            | Presión diferencial del agua del evaporador                                 |
|            | Punto de ajuste exterior del agua helada                                    |
|            | Comando fabricación hielo del panel frontal                                 |

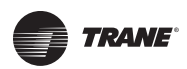

| Subsistema  | Descripción                                                                  |
|-------------|------------------------------------------------------------------------------|
|             | Señal de control de la enfriadora                                            |
|             | Punto de ajuste activo de carga base                                         |
|             | Fuente de punto de ajuste activo de carga base                               |
|             | Temperatura de descarga de refrigerante del compresor (cto. 1 y cto. 2)      |
|             | Estado de operación del compresor (cto. 1 y cto. 2)                          |
|             | Tiempo de operación del compresor (cto. 1 y cto. 2)                          |
|             | Arranques del compresor (cto. 1 y cto. 2)                                    |
|             | Temperatura de rodamientos en la succión (cto. 1 y cto. 2)                   |
|             | Posición IGV 1 (cto. 1 y cto. 2)                                             |
|             | Porcentaje de apertura IGV 1 (cto. 1 y cto. 2)                               |
|             | Posición IGV 2 (cto. 1 y cto. 2)                                             |
| Compresor   | Porcentaje de apertura IGV 2 (cto. 1 y cto. 2)                               |
|             | Presión diferencial de aceite (cto. 1 y cto. 2)                              |
|             | Comando del calefactor de aceite (cto. 1 y cto. 2)                           |
|             | Control de la bomba de aceite (cto. 1 y cto. 2)                              |
|             | Comando de la bomba de aceite (cto. 1 y cto. 2)                              |
|             | Presión de descarga de bomba de aceite (cto. 1 y cto. 2)                     |
|             | Tiempo restante de sobremando de la bomba aceite                             |
|             | Presión del tanque de aceite (cto. 1 y cto. 2)                               |
|             | Temperatura del tanque de aceite (cto. 1 y cto. 2)                           |
|             | Tiempo restante de sobremando de la bomba aceite (cto. 1 y cto. 2)           |
|             | Temperatura de rodamientos en la descarga (cto. 1 y cto. 2)                  |
|             | Temperatura de rodamientos en la succión (cto. 1 y cto. 2)                   |
|             | Temperatura de aproximación del condensador (cto. 1 y cto. 2)                |
|             | Temperatura de entrada del agua al condensador (cto. 1 y cto. 2)             |
|             | Temperatura de salida del agua al condensador (cto. 1 y cto. 2)              |
|             | Presión del refrigerante del condensador (cto. 1 y cto. 2)                   |
|             | Temperatura de saturación del refrigerante del condensador (cto. 1 y cto. 2) |
|             | Estado de flujo de agua del condensador                                      |
| Condensador | Tiempo restante de sobremando de la bomba del condensador                    |
|             | Sobremando de la bomba del condensador                                       |
|             | Punto de ajuste activo de agua caliente                                      |
|             | Fuente de punto de ajuste activo de agua caliente                            |
|             | Flujo de agua aproximado del condensador                                     |
|             | Presión diferencial del agua del condensador                                 |
|             | Temperatura del aire exterior                                                |

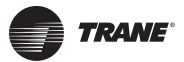

| Subsistema | Descripción                                                         |
|------------|---------------------------------------------------------------------|
|            | Punto de ajuste activo de límite de corriente                       |
|            | Fuente de punto de ajuste activo de límite de corriente             |
|            | Punto ajuste de límite de corriente de BAS                          |
|            | Punto de ajuste externo de límite de corriente                      |
|            | Voltaje DC del "bus" de comunicación del AFD (cto. 1 y cto. 2)      |
|            | Corriente de salida del AFD (cto. 1 y cto. 2)                       |
|            | Temperatura del transistor del AFD (cto. 1 y cto. 2)                |
|            | Consumo de energía del arrancador (cto. 1 y cto. 2)                 |
|            | Factor de potencia de carga del arrancador (cto. 1 y cto. 2)        |
|            | Velocidad (cto. 1 y cto. 2)                                         |
|            | Frecuencia (cto. 1 y cto. 2)                                        |
|            | Comando de frecuencia del generador (cto. 1 y cto. 2)               |
|            | Señal de velocidad del generador (cto. 1 y cto. 2)                  |
|            | Corriente promedio de línea % RLA (cto. 1 y cto. 2)                 |
|            | Temperatura del devanado del motor 1 (cto. 1 y cto. 2)              |
|            | Temperatura del devanado del motor 2 (cto. 1 y cto. 2)              |
| Motor      | Temperatura del evanado del motor 3 (cto. 1 y cto. 2)               |
|            | Desbalanceo de fase (cto. 1 y cto. 2)                               |
|            | Tiempo de inhibición de rearranque (MP) (cto. 1 y cto. 2)           |
|            | Voltaje de fase promedio del arrancador (cto. 1 y cto. 2)           |
|            | Corriente del arrancador L1 % RLA (cto. 1 y cto. 2)                 |
|            | Corriente del arrancador L1 (cto. 1 y cto. 2)                       |
|            | Corriente del arrancador L2 % RLA (cto. 1 y cto. 2)                 |
|            | Corriente del arrancador L2 (cto. 1 y cto. 2)                       |
|            | Corriente del arrancador L3 % RLA (cto. 1 y cto. 2)                 |
|            | Corriente del arrancador L3 (cto. 1 y cto. 2)                       |
|            | Consumo de energía del arrancador no-reajustable (cto. 1 y cto. 2)  |
|            | Consumo de energía del arrancador reajustable (cto. 1 y cto. 2)     |
|            | Consumo de energía del arrancador último reajuste (cto. 1 y cto. 2) |
|            | Demanda de fuerza del arrancador (cto. 1 y cto. 2)                  |
|            | Fase de voltaje del arrancador AB (cto. 1 y cto. 2)                 |
|            | Fase de voltaje del arrancador BC (cto. 1 y cto. 2)                 |
|            | Fase de voltaje del arrancador CA (cto. 1 y cto. 2)                 |

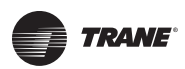

| Subsistema                         | Descripción                                                                      |
|------------------------------------|----------------------------------------------------------------------------------|
|                                    | Modo de unidad de purga de nivel superior (cto. 1 y cto. 2)                      |
|                                    | Bombeo de expulsión diario promedio de unidad de purga-7 días (cto. 1 y cto. 2)  |
|                                    | Ciclos de regeneración del carbón (cto. 1 y cto. 2)                              |
|                                    | Enfriadora en operación-7 días (cto. 1 y cto. 2)                                 |
|                                    | Bombeo de expulsión diario-24 horas (cto. 1 y cto. 2)                            |
|                                    | Bombeo de expulsión con enfriadora apagada-7 días (cto. 1 y cto. 2)              |
| Unidad de Purga Bombeo de expulsio | Bombeo de expulsión con enfriadora encendida-7 días (cto. 1 y cto. 2)            |
|                                    | Bombeo de expulsión —ciclo vida (cto. 1 y cto. 2)                                |
|                                    | Temperatura del tanque con filtro de carbón de unidad de purga (cto. 1 y cto. 2) |
|                                    | Temperatura del líquido de la unidad de purga (cto. 1 y cto. 2)                  |
|                                    | Temperatura de succión del refrigerante de la unidad de purga (cto. 1 y cto. 2)  |
|                                    | Hora de la última regeneración (cto. 1 y cto. 2)                                 |
|                                    | Tiempo hasta la próxima operación de la unidad de purga (cto. 1 y cto. 2)        |

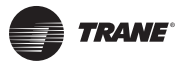

# Puntos de Datos de la Gráfica de Datos

Este apéndice contiene:

- Puntos de datos utilizados en los gráficos de datos predeterminados, organizados por gráfico.
- Puntos de datos disponibles para incluir en los gráficos de datos específicos, organizados por componente.

#### Puntos de datos utilizados en los gráficos de datos predeterminados

#### Vista de enfriadora 1

| Punto de datos del gráfico                     | Eje             |
|------------------------------------------------|-----------------|
| Punto de ajuste activo del agua helada         | Eje Y izquierdo |
| Punto de ajuste activo agua caliente activo    | Eje Y izquierdo |
| Temperatura de salida del agua del evaporador  | Eje Y izquierdo |
| Temperatura de entrada del agua al evaporador  | Eje Y izquierdo |
| Temperatura de salida del agua del condensador | Eje Y izquierdo |
| Temperatura de entrada del agua al condensador | Eje Y izquierdo |
| Capacidad calculada de la enfriadora           | Eje Y derecho   |

#### Vista de la enfriadora 2

| Punto de datos del gráfico                          | Eje             |
|-----------------------------------------------------|-----------------|
| Corriente promedio de línea % RLA (cto. 1 y cto. 2) | Eje Y izquierdo |
| Frecuencia (Hz) (cto. 1 y cto. 2)                   | Eje Y izquierdo |
| Presión diferencial del aceite (cto. 1 y cto. 2)    | Eje Y izquierdo |

#### Evaporador

| Punto de datos del gráfico                                                  | Eje              |
|-----------------------------------------------------------------------------|------------------|
| Setpoint de agua enfriada activo                                            | Eje Y izquierdo  |
| Temperatura de salida del agua del evaporador                               | Eje Y izquierdo  |
| Temperatura de entrada del agua al evaporador                               | Eje Y izquierdo. |
| Temperatura de saturación del refrigerante del evaporador (cto. 1 y cto. 2) | Eje Y izquierdo  |
| Flujo aproximado de agua del evaporador                                     | Eje Y derecho    |

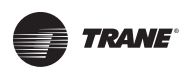

#### Condensador

| Punto de datos del gráfico                                                   | Eje              |
|------------------------------------------------------------------------------|------------------|
| Punto de ajuste activo de agua caliente                                      | Eje Y izquierdo  |
| Temperatura de salida del agua del condensador                               | Eje Y izquierdo  |
| Temperatura de entrada del agua al condensador                               | Eje Y izquierdo. |
| Temperatura de saturación del refrigerante del condensador (cto. 1 y cto. 2) | Eje Y izquierdo  |
| Flujo aproximado de agua del condensador                                     | Eje Y derecho    |

#### Compresor

| Punto de datos del gráfico                                              | Eje              |
|-------------------------------------------------------------------------|------------------|
| Corriente promedio de línea % RLA (cto. 1 y cto. 2)                     | Eje Y izquierdo  |
| Punto de ajuste activo de límite de corriente                           | Eje Y izquierdo  |
| Frecuencia AFD (cto. 1 y cto. 2)                                        | Eje Y izquierdo. |
| Porcentaje de apertura IGV 1 (cto. 1 y cto. 2)                          | Eje Y izquierdo  |
| Señal de control de la enfriadora (cto. 1 y cto. 2)                     | Eje Y izquierdo  |
| Temperatura de descarga de refrigerante del compresor (cto. 1 y cto. 2) | Eje Y derecho    |

#### Sistema de aceite

| Punto de datos del gráfico                                  | Eje              |
|-------------------------------------------------------------|------------------|
| Presión diferencial de aceite (cto. 1 y cto. 2)             | Eje Y izquierdo  |
| Presión del tanque de aceite (cto. 1 y cto. 2)              | Eje Y izquierdo  |
| Presión de descarga de bomba de aceite (cto. 1 y cto. 2)    | Eje Y izquierdo. |
| Temperatura del tanque de aceite (cto. 1 y cto. 2)          | Eje Y derecho    |
| Temperatura de rodamientos en la succión (cto. 1 y cto. 2)  | Eje Y derecho    |
| Temperatura de rodamientos en la descarga (cto. 1 y cto. 2) | Eje Y derecho    |

#### Motor

| Punto de datos del gráfico                                           | Eje             |
|----------------------------------------------------------------------|-----------------|
| Corriente del arrancador L1 % RLA (cto. 1 y cto. 2)                  | Eje Y izquierdo |
| Corriente del arrancador L2 % RLA (cto. 1 y cto. 2)                  | Eje Y izquierdo |
| Corriente del arrancador L3 % RLA (cto. 1 y cto. 2)                  | Eje Y izquierdo |
| Fase de voltaje del arrancador AB (cto. 1 y cto. 2)                  | Eje Y derecho   |
| Fase de voltaje del arrancador BC (cto. 1 y cto. 2) Eje Y deregative |                 |
| Fase de voltaje del arrancador CA (cto. 1 y cto. 2)                  | Eje Y derecho   |

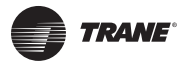

#### Temperatura del motor

| Punto de datos del gráfico                         | Eje             |
|----------------------------------------------------|-----------------|
| Temperatura devanado del motor 1 (cto. 1 y cto. 2) | Eje Y izquierdo |
| Temperatura devanado del motor 2 (cto. 1 y cto. 2) | Eje Y izquierdo |
| Temperatura devanado del motor 3 (cto. 1 y cto. 2) | Eje Y izquierdo |
| Temperatura del transistor AFD (cto. 1 y cto. 2)   | Eje Y derecho   |

#### Unidad de Purga

| Punto de datos del gráfico                                                                 | Eje             |
|--------------------------------------------------------------------------------------------|-----------------|
| Bombeo de expulsión diario-24 horas (cto. 1 y cto. 2)                                      | Eje Y izquierdo |
| Bombeo de expulsión con enfriadora encendida —7 días (cto. 1 y cto. 2)                     | Eje Y izquierdo |
| Bombeo de expulsión con enfriadora apagada-7 días (cto. 1 y cto. 2)                        | Eje Y izquierdo |
| Bombeo de expulsión diario promedio de unidad de purga-7 días (cto. 1 y cto. 2)            | Eje Y derecho   |
| Temperatura del refrigerante en la succión del compresor (cto. 1 y cto. 2)   Eje Y derecho |                 |
| Temperatura del líquido de la unidad de purga (cto. 1 y cto. 2) Eje Y deretado             |                 |

### Temperatura de Aproximación

| Punto de datos del gráfico                                    | Eje             |
|---------------------------------------------------------------|-----------------|
| Temperatura de aproximación del evaporador (cto. 1 y cto. 2)  | Eje Y izquierdo |
| Temperatura de aproximación del condensador (cto. 1 y cto. 2) | Eje Y izquierdo |
| Flujo aproximado de agua del evaporador (cto. 1 y cto. 2)     | Eje Y derecho   |
| Flujo aproximado de agua del condensador (cto. 1 y cto. 2)    | Eje Y derecho   |
| Corriente promedio de línea % RLA (cto. 1 y cto. 2)           | Eje Y derecho   |

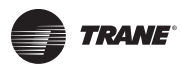

### Puntos de datos disponibles para incluir en las gráficas de datos específicos

| Componente  | Punto de datos del gráfico                                                   |
|-------------|------------------------------------------------------------------------------|
| Evaporador  | Punto de ajuste activo del agua helada                                       |
|             | Temperatura de salida del agua del evaporador                                |
|             | Temperatura de entrada del agua al evaporador                                |
|             | Temperatura de saturación del refrigerante del evaporador (cto. 1 y cto. 2)  |
|             | Presión del refrigerante del evaporador (cto. 1 y cto. 2)                    |
|             | Flujo aproximado de agua del evaporador                                      |
|             | Presión diferencial de agua del evaporador                                   |
|             | Capacidad calculada de la enfriadora                                         |
|             | Temperatura de aproximación del evaporador (cto. 1 y cto. 2)                 |
|             | Punto de ajuste activo de fin de fabricación de hielo                        |
|             | Punto de ajuste activo del agua caliente                                     |
|             | Temperatura de salida del agua del condensador                               |
|             | Temperatura de entrada del agua al condensador                               |
|             | Temperatura de saturación del refrigerante del condensador (cto. 1 y cto. 2) |
| Condensador | Temperatura del aire exterior                                                |
|             | Presión del refrigerante del condensador (cto. 1 y cto. 2)                   |
|             | Temperatura de aproximación del condensador (cto. 1 y cto. 2)                |
|             | Flujo aproximado de agua del condensador (cto. 1 y cto. 2)                   |
|             | Presión diferencial de agua del condensador                                  |
|             | Señal de control de la enfriadora                                            |
|             | Presión del tanque de aceite (cto. 1 y cto. 2)                               |
|             | Presión de descarga de la bomba de aceite (cto. 1 y cto. 2)                  |
|             | Presión diferencial del aceite (cto. 1 y cto. 2)                             |
|             | Temperatura del tanque de aceite (cto. 1 y cto. 2)                           |
| Compresor   | Temperatura de rodamientos en la succión (cto. 1 y cto. 2)                   |
|             | Temperatura de rodamientos en la descarga (cto. 1 y cto. 2)                  |
|             | Porcentaje de apertura IGV 1 (cto. 1 y cto. 2)                               |
|             | Posición IGV 1 (cto. 1 y cto. 2)                                             |
|             | Porcentaje de apertura IGV 2 (%) (cto. 1 y cto. 2)                           |
|             | Posición IGV 2 (cto. 1 y cto. 2)                                             |
|             | Temperatura de descarga del refrigerante del compresor (cto. 1 y cto. 2)     |

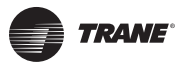

| Componente      | Punto de datos del gráfico                                                                          |
|-----------------|----------------------------------------------------------------------------------------------------|
|                 | Punto de ajuste activo de límite de corriente                                                       |
| Motor           | Frecuencia AFD (cto. 1 y cto. 2)                                                                    |
|                 | Corriente promedio de línea (% RLA) (cto. 1 y cto. 2)                                               |
|                 | Corriente del arrancador L1 % RLA (cto. 1 y cto. 2)                                                 |
|                 | Corriente del arrancador L2 % RLA (cto. 1 y cto. 2)                                                 |
|                 | Corriente del arrancador L3 % RLA (cto. 1 y cto. 2)                                                 |
|                 | Corriente del arrancador L1 (cto. 1 y cto. 2)                                                       |
|                 | Corriente del arrancador L2 (cto. 1 y cto. 2)                                                       |
|                 | Corriente del arrancador L3 (cto. 1 y cto. 2)                                                       |
|                 | Voltaje del arrancador AB (cto. 1 y cto. 2)                                                         |
|                 | Voltaje del arrancador BC (cto. 1 y cto. 2)                                                         |
|                 | Voltaje del arrancador CA (cto. 1 y cto. 2)                                                         |
|                 | Temperatura devanado del motor 1 (cto. 1 y cto. 2)                                                  |
|                 | Temperatura devanado del motor 2 (cto. 1 y cto. 2)                                                  |
|                 | Temperatura devanado del motor 3 (cto. 1 y cto. 2)                                                  |
|                 | Temperatura del transistor AFD (cto. 1 y cto. 2)                                                    |
|                 | Demanda de fuerza del arrancador (cto. 1 y cto. 2)                                                  |
|                 | Factor de potencia de carga del arrancador (cto. 1 y cto. 2)                                        |
|                 | Voltaje de fase promedio del arrancador (cto. 1 y cto. 2)                                           |
|                 | Comando de frecuencia del generador (cto. 1 y cto. 2)                                               |
|                 | Bombeo de expulsión diario-24 horas (cto. 1 y cto. 2)                                               |
| Unidad de Purga | Bombeo de expulsión con enfriadora encendida-7 días (cto. 1 y cto. 2)                               |
|                 | Bombeo de expulsión con enfriadora apagada—7 días (cto. 1 y cto. 2)                                 |
|                 | Bombeo de expulsión diario promedio de la unidad de purga-7 días (cto. 1 y cto. 2)                  |
|                 | Temperatura del refrigerante en la succión del compresor de la unidad de purga (cto.<br>1 y cto. 2) |
|                 | Temperatura del líquido de la unidad de purga (cto. 1 y cto. 2)                                     |
|                 | Temperatura del tanque con filtro de carbón de la unidad de purga (cto. 1 y cto. 2)                 |

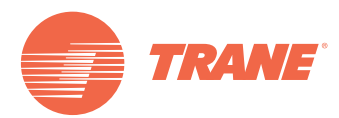

Trane optimiza el desempeño de casas y edificios alrededor del mundo. Trane, como empresa propiedad de Ingersoll Rand, es líder en la creación y la sustentación de ambientes seguros, confortables y enérgico-eficientes, ofreciendo una amplia cartera de productos avanzados de controles y sistemas HVAC, servicios integrales para edificios y partes de reemplazo. Para mayor información, visítenos en www.Trane.com.

Trane mantiene una política de mejoramiento continuo de sus productos y datos de productos reservándose el derecho de realizar cambios a sus diseños y

especificaciones sin previo aviso. © 2012 Trane All rights reserved CTV-SVU01D-EM 08 Feb. 2012 Reemplaza: CTV-SVU01C-EM - Julio 2008

Nos mantenemos ambientalmente conscientes en el ejercicio de nuestras prácticas de impresión en un esfuerzo por reducir el desperdicio.

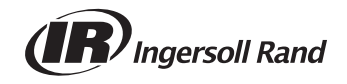